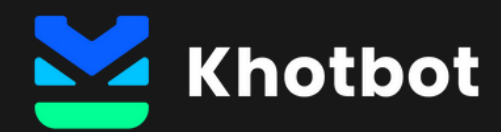

# Khotbot Instruction

www.khotbot.com

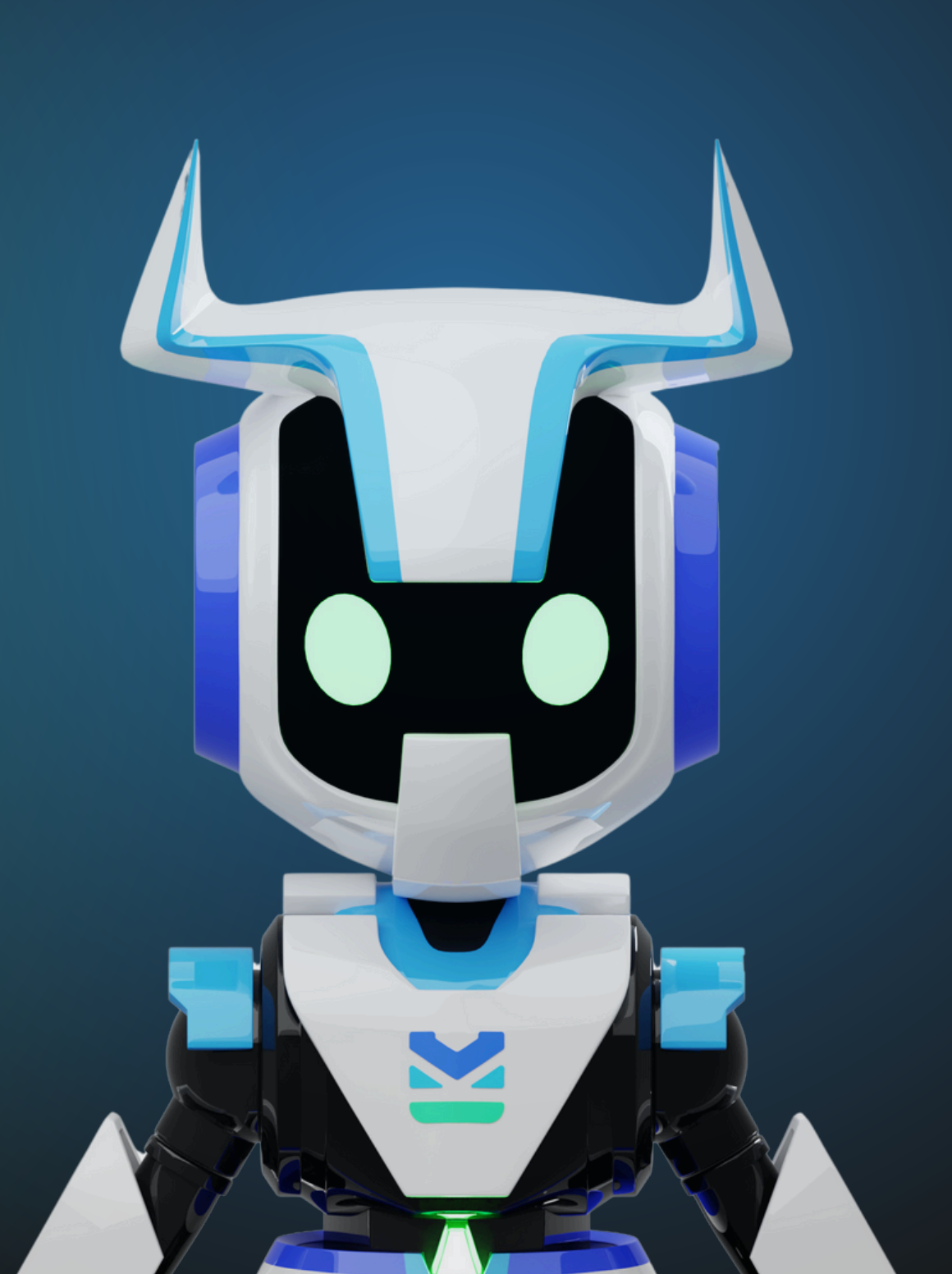

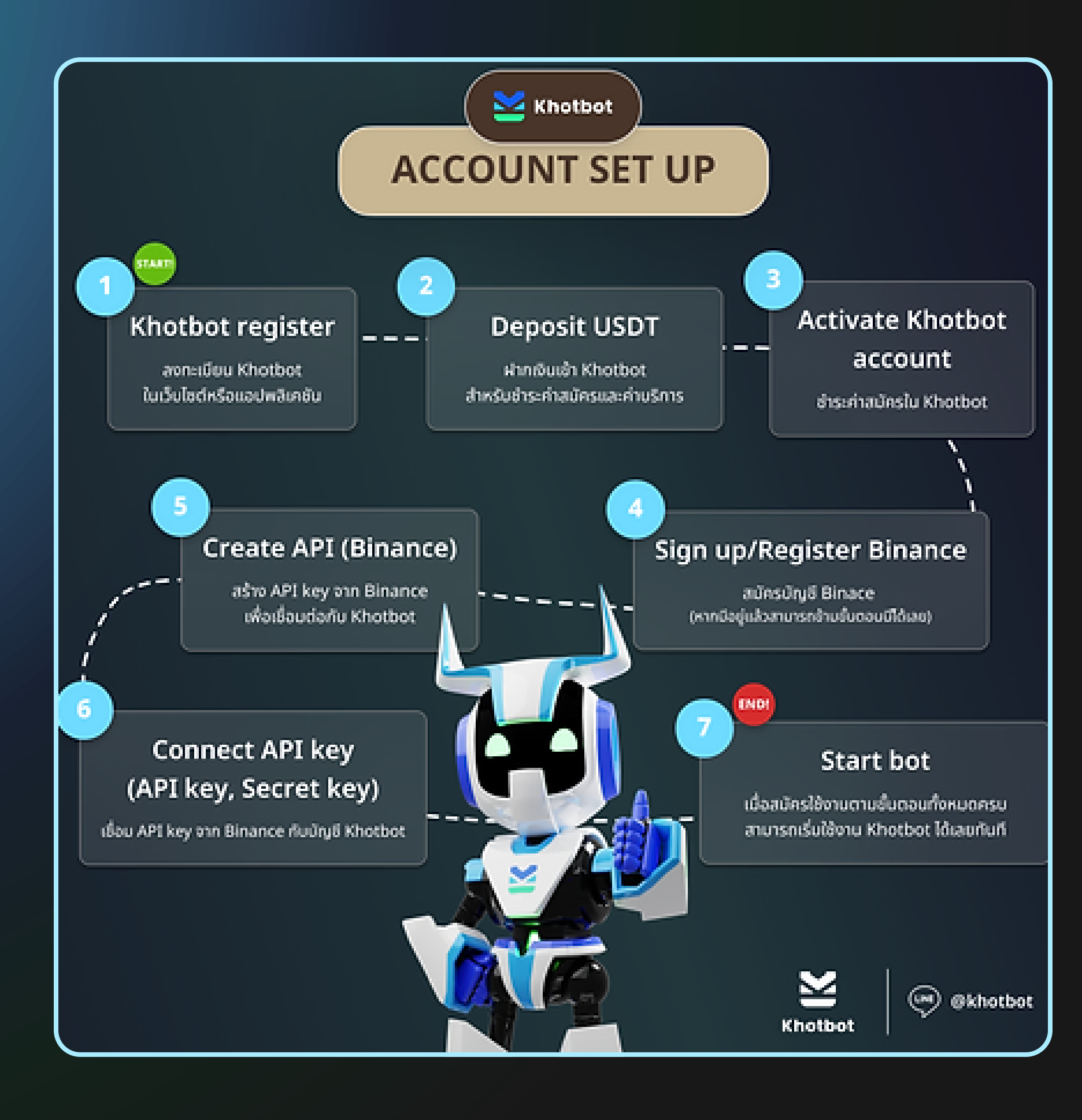

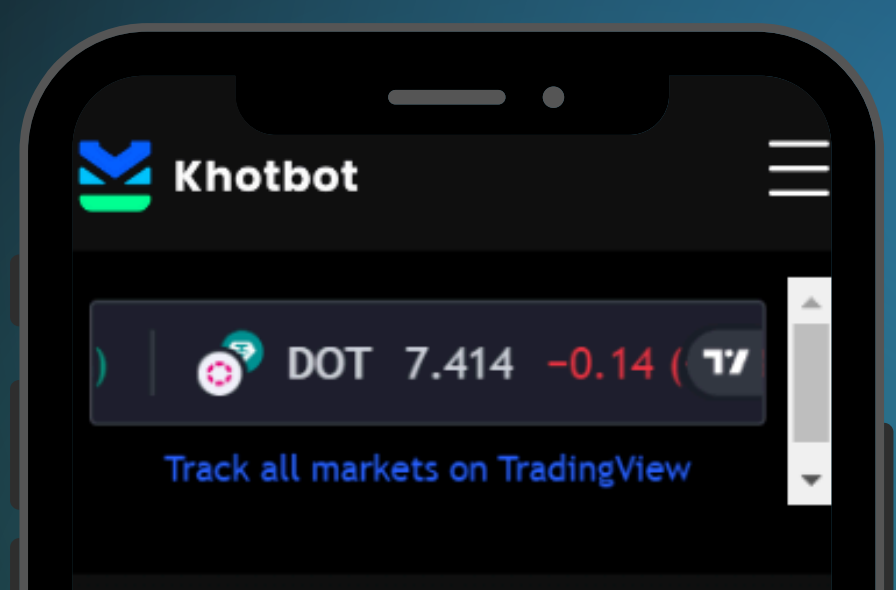

### Khotbot

บอทเทรดคริปโต สกุลเงินดิจิทัลอัตโนมัติ ทำงาน ผ่าน API Exchange ชั้นนำอย่าง Binance ซึ่ง สามารถสร้างกลยุทธ์ด้วยตนเอง ช่วยสร้างวินัย ปราศจากอารมณ์เข้ามาเกี่ยวข้อง ไม่ต้องเฝ้าหน้าจอ และช่วยทำตามแผนที่วางไว้ โดยจะส่งคำสั่ง ซื้อ - ขายผ่าน API Binance ปลอดภัย 100%

### เข้าสู่ระบบ

ยังไม่ได้เป็นสมาชิก

<u>สมัครสมาชิก</u>

## 

• ไปที่ <u>⊻</u> • กดปุ่เ

ไปที่ <u>www.khotbot.com</u>

กดปุ่ม 'สมัครสมาชิก'

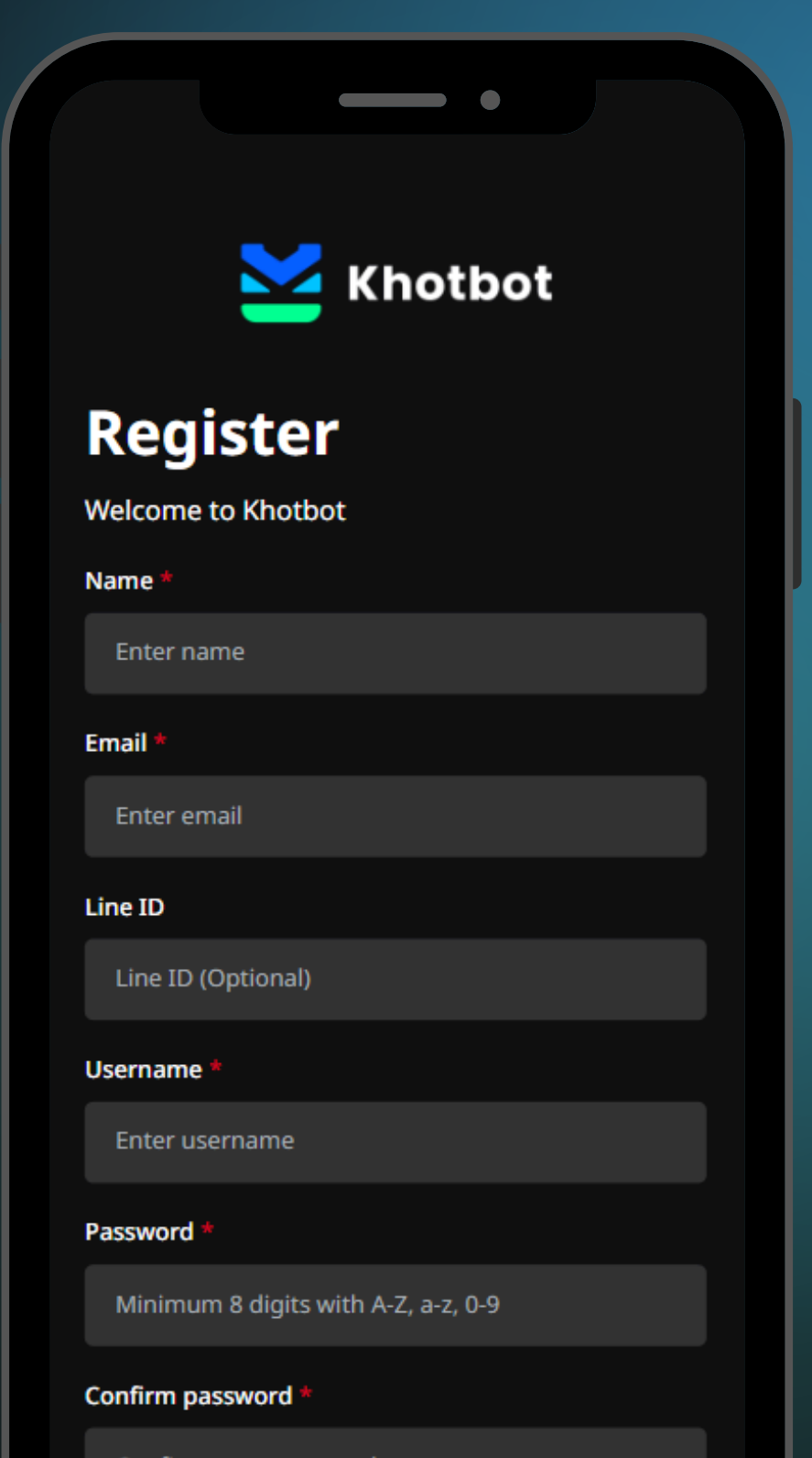

Confirm your password

**Referral Code** 

### กรอกข้อมูลส่วนตัวให้ครบถ้วน

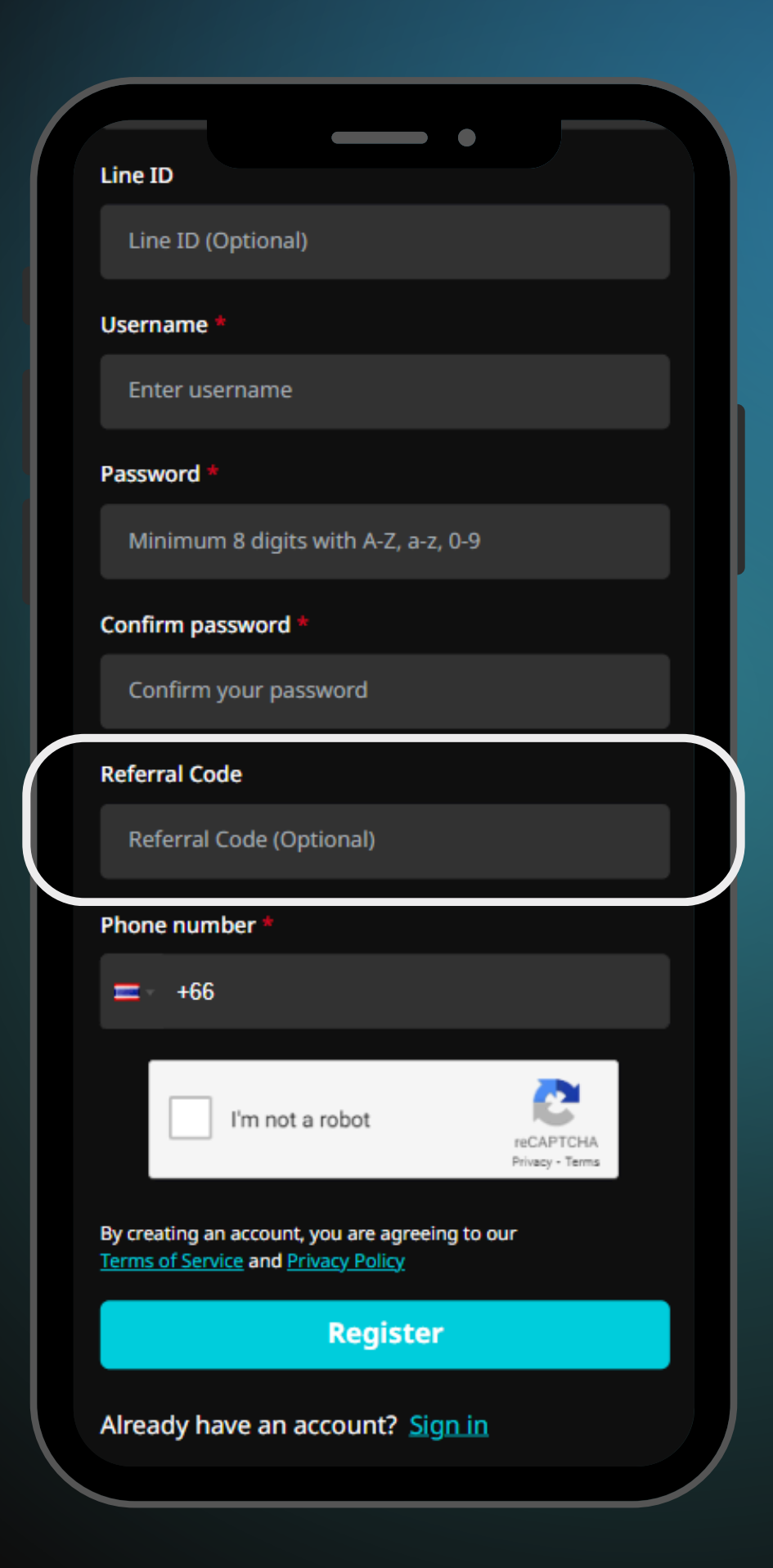

• กถ

## กรณีมีคนแนะนำให้ทำการกรอก 'Referral Code' ด้วย code ที่ได้รับมา

### Register

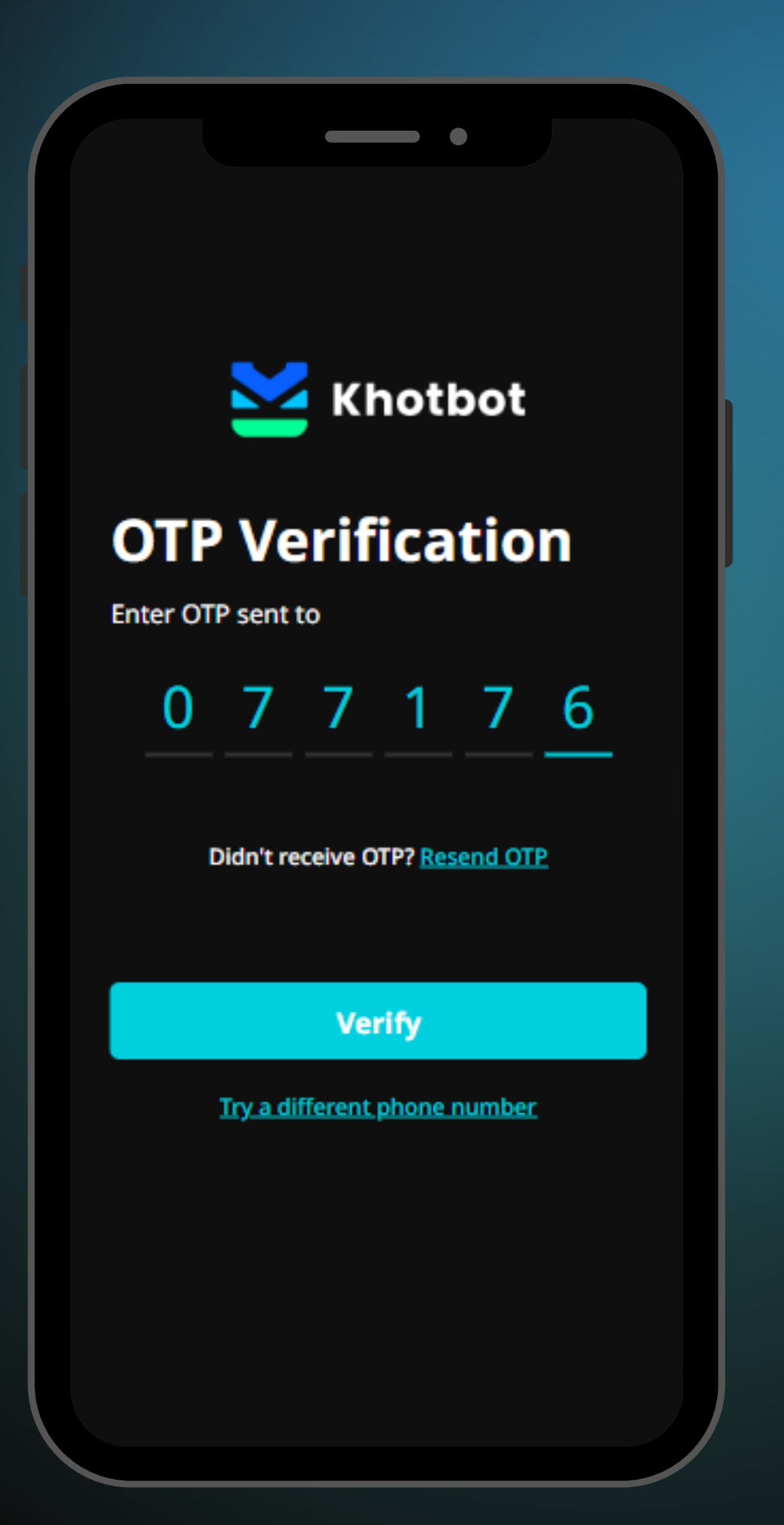

หลักจากนั้นกด

### ทำการกรอกหมายเลข OTP

Verify

## Khotbot Activation 'เปิดใช้งาน Khotbot'

- หลังจากลงทะเบียนเรียบร้อยแล้ว ระบบจะ พาไปยังหน้า Home
- หลักจากนั้นเลือกเมนู 'Activation'

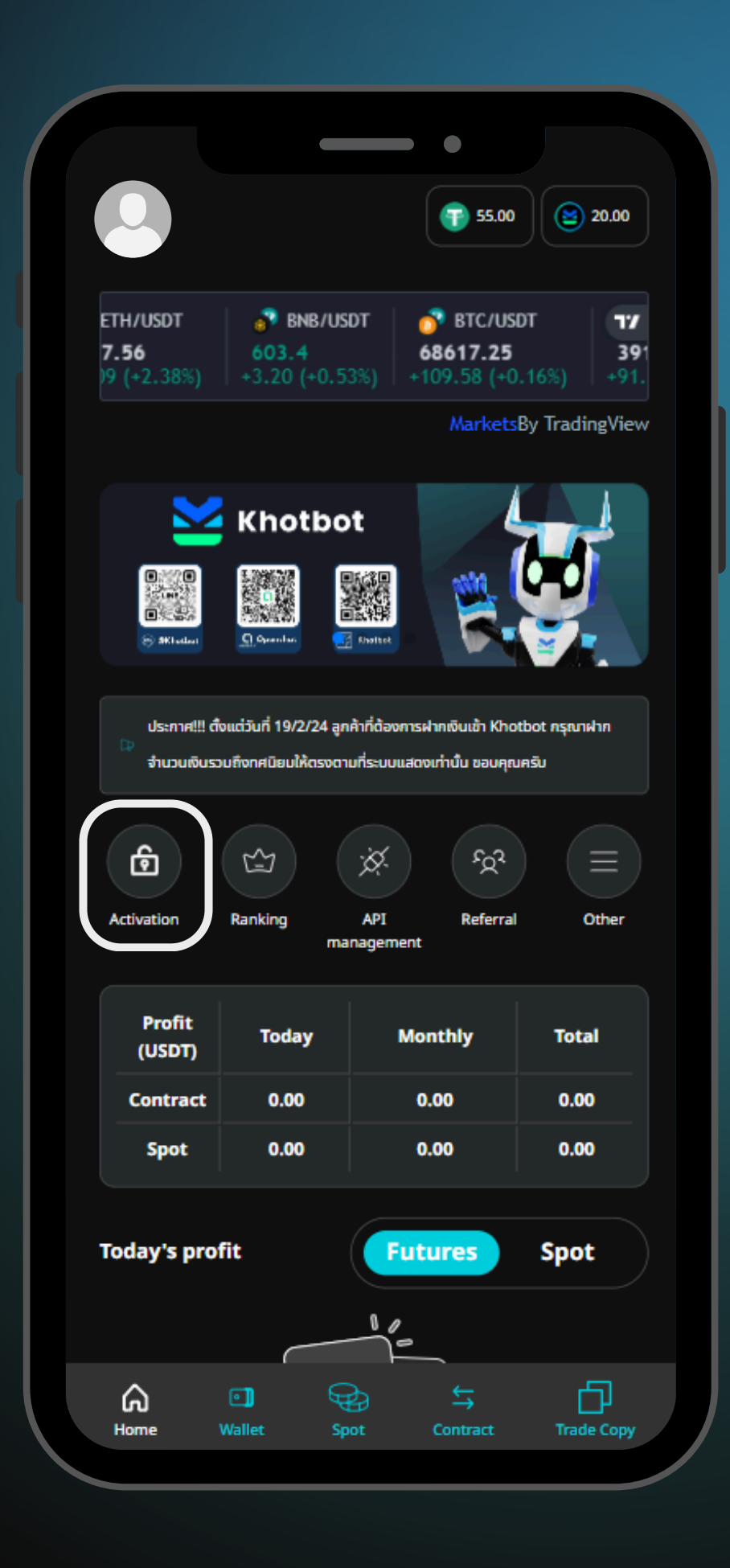

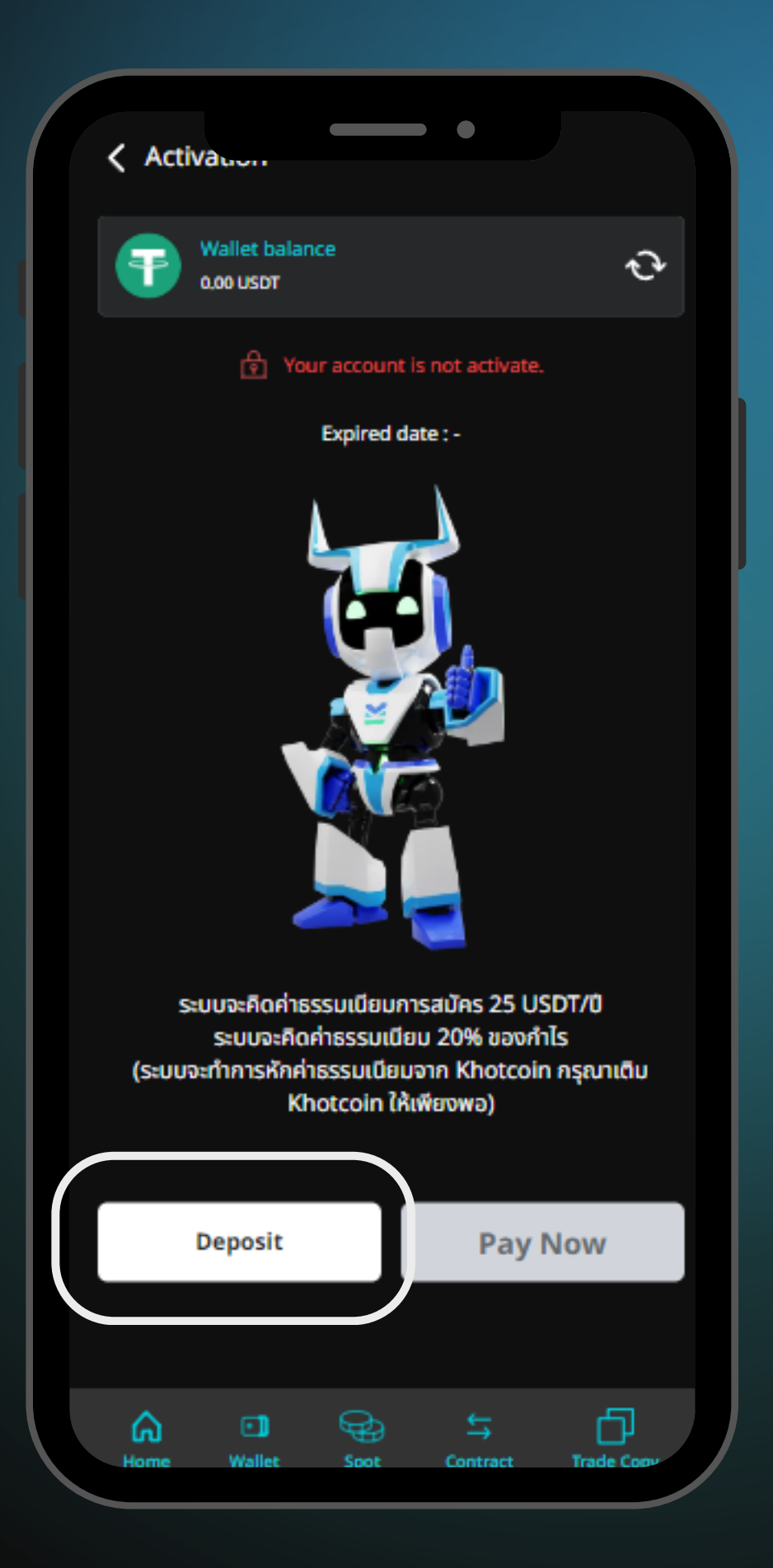

## เลือก 'Deposit' เพื่อทำการโอนเงินเข้า Khotbot

## 'Deposit'

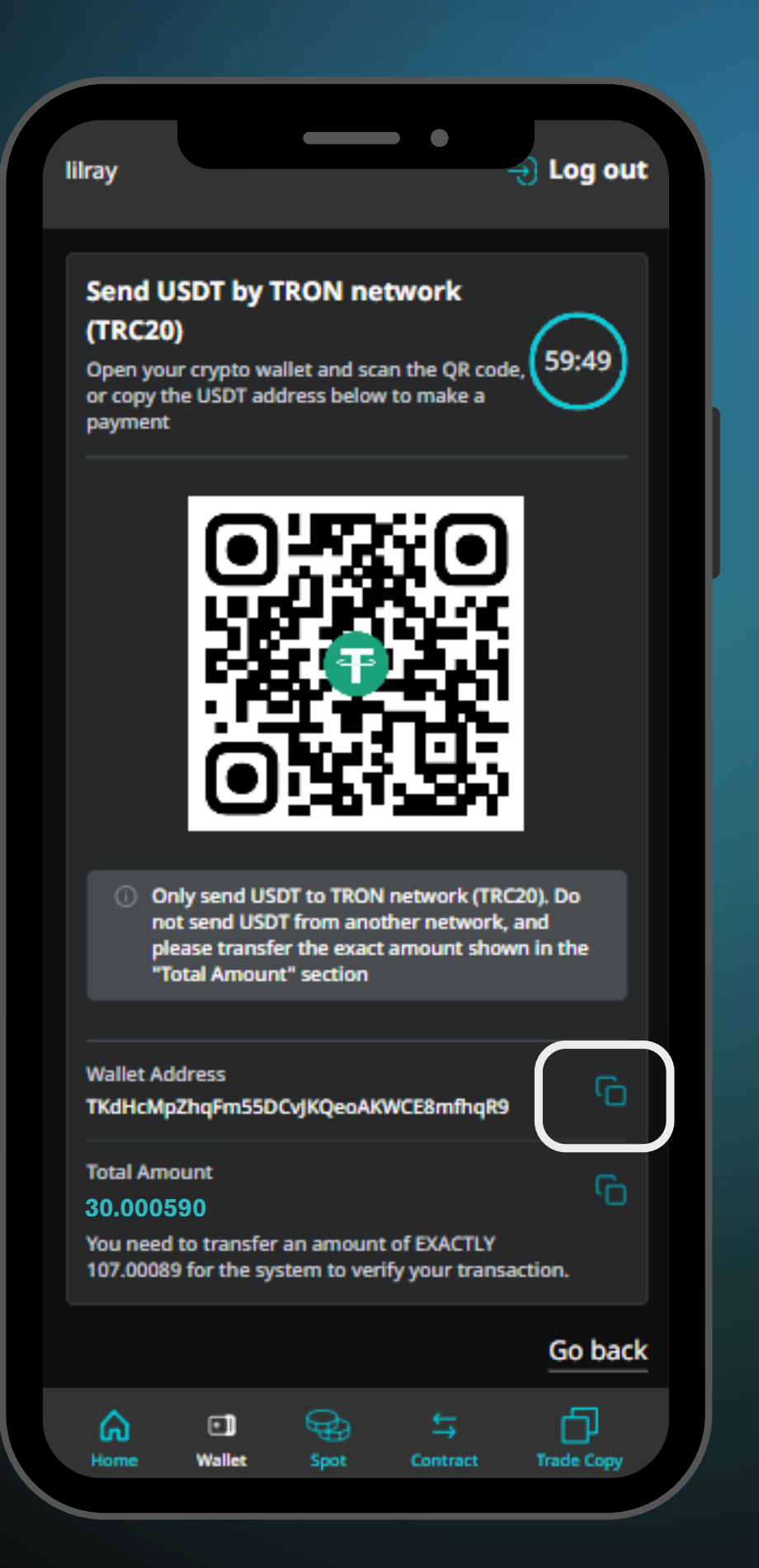

### โดยคัดลอก 'Wallet address'

## ไปที่แอป Binance และกดเมนู 'Wallet'

| 16:54                         |                 | •                                 | 5G 87                     |
|-------------------------------|-----------------|-----------------------------------|---------------------------|
| 📀 Q UM                        | 1A              | S                                 | ባ 🎝 🗞                     |
| Total Balance                 | (USDT) <b>^</b> |                                   |                           |
| <b>1,185.</b><br>≈ \$1,185.37 | 37              |                                   | Deposit                   |
| *                             | =               | <b>±</b>                          | 8                         |
| Earn                          | Transfer        | Deposit                           | Spot                      |
|                               | 23              | ¢                                 | :                         |
| Futures                       | P2P             | API Management                    | More                      |
| Favorites F                   | lot Gainers     | Losers New L                      | istings 24h V<br>24h chg% |
| BNB 🔥                         |                 | <b>602.6</b> \$602.6              | +0.33%                    |
| втс 👌                         |                 | <b>68,632.71</b><br>\$68,632.71   | -0.62%                    |
| ETH 👌                         |                 | <b>3,914.68</b> \$3,914.68        | +3.20%                    |
| FLOKI                         |                 | 0.00026052<br>\$0.00026052        | +17.04%                   |
| PEPE                          |                 | <b>0.00001690</b><br>\$0.0000169  | +11.18%                   |
| BONK                          |                 | <b>0.00003805</b><br>\$0.00003805 | +10.13%                   |
| Home                          | Markets         | Trade Futures                     | s Wallets                 |
|                               | _               |                                   |                           |

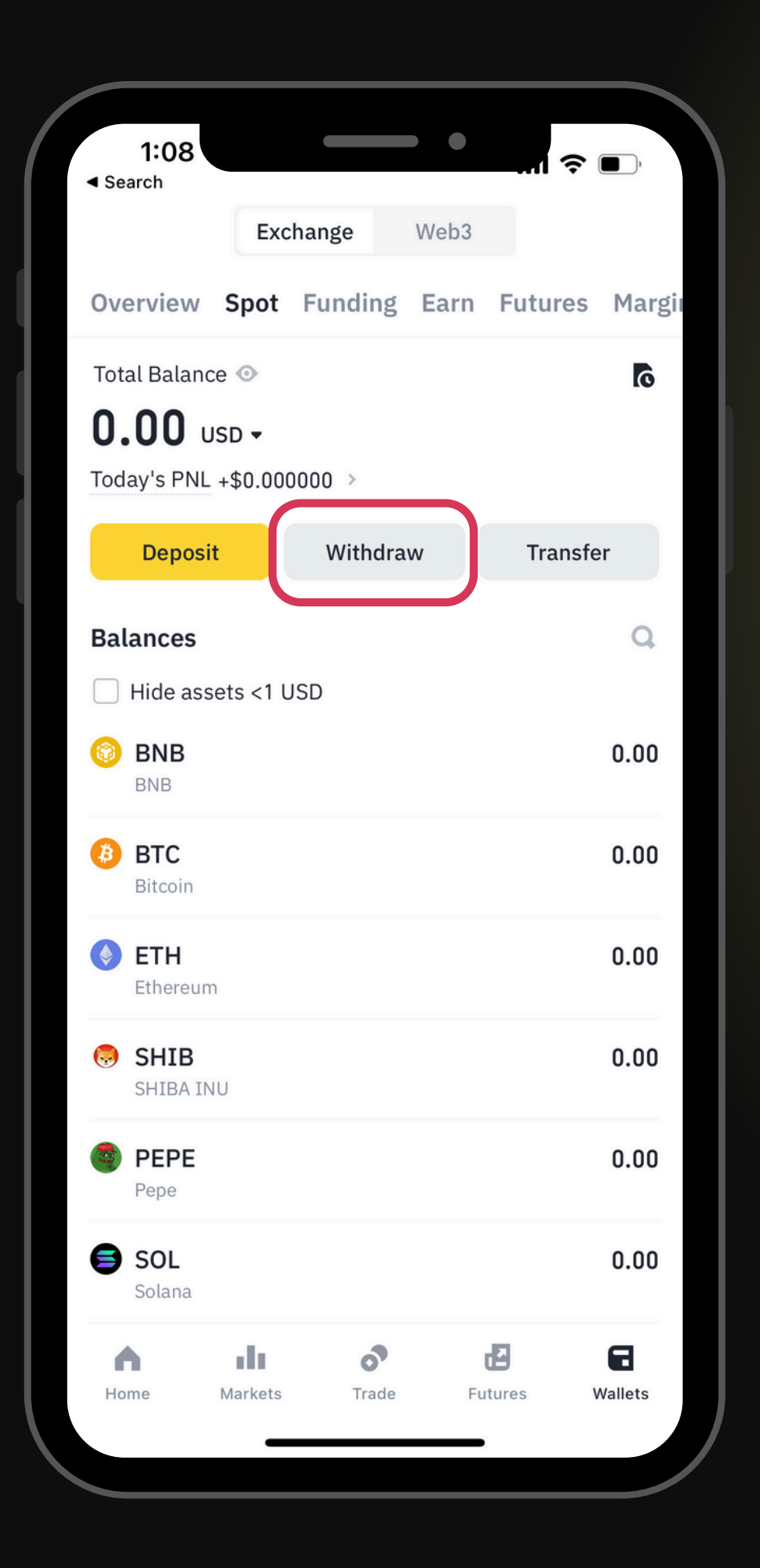

เลือกเมนู 'Withdraw'

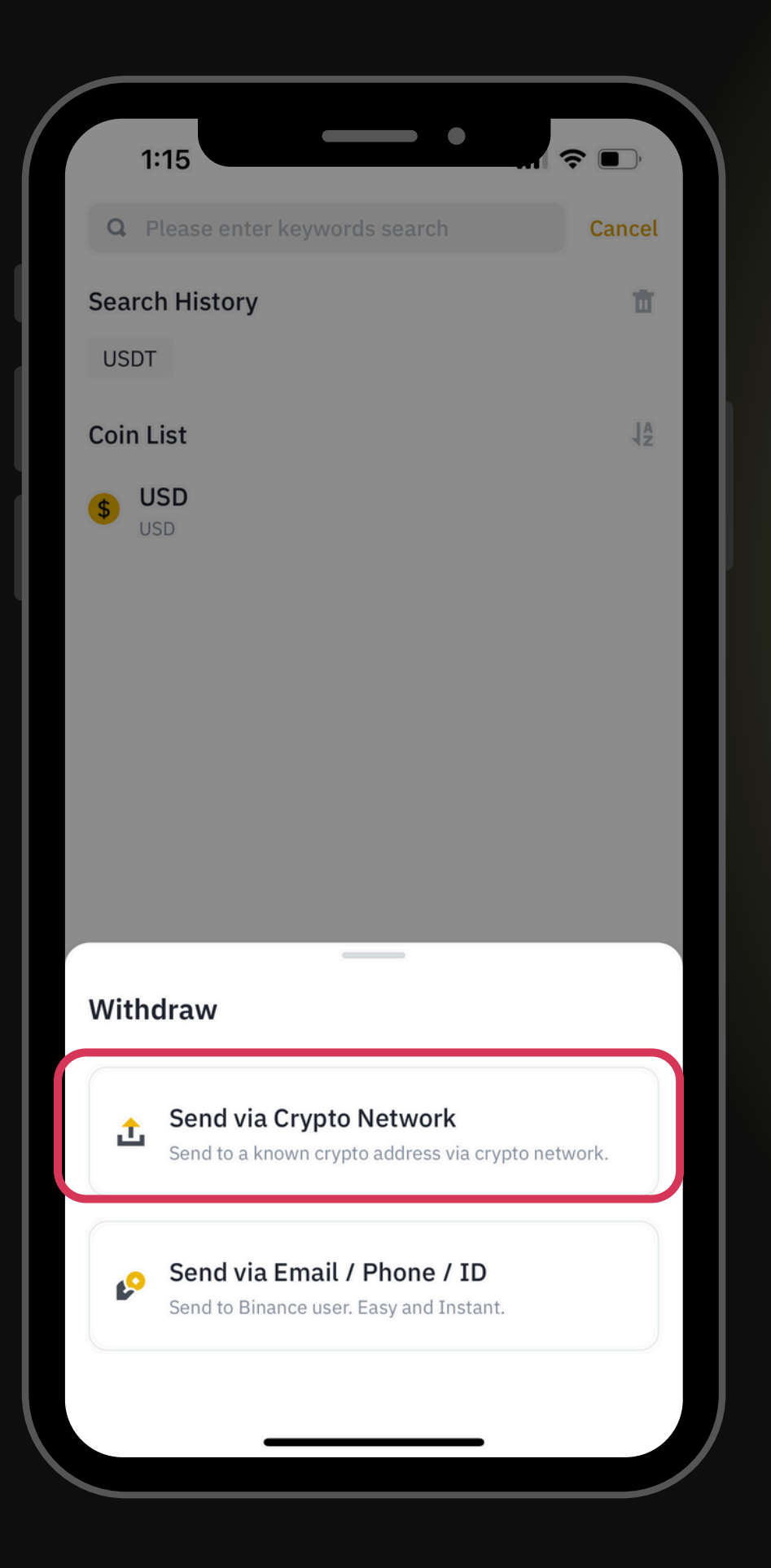

### เลือกเมนู 'Send via Crypto Network'

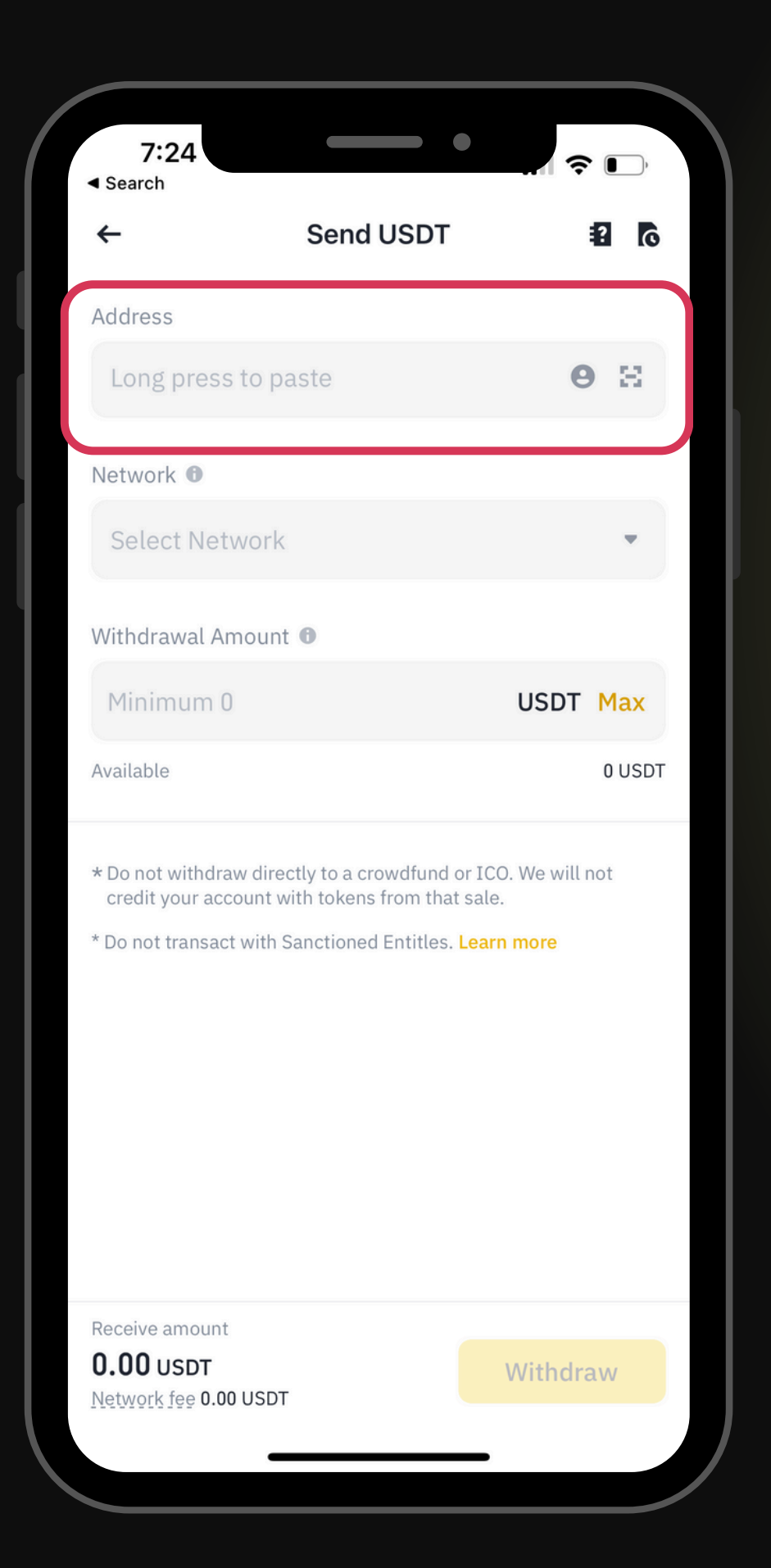

## Paste (วาง) 'Address' ที่คัดลอกมา

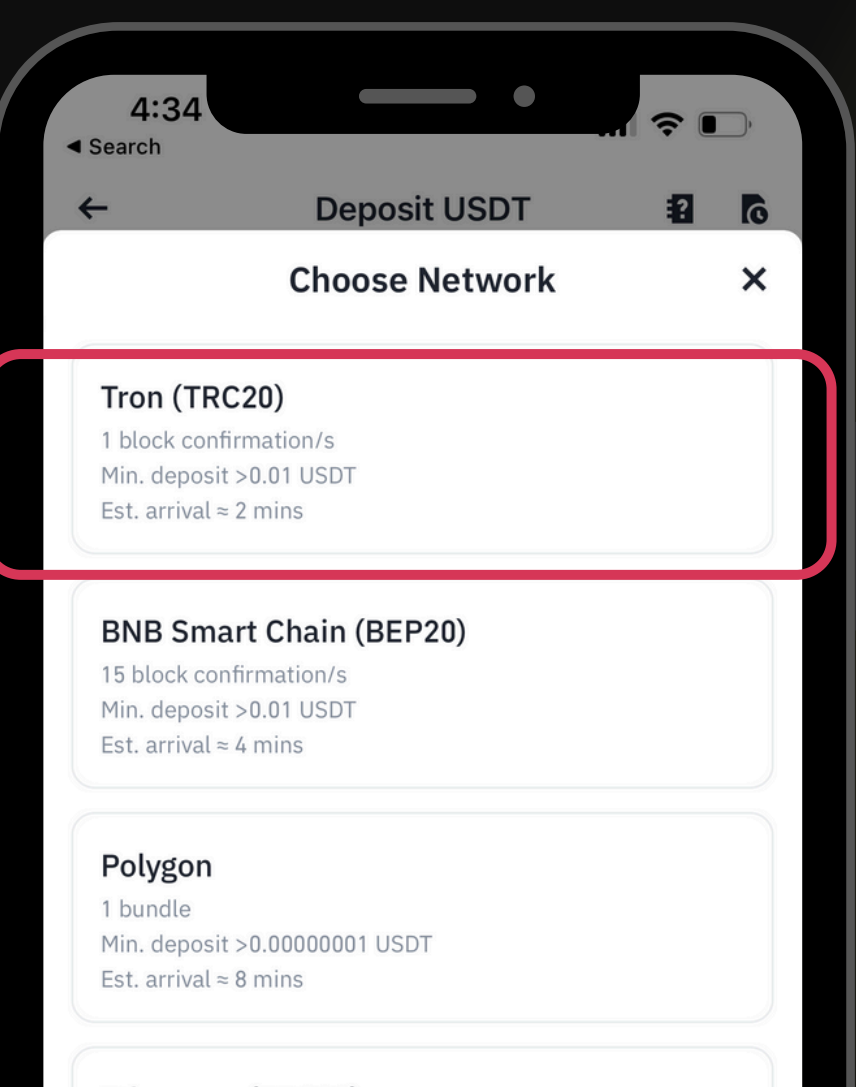

### Ethereum (ERC20)

6 block confirmation/s Min. deposit >0.00000001 USDT Est. arrival ≈ 2 mins

### Arbitrum One

1 bundle Min. deposit >0.00000001 USDT Est. arrival ≈ 3 mins

Please note that only supported networks on Binance platform are shown, if you deposit via another network your assets may be lost.

เลือก Network 'Tron (TRC20)'

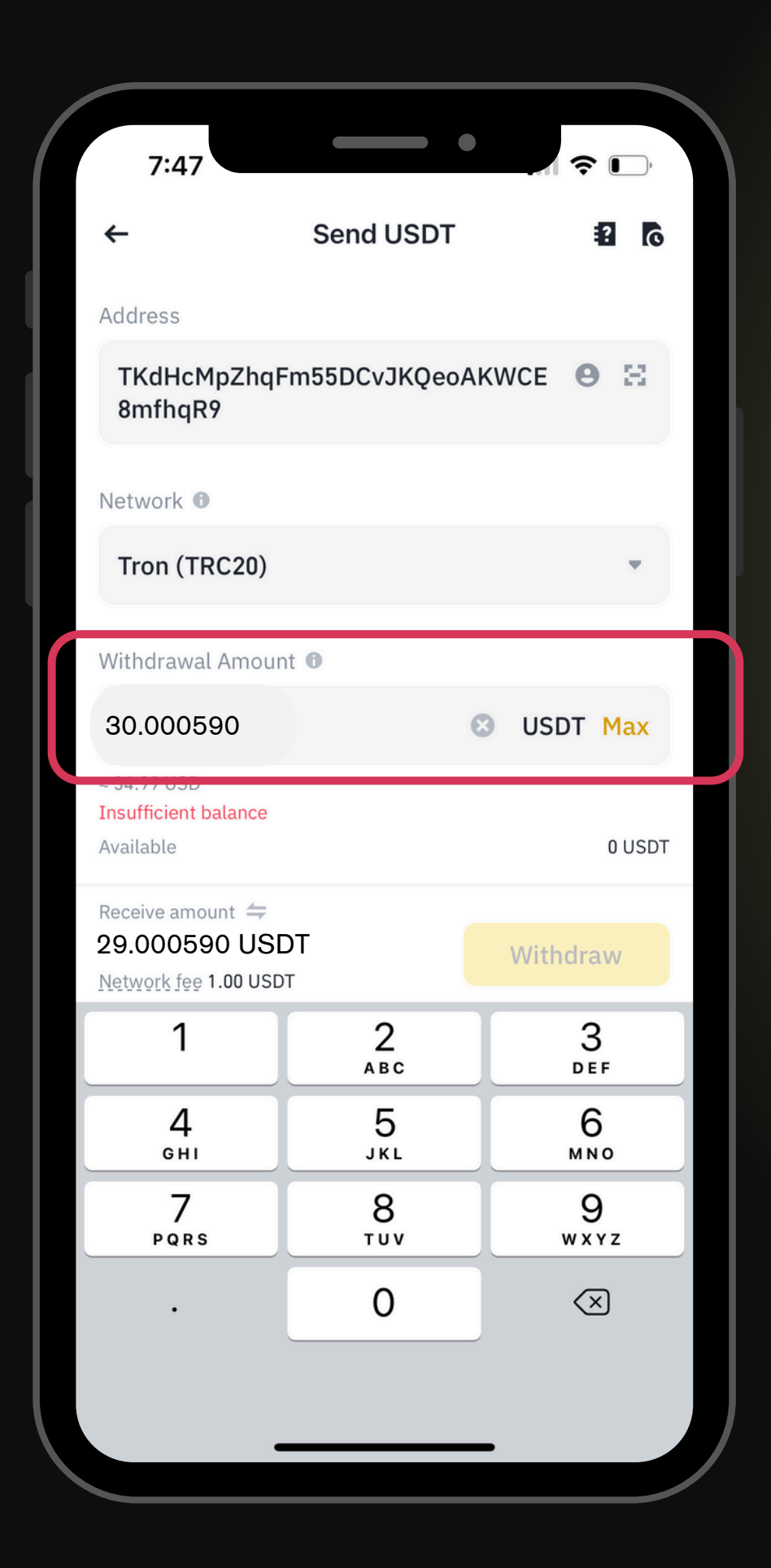

กรอก 'Amount' ที่ต้องการโอน
จำนวนที่ต้องการโอนต้อง +1

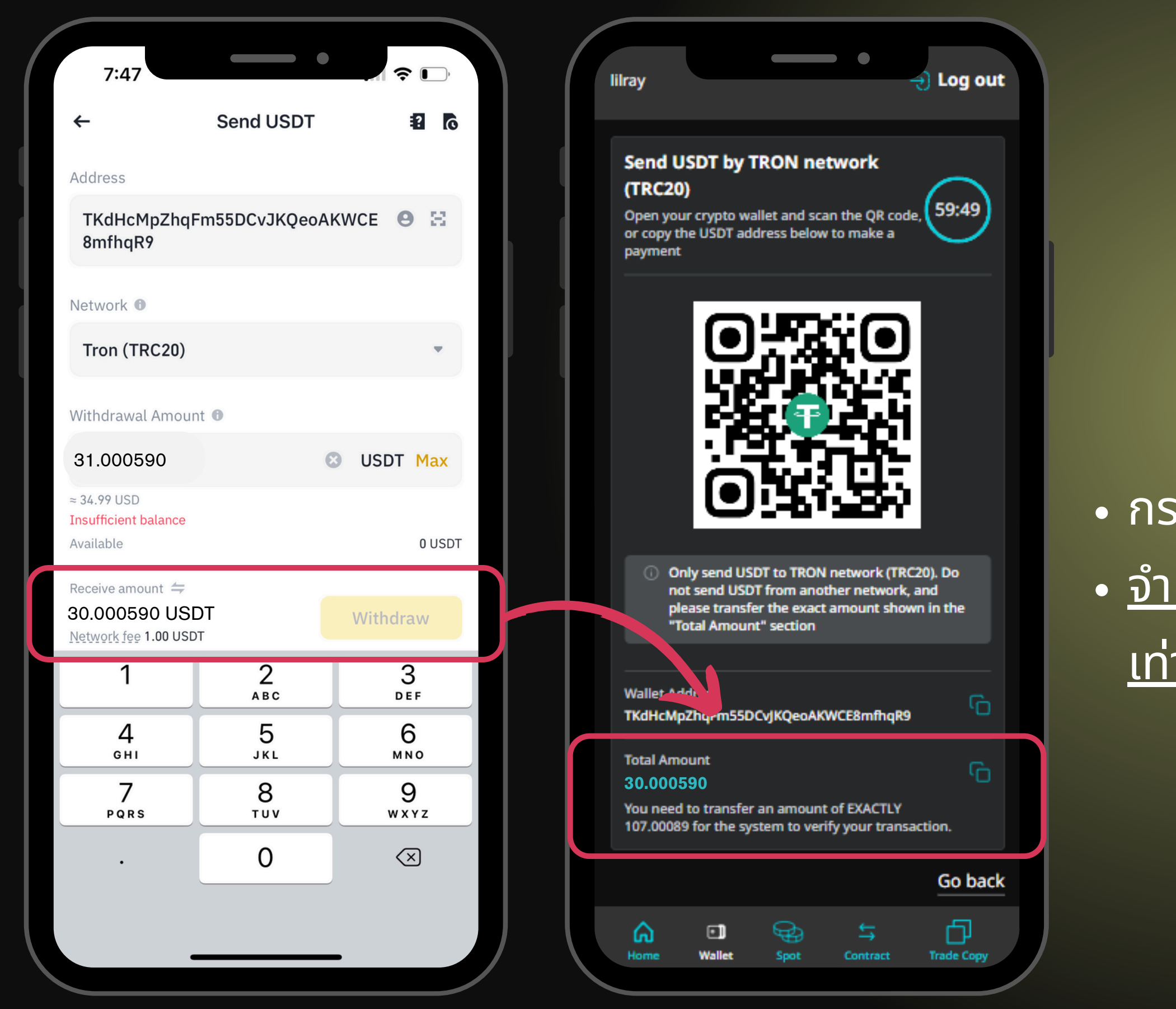

 กรอก 'Amount' ที่ต้องการโอน
 จำนวนเงินของ Received Amount ต้อง เท่ากับ Total Amount ใน Khotbot

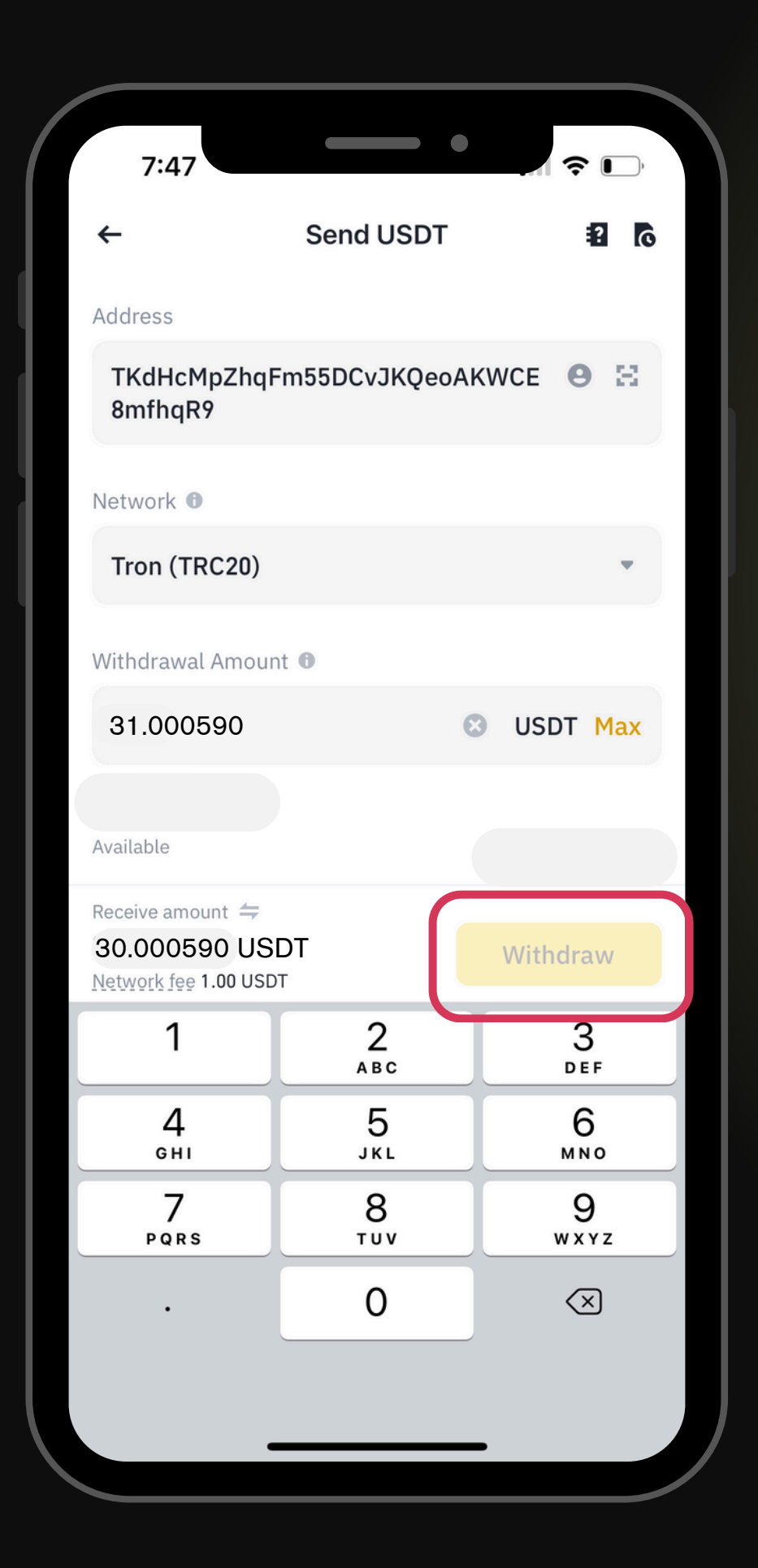

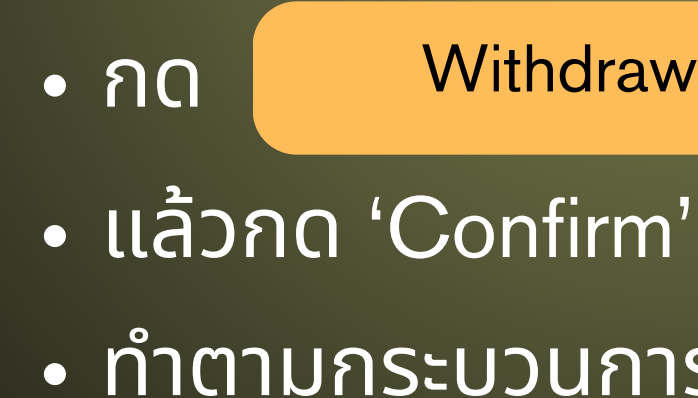

Withdraw

ทำตามกระบวนการ Security Verification

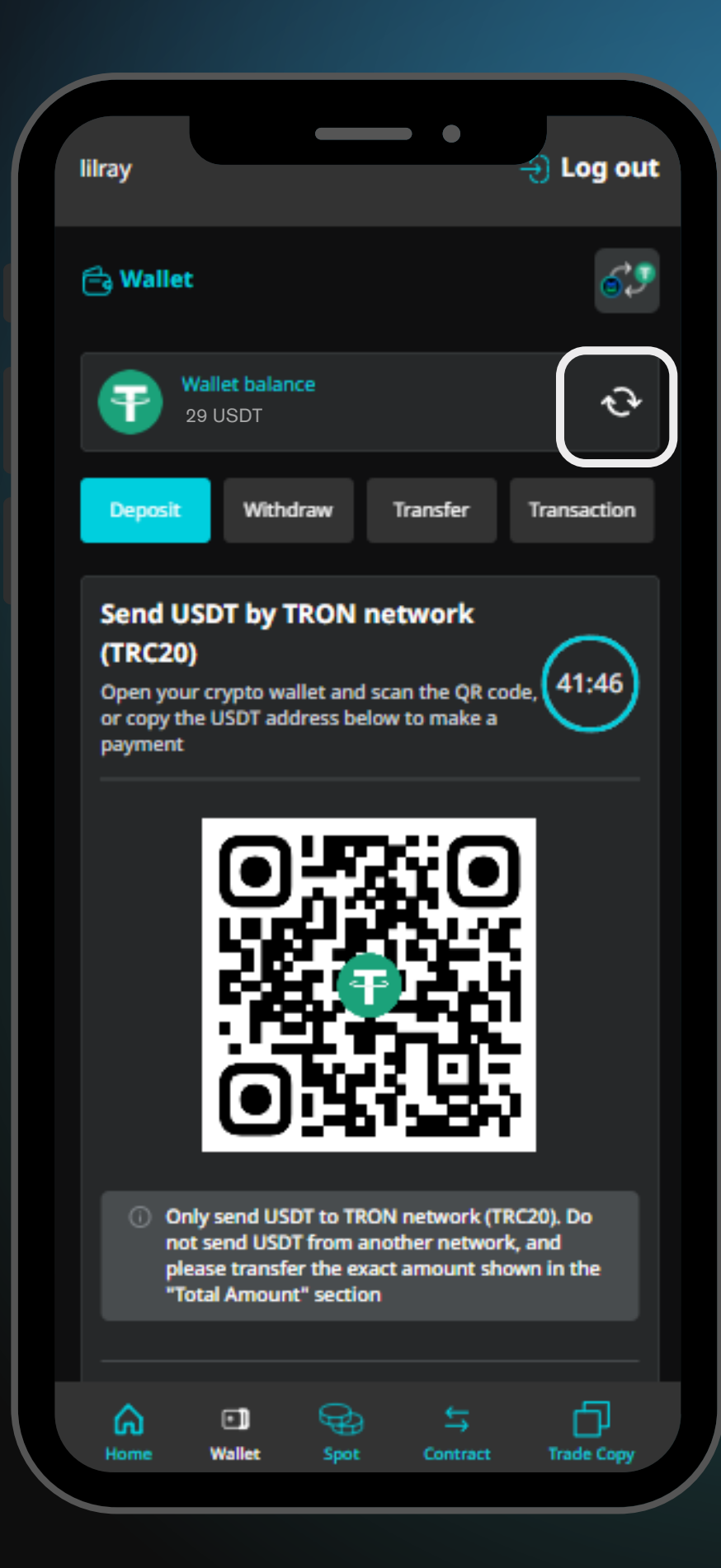

และกด refresh

## กลับไปที่ Khotbot (รอประมาณ 5-10 นาที)

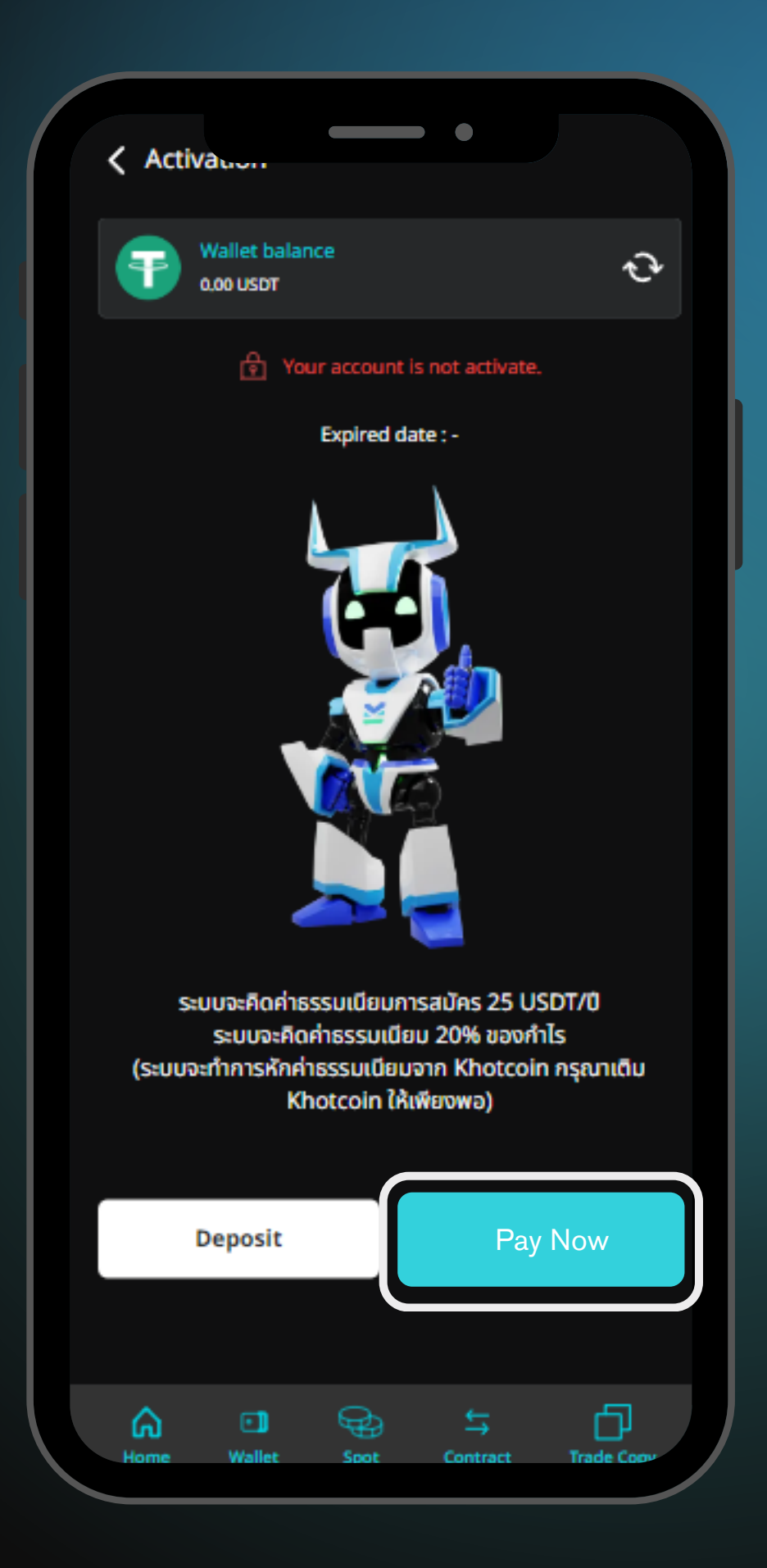

 เมื่อเงินเข้าแล้วกด 'Pay Now' เพื่อชำระค่าสมัคร เมื่อทำการจ่ายเงินเสร็จระบบจะแสดงข้อความ 'Activated' หลังจากสมัครเรียบร้อยแล้ว สามารถใช้งานได้เป็นระยะเวลา 1 ปี

## 02 Khotcoin 'การซื้อเหรียญ Khotcoin เพื่อใช้ในการจ่ายค่า ธรรมเนียม 20% ของกำไร'

|                                                                                          |                                              |                                    | •                                  |                        |
|------------------------------------------------------------------------------------------|----------------------------------------------|------------------------------------|------------------------------------|------------------------|
|                                                                                          |                                              |                                    | <b>55.00</b>                       | 20.00                  |
| eth/usdt<br><b>7.56</b><br>)9 (+2.38%)                                                   | 603.4<br>+3.20 (+0.5                         | 5DT 5<br>68<br>53%) +10            | BTC/USD<br>8617.25<br>99.58 (+0.1  | ד די<br>39<br>16%) +91 |
|                                                                                          |                                              |                                    | MarketsB                           | y TradingViev          |
| 0 (1)<br>(1)<br>(1)<br>(2)<br>(2)<br>(2)<br>(2)<br>(2)<br>(2)<br>(2)<br>(2)<br>(2)<br>(2 | Khotbo                                       | Dt                                 |                                    |                        |
| ประกาศ!!! ดี<br>จำนวนเงินร                                                               | ใจแต่วันที่ 19/2/24 ลู<br>วมถึงทศนิยมให้ตรงต | กค้าที่ต้องการฝา<br>ามที่ระบบแสดงแ | กเงินเข้า Khott<br>ท่านั้น ขอนคุณค | pot กรุณาฝาก<br>เริ่ม  |
| •                                                                                        | <b>12</b>                                    | ××.                                | rga                                |                        |
| Activation                                                                               | Ranking                                      | API<br>anagement                   | Referral                           | Other                  |
| Profit<br>(USDT)                                                                         | Today                                        | Mon                                | thly                               | Total                  |
| Contract                                                                                 | 0.00                                         | 0.0                                | 00                                 | 0.00                   |
| Spot                                                                                     | 0.00                                         | 0.0                                | 00                                 | 0.00                   |
| Today's pro                                                                              | fit                                          | Futu                               | ires                               | Spot                   |
|                                                                                          |                                              | 10                                 |                                    |                        |
|                                                                                          |                                              | <u> </u>                           |                                    |                        |

เปิดหน้า Website Khotbot (<u>www.khobot.com</u>)
เลือกเมนู Wallet

### เลือกเมนู 'Khotcoin wallet'

| 18:55 📭  | LINE      |        | •        | .ul .ul 74 | 4% 🗎 |
|----------|-----------|--------|----------|------------|------|
|          |           |        | +        | 32         | :    |
| ***Anirı | uth***    |        |          | → Log (    | out  |
|          |           |        |          | <u> </u>   |      |
| 🔁 Wall   | et        |        |          |            |      |
|          |           |        |          |            |      |
| <b>F</b> | USDT wall | et     | 35       | .61 USD    | Т    |
|          |           |        |          |            |      |
|          | Khotcoin  | wallet | 31.      | 54 Khotc   | oin  |
|          |           |        |          |            |      |
|          |           |        |          |            |      |
|          |           |        |          |            |      |
|          |           |        |          |            |      |
|          |           |        |          |            |      |
|          |           |        |          |            |      |
|          |           |        |          |            |      |
|          |           |        |          |            |      |
|          |           |        |          |            |      |
| ଜ        | •         | Ð      | ⇆        | þ          |      |
| Home     | Wallet    | Spot   | Contract | Trade Coj  | y v  |
|          |           |        |          |            |      |

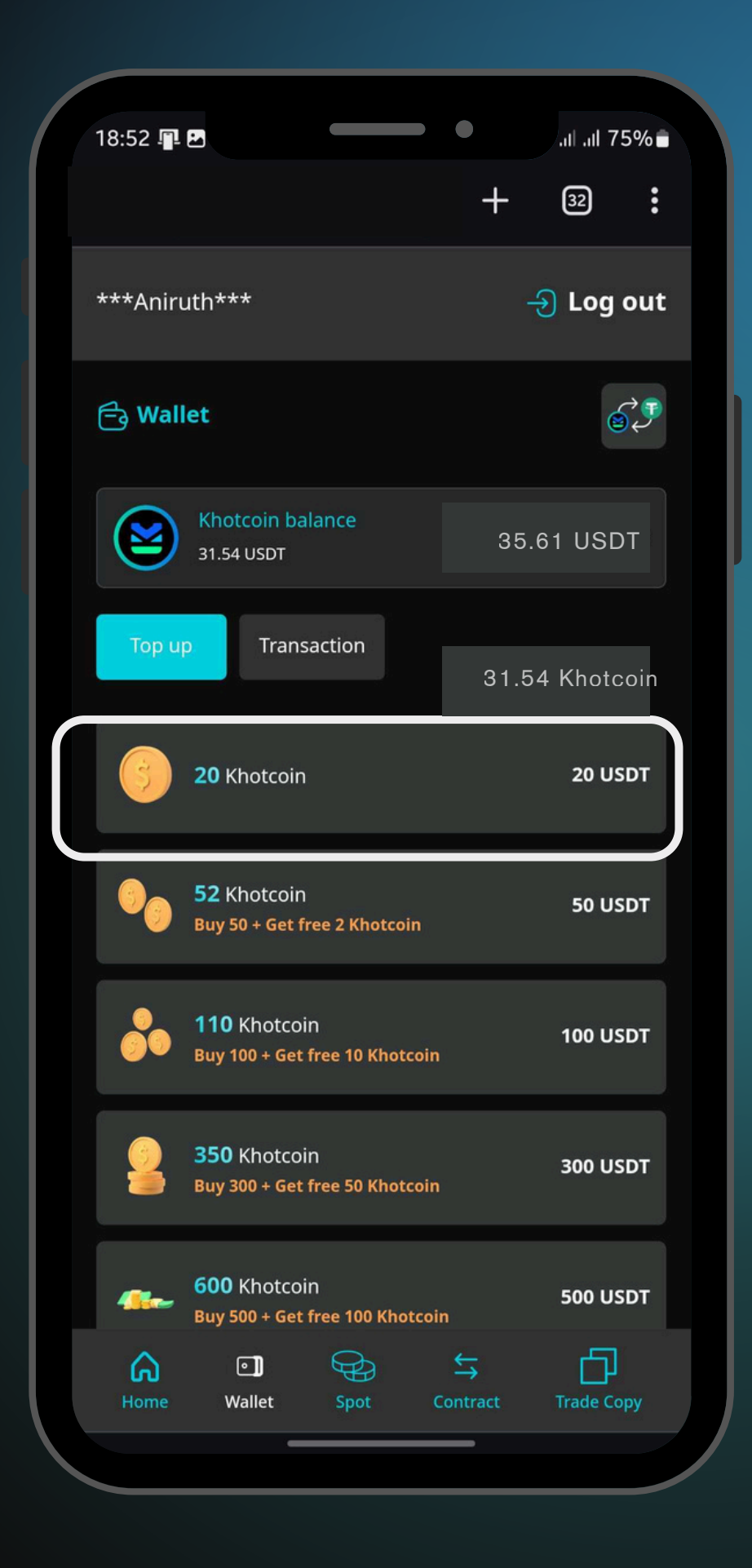

### เลือก 'Package เหรียญที่ต้องการ'

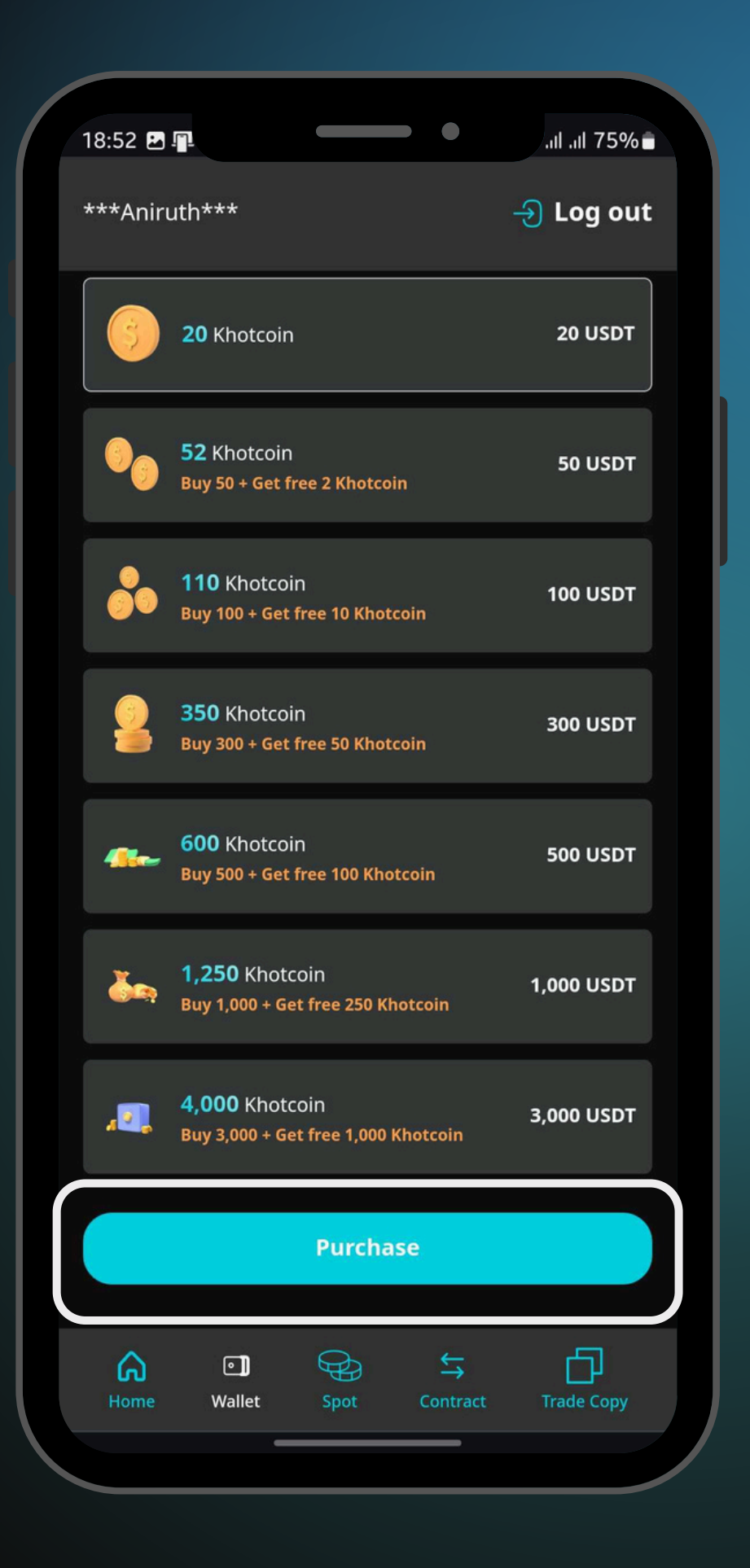

• และกด

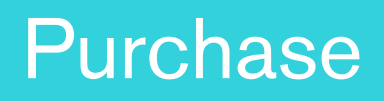

03 Connect with Binance API <u> 'การเชื่อมต่อกับ Binance API'</u>

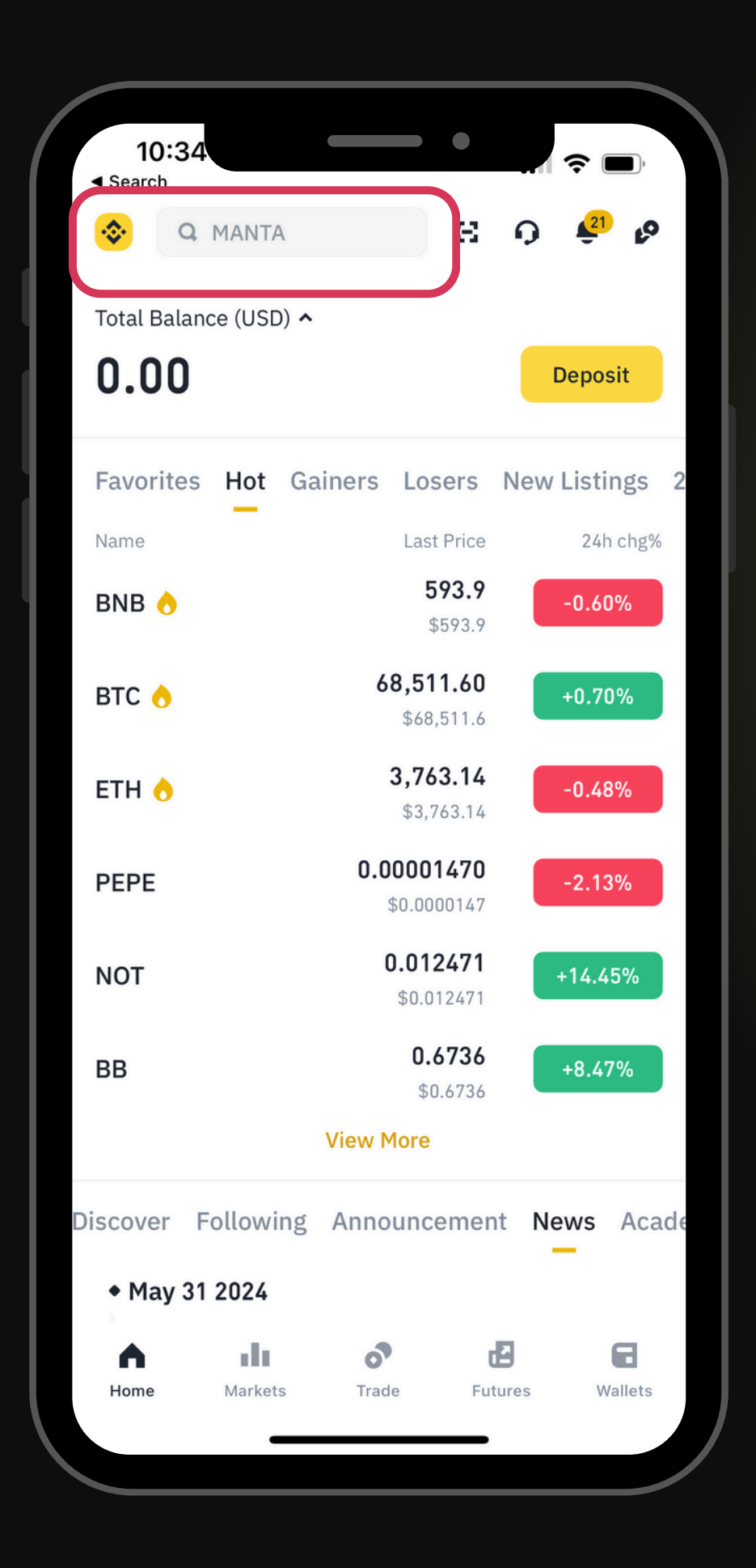

## ไปที่แอป Binance และไปที่ช่อง 'Search'

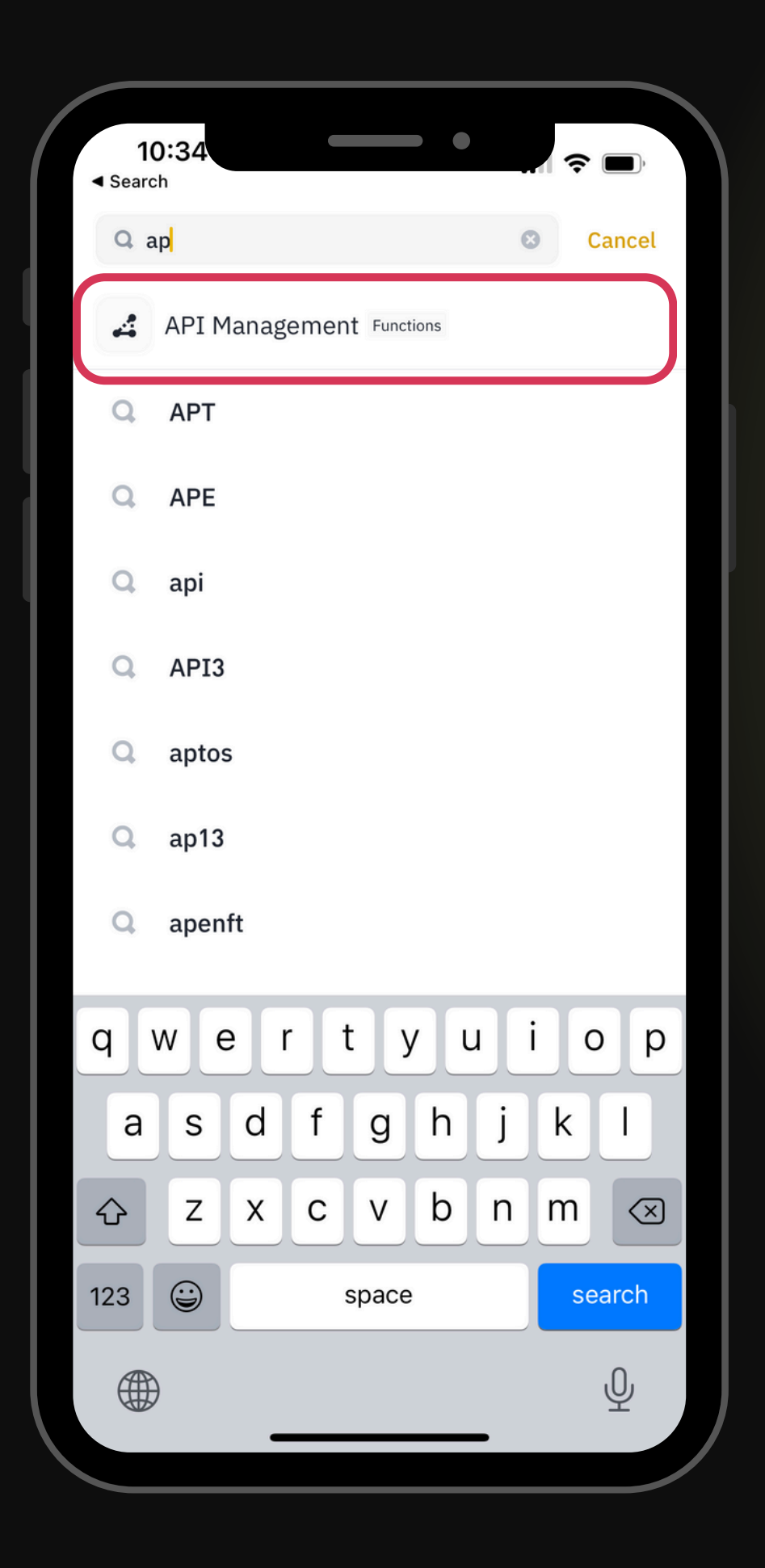

### จากนั้นพิมพ์ค้นหา 'API Management'

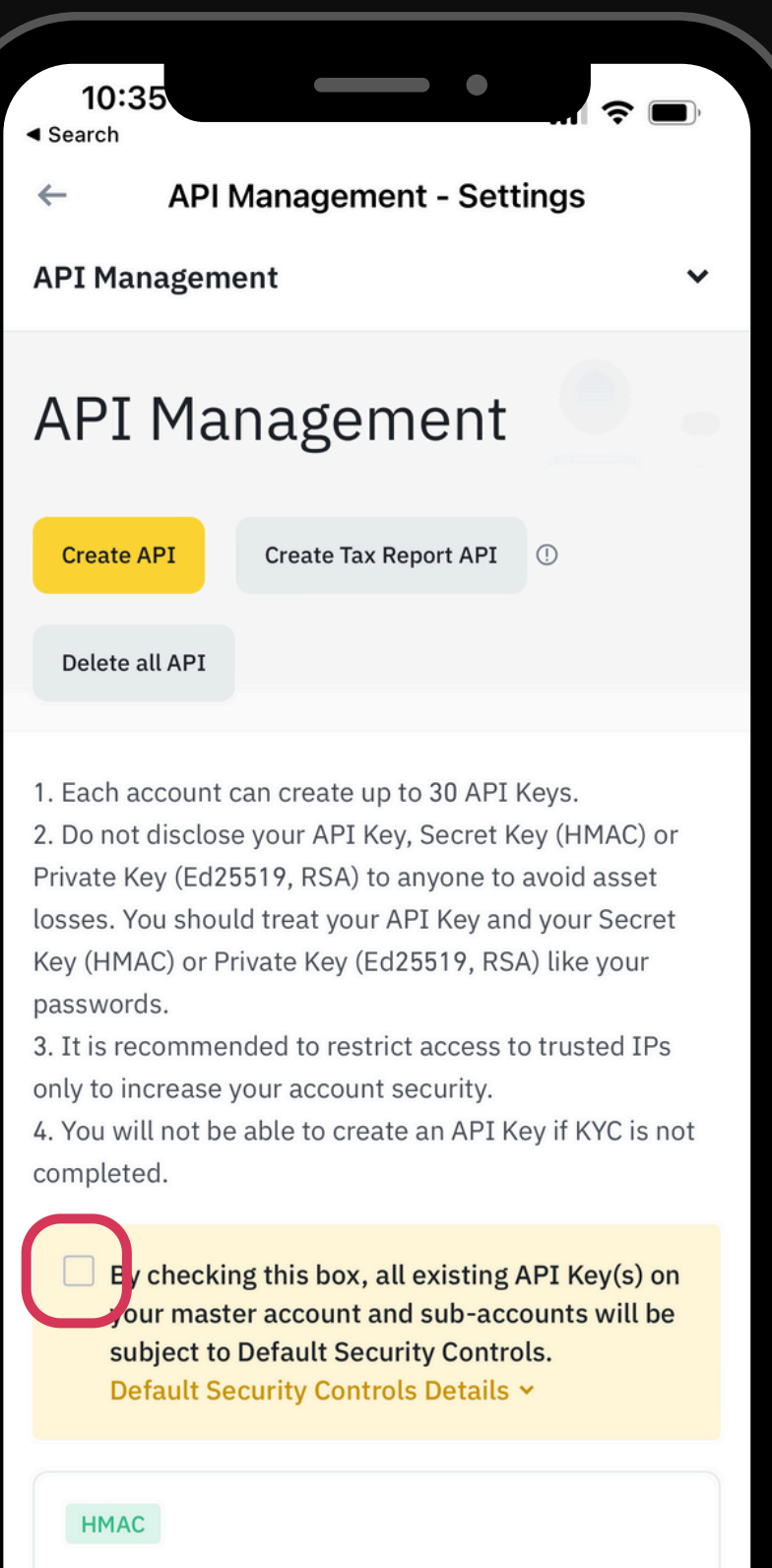

## นำติ๊กกด

khotbot

Edit Delete

### นำติ๊กถูกออกจากช่องกล่องสี่เหลี่ยม

Create API

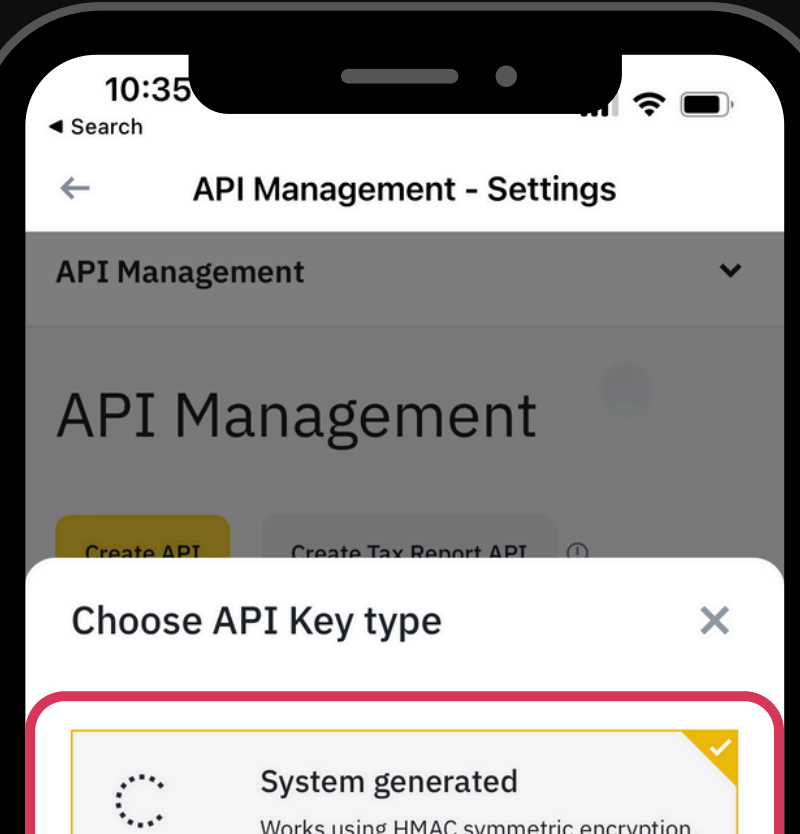

### System generated

Works using HMAC symmetric encryption. An API Key and Secret Key will be provided to you. Please keep these keys secure and treat it like your password. Do not share the keys with any third parties.

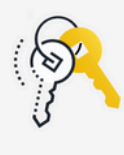

### Self-generated

Works using Ed25519 or RSA asymmetric encryption. An API Key will be provided to you and you will have to create your own public-private key pair via software (for example: Binance Key Generator), and provide the public key to Binance. Please keep the API Key and Private Key secure and treat it like your password. Do not share the API Key or Private Key with any third parties.

Next

เลือก 'System generated'

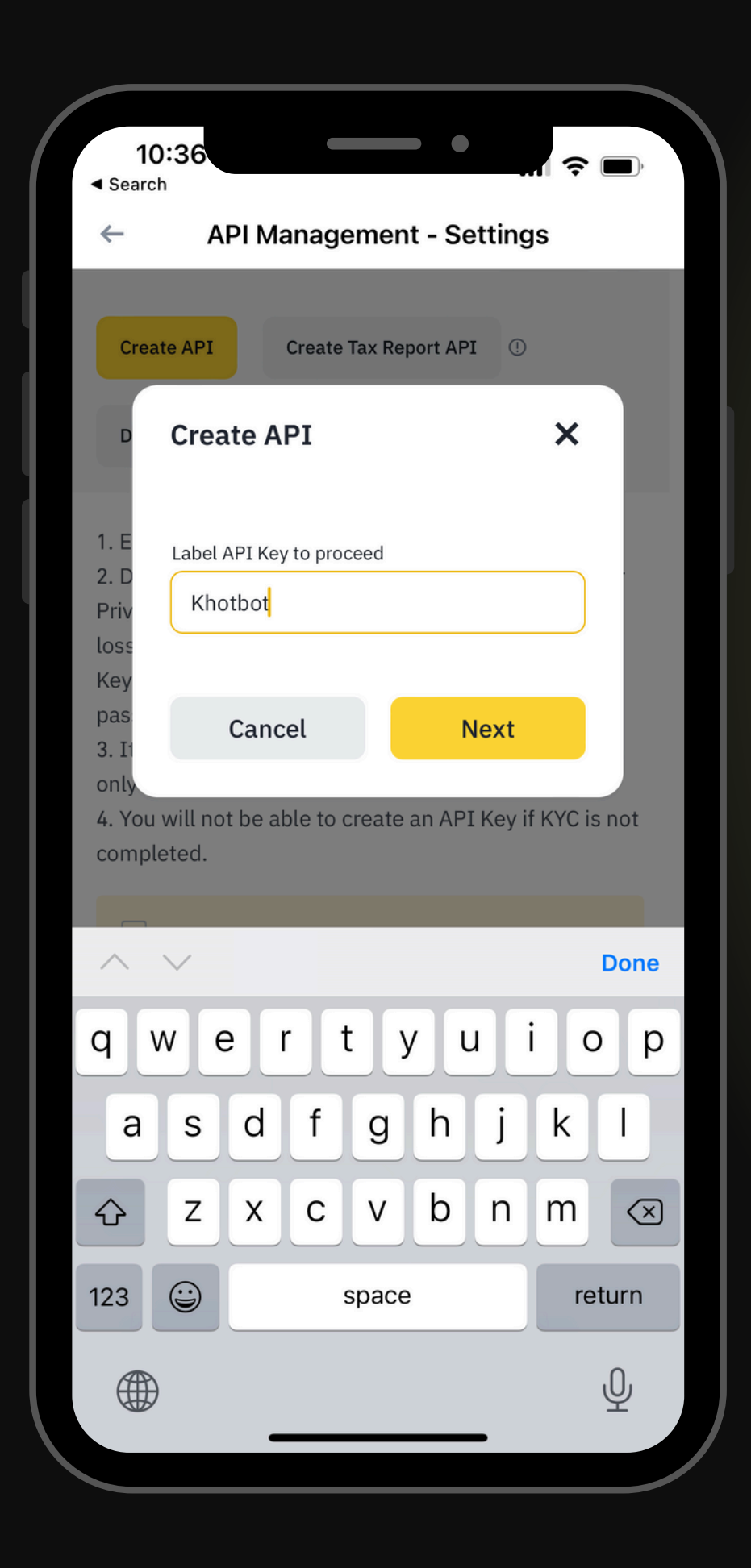

### กรอกชื่อที่ต้องการ ex. Khotbot แล้วกด

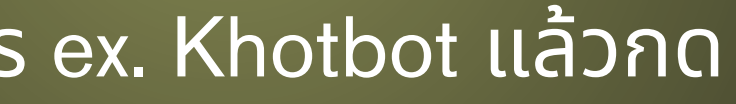

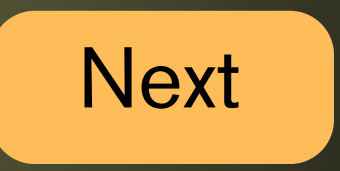

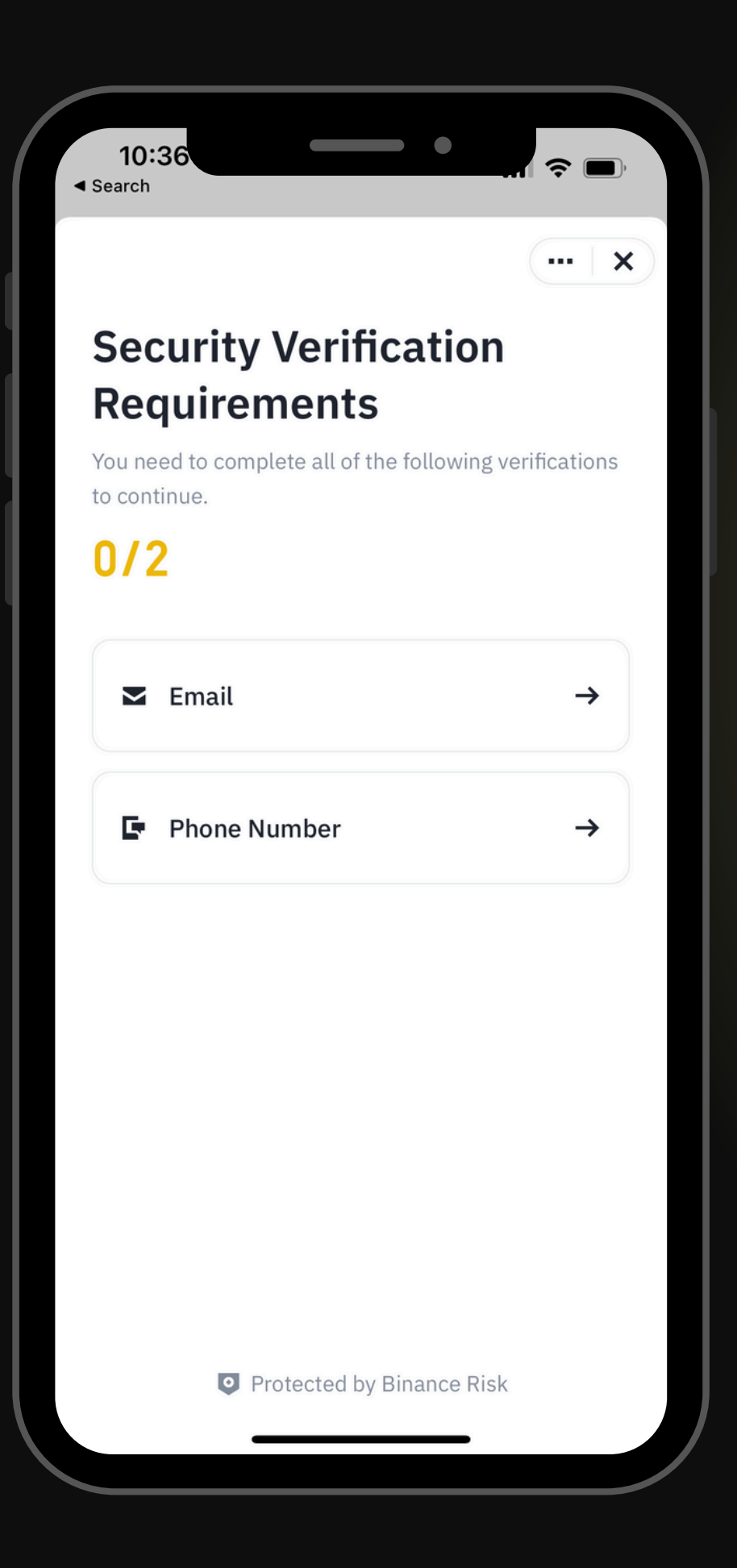

### ทำตามกระบวนการ 'Security Verification' ตามที่ตั้งค่าไว้

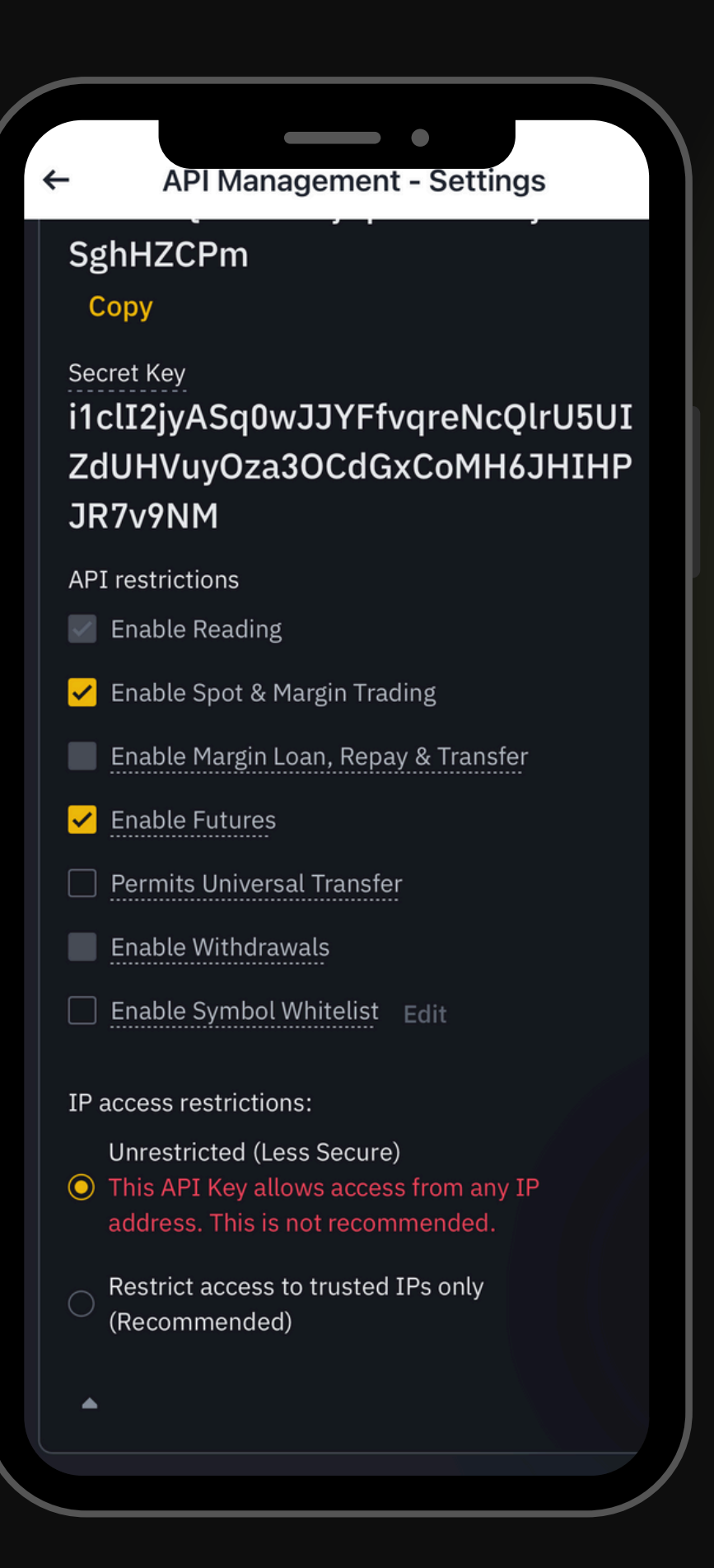

- และกด

 ติ๊กเลือก 'Enable Spot & Margin Trading' <u>และ Enable Futures</u>

 ติ๊กเลือก IP access restrictions: **Unrestricted** (Less Secure)

Save

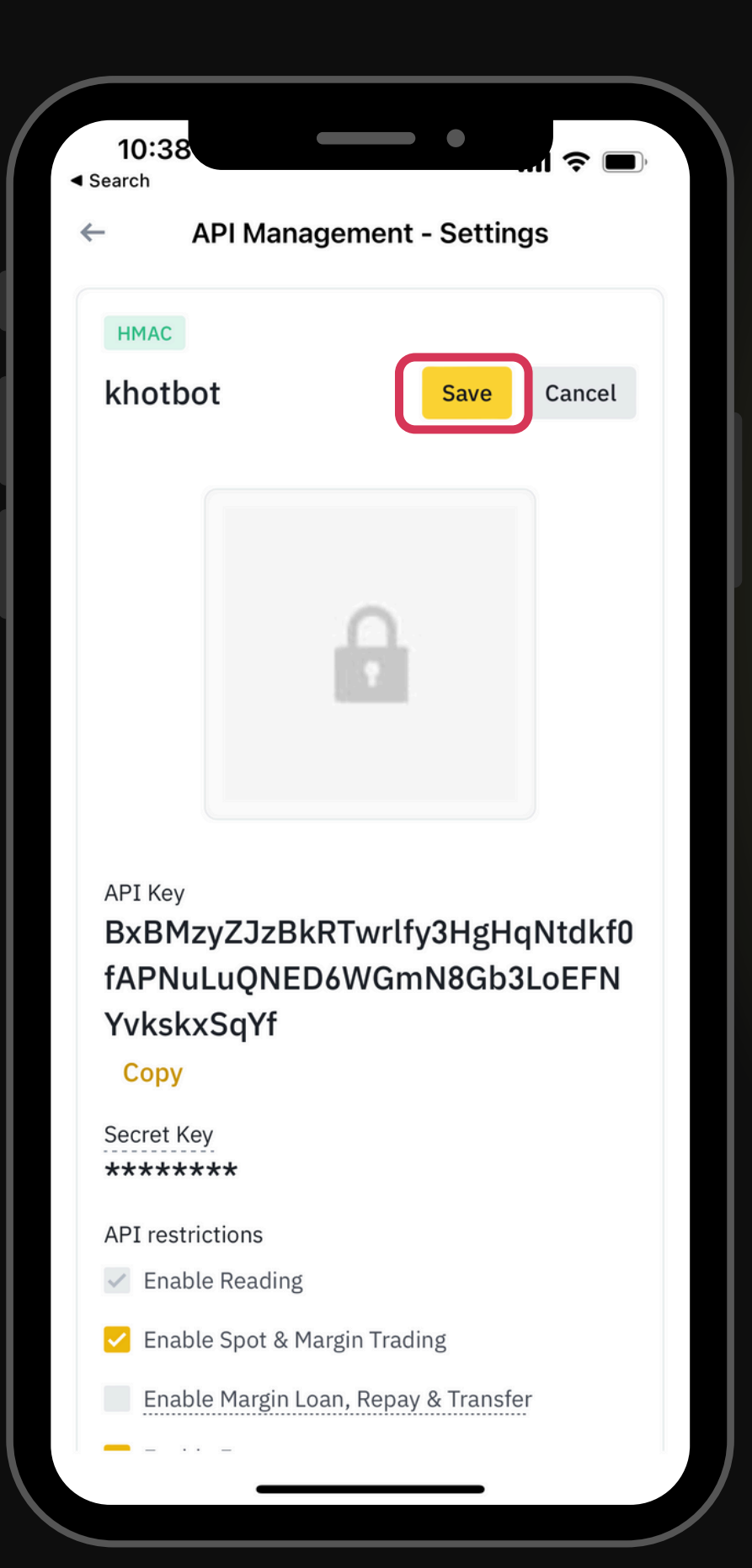

• และกด

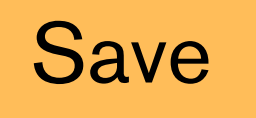

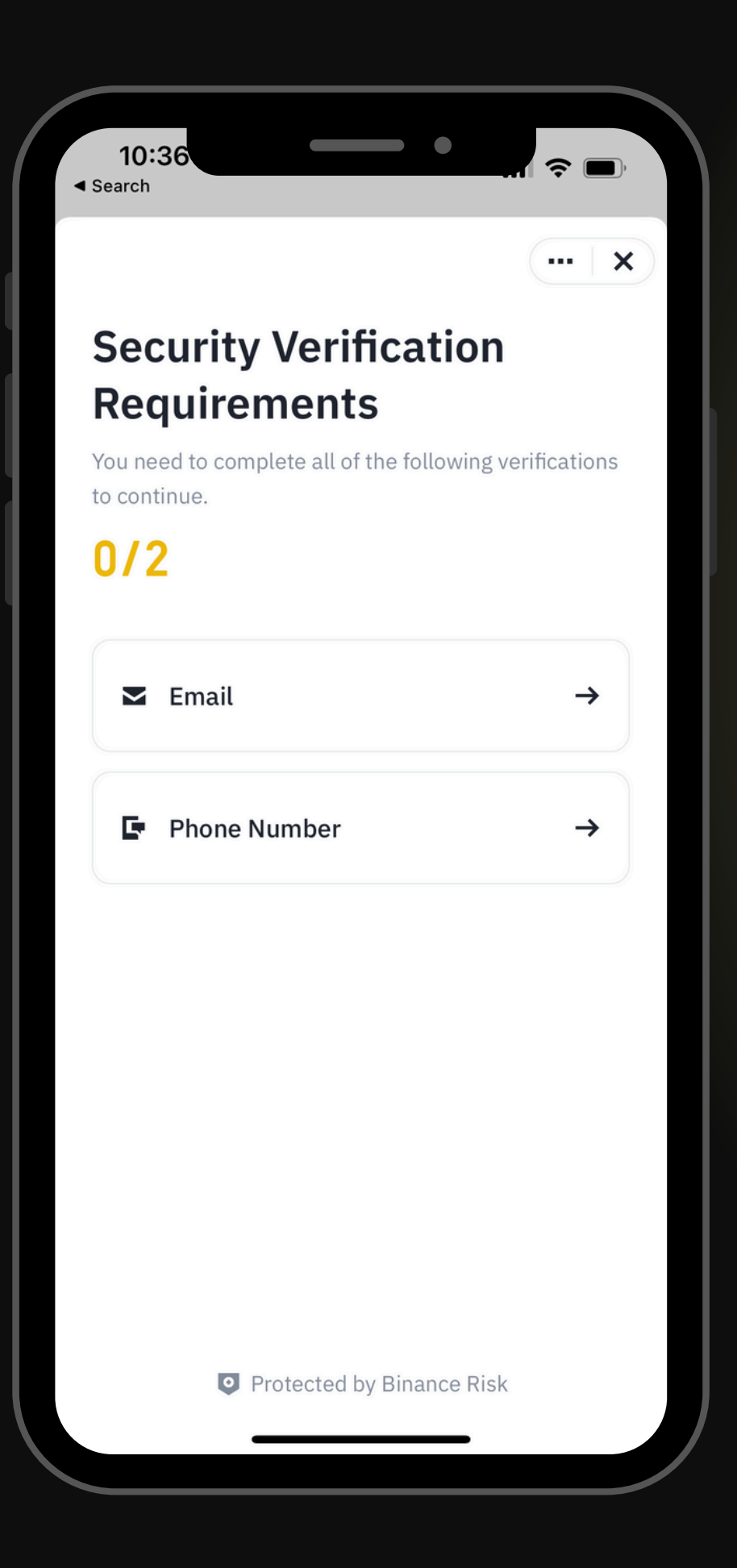

### ทำตามกระบวนการ 'Security Verification' ตามที่ตั้งค่าไว้

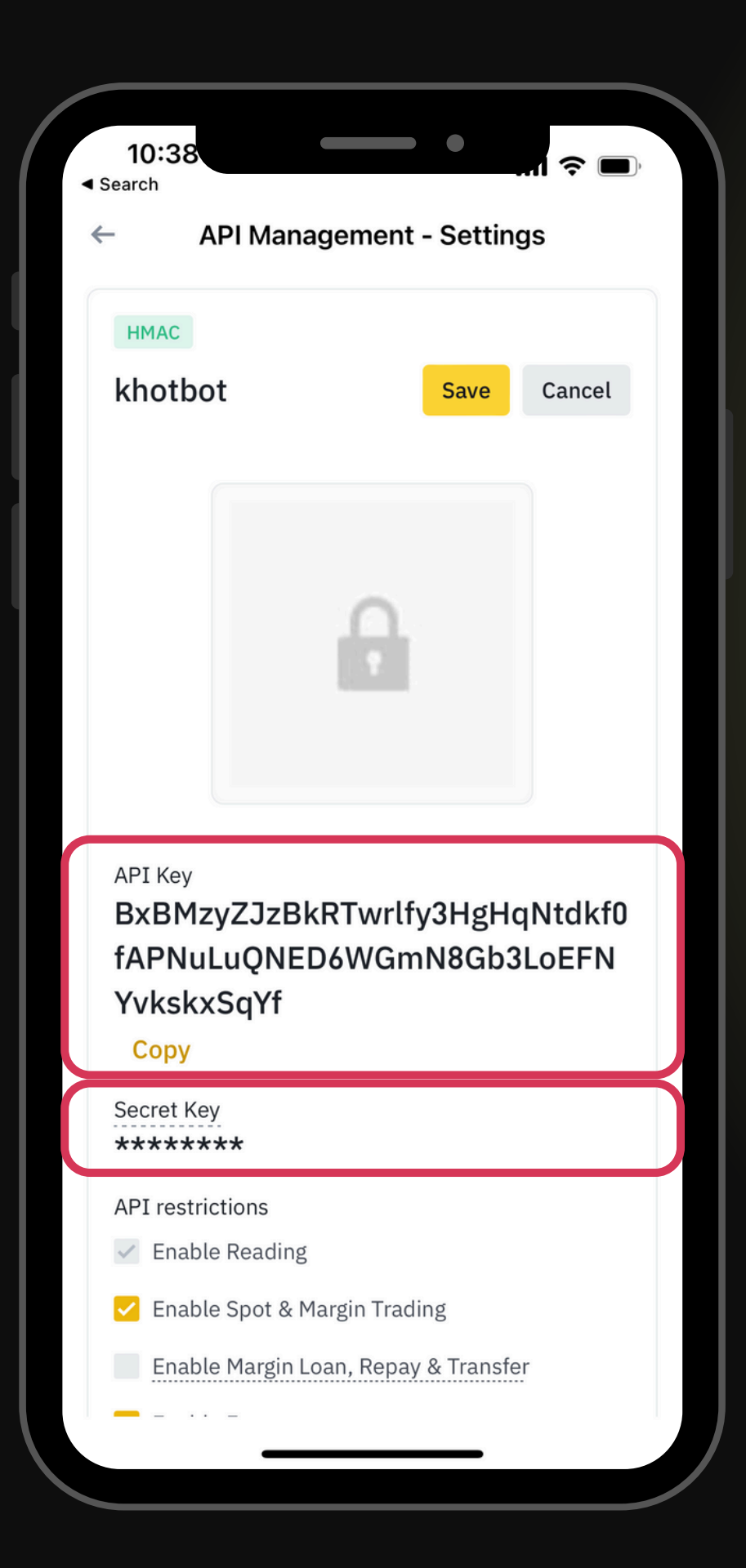

• คัดลอก 'API Key' และ 'Secret Key'
### 20,00 55.00 BNB/USDT BTC/USDT ETH/USDT 77 7.56 68617.25 391 MarketsBy TradingView 🔀 Khotbot c ol ประกาศ!!! ตั้งแต่วันที่ 19/2/24 ลูกค้าที่ต้องการฝากเงินเข้า Khotbot กรุณาฝาก จำนวนเงินรวมถึงทศนิยมให้ตรงตามที่ระบบแสดงเท่านั้น ขอบคุณครับ ౕ 凸 <del>ر</del>کع ø API Referral Other Activation Ranking managemen Profit Today Monthly Total (USDT) 0.00 0.00 0.00 Contract 0.00 0.00 0.00 Spot Today's profit Futures Spot 00 0 Ъ ፌ • Ð Home

# กลับไปที่ Khotbot และเลือก 'API Management'

# API Management API key \* BxBMzyZJzBkRTwrlfy3HgHqNtdkf0fAPNuLuQNED6W( Secret key <sup>#</sup> Uca-----5k5 New secret key \* input your new secret key This field is required Save Revoke API Key & Secret key ② How to connect API key

# กรอก 'API Key' และ 'Secret Key' กด Save ระบบจะแสดงจำนวนเงิน การเชื่อมต่อเสร็จสิ้นแล้ว สามารถใช้งานได้ทันที

# 

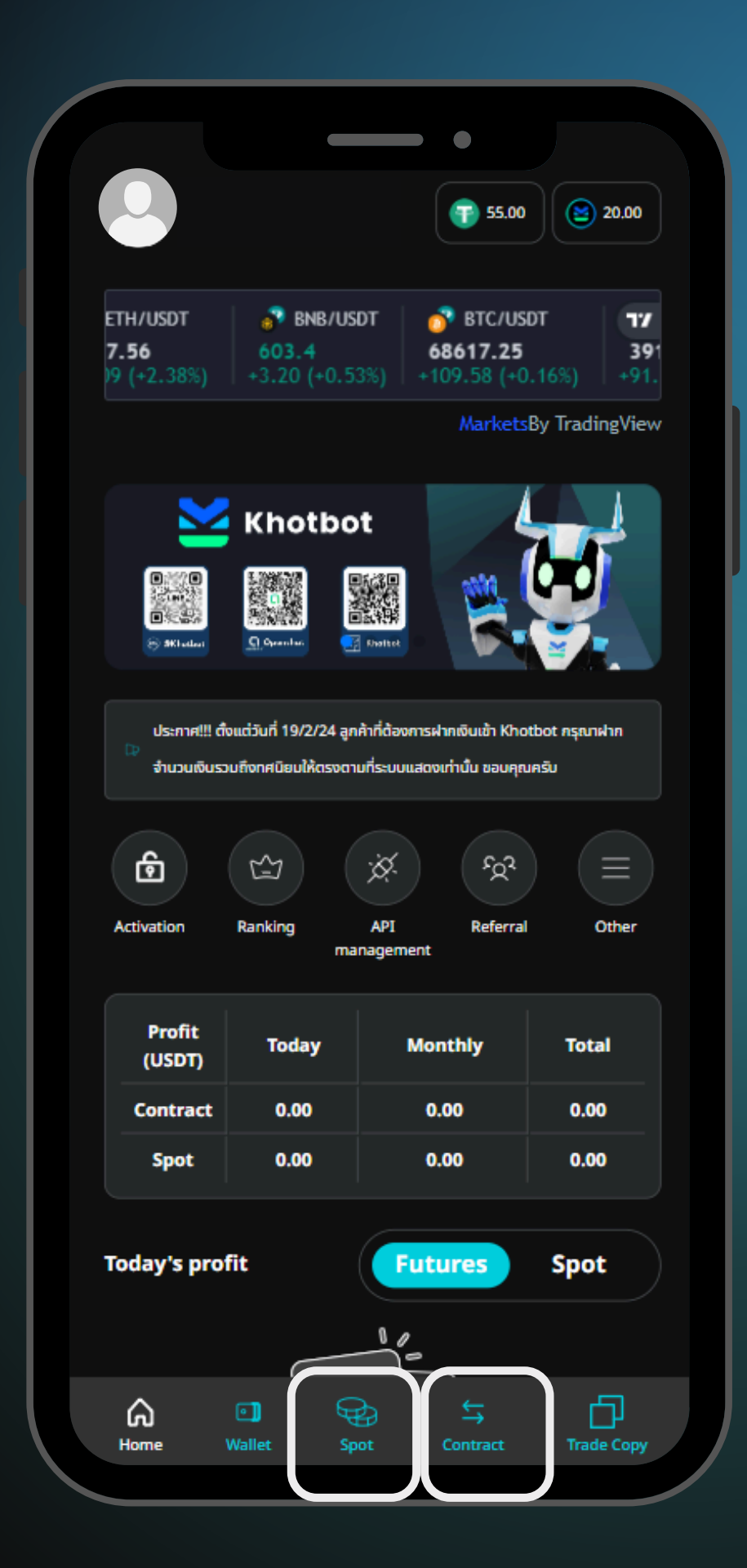

เลือกเมนูเทรดที่ต้องการ
Spot > (ตลาด Spot)
Contract > (ตลาด Future)

| Rawisara                                      | _                                             | •          | - Log out  |
|-----------------------------------------------|-----------------------------------------------|------------|------------|
| Contract<br>Margin Balance<br>Contractual Ass | (USDT): <b>0.00</b><br>et (USDT): <b>0.00</b> |            | Create bot |
| All                                           | Ready                                         | Active     | Pause      |
| Bot count: 0 of (                             | D Long: 0 Sho                                 | rt: 0      | + <b>+</b> |
|                                               |                                               |            |            |
|                                               |                                               | re no data |            |
|                                               |                                               |            |            |
|                                               |                                               |            |            |
|                                               |                                               |            |            |
|                                               |                                               |            |            |
| A<br>Home V                                   | allet Spot                                    | Contract   | Trade Copy |

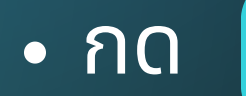

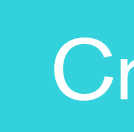

Create Bot

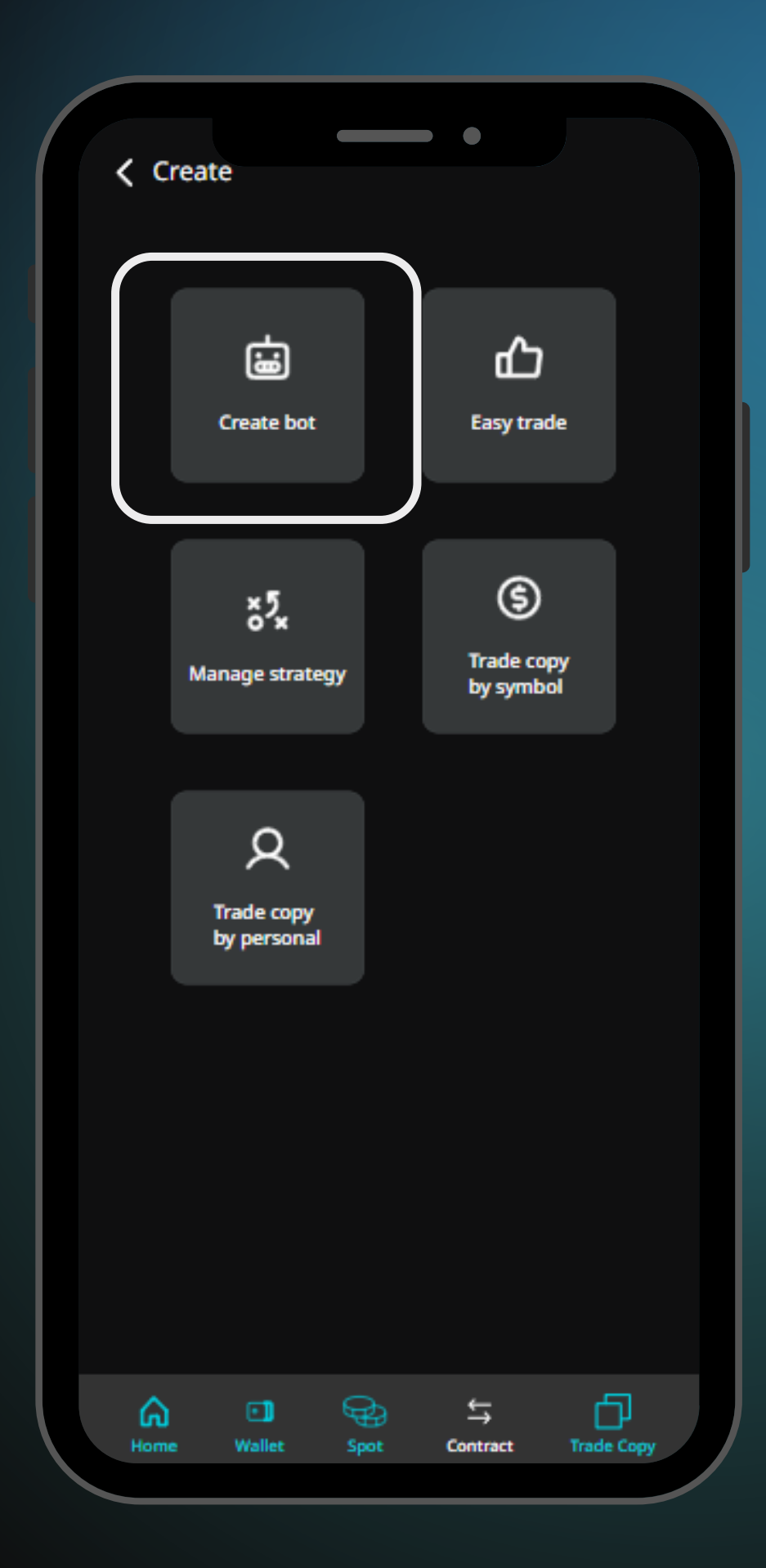

เลือก 'Create bot'

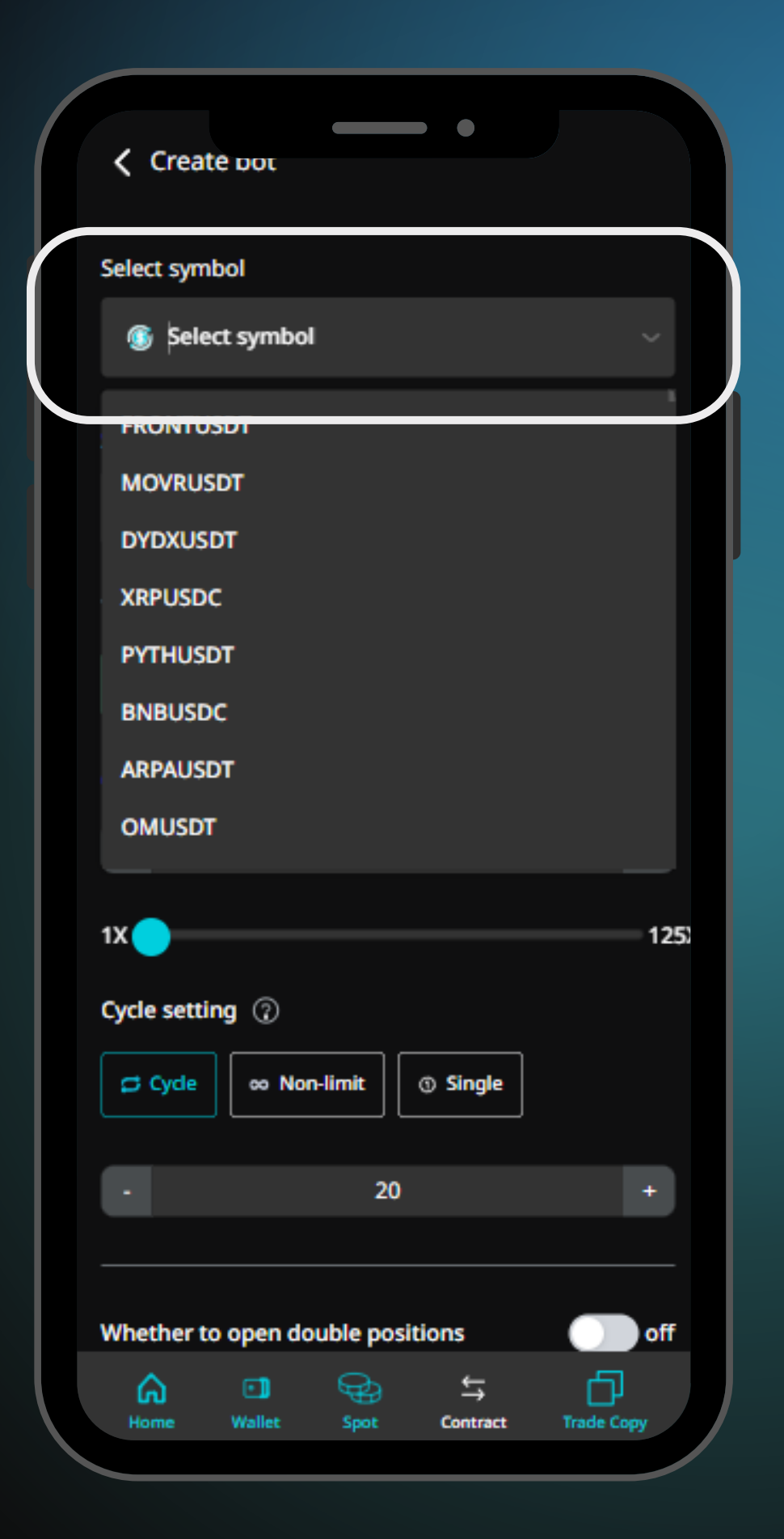

'Select Symbol'

# เลือกคู่เหรียญที่ต้องการโดยกด

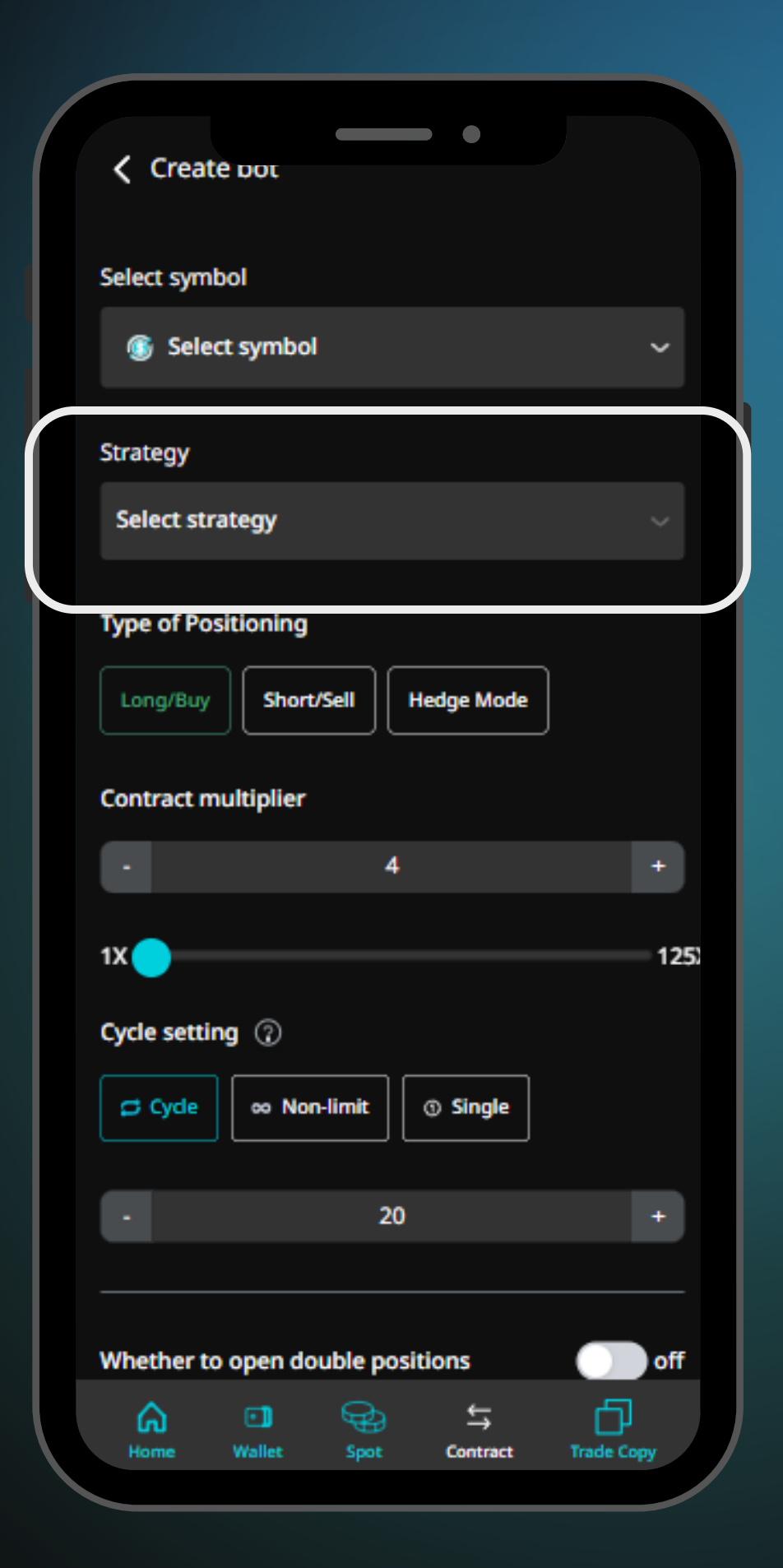

 สามารถเลือก 'Strategy' ได้ หากทำการ สร้างกลยุทธ์ไว้แล้ว

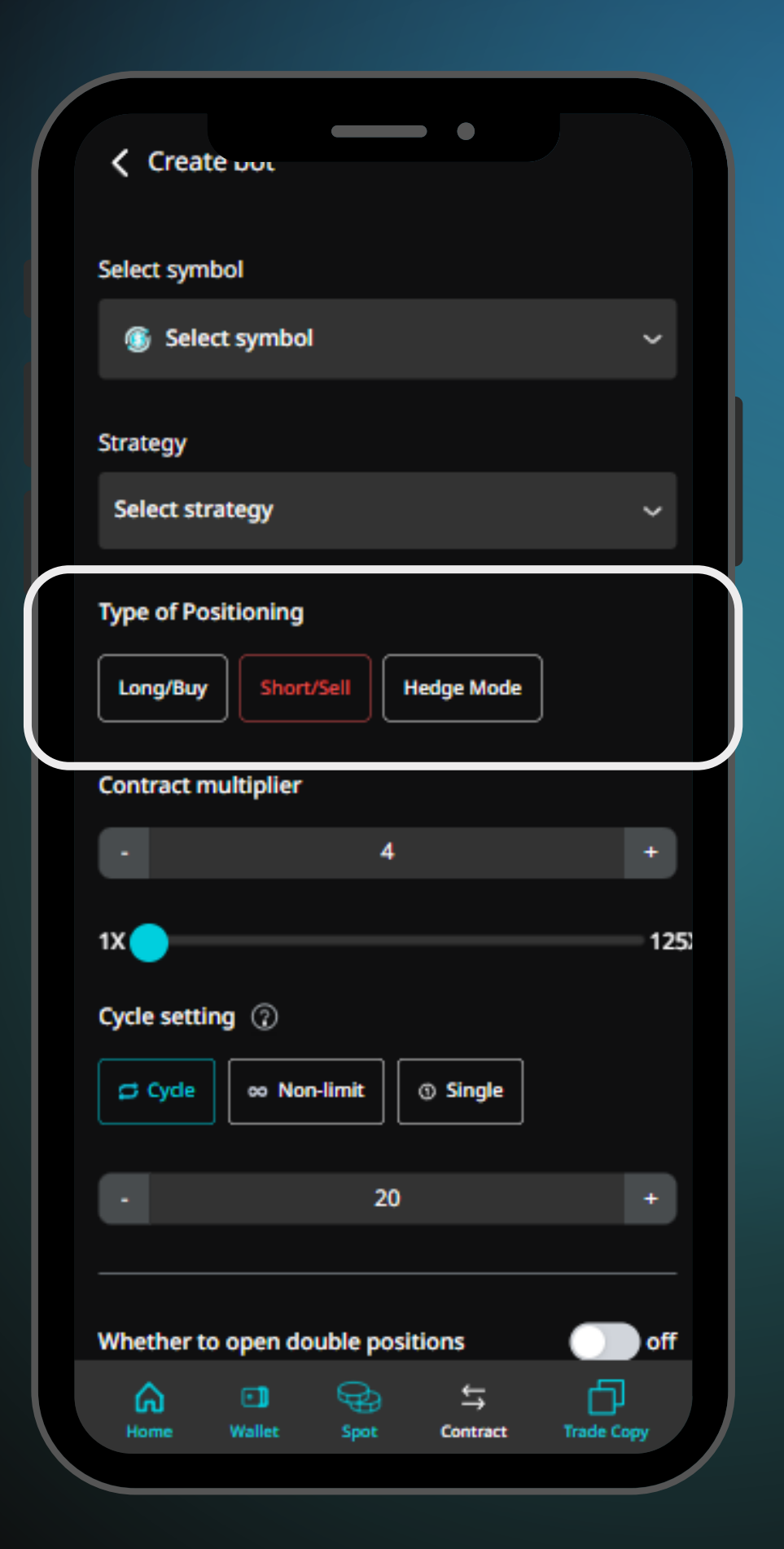

เลือก 'Type of Positioning'

- Long
- Short

 Hedge Mode (จะเปิดทั้งขา long และ short แยกกันในแต่ละตัว) \*กรณี Spot จะไม่สามารถเลือกได้

### Create Dot Select symbol Select symbol $\sim$ Strategy Select strategy ~ Type of Positioning Hedge Mode Long/Buy Short/Se Contract multiplier $\blacklozenge$ 4 1X 1252 Cycle setting ⑦ Cyde oo Non-limit Single 20 Whether to open double positions ) off Ъ 与 ക Contract

 Leverage หรือตัวคูณที่ช่วยให้เพิ่มความสามารถในการ ้ลงทุน ทั้งนี้ปรับมากหรือน้อย ขึ้นอยู่กับความเสี่ยงที่ปรับได้ \*กรณี Spot จะไม่สามารถเลือกได้

กำหนด 'Contract multiplier' (Leverage)

กำหนด 'Cycle setting'

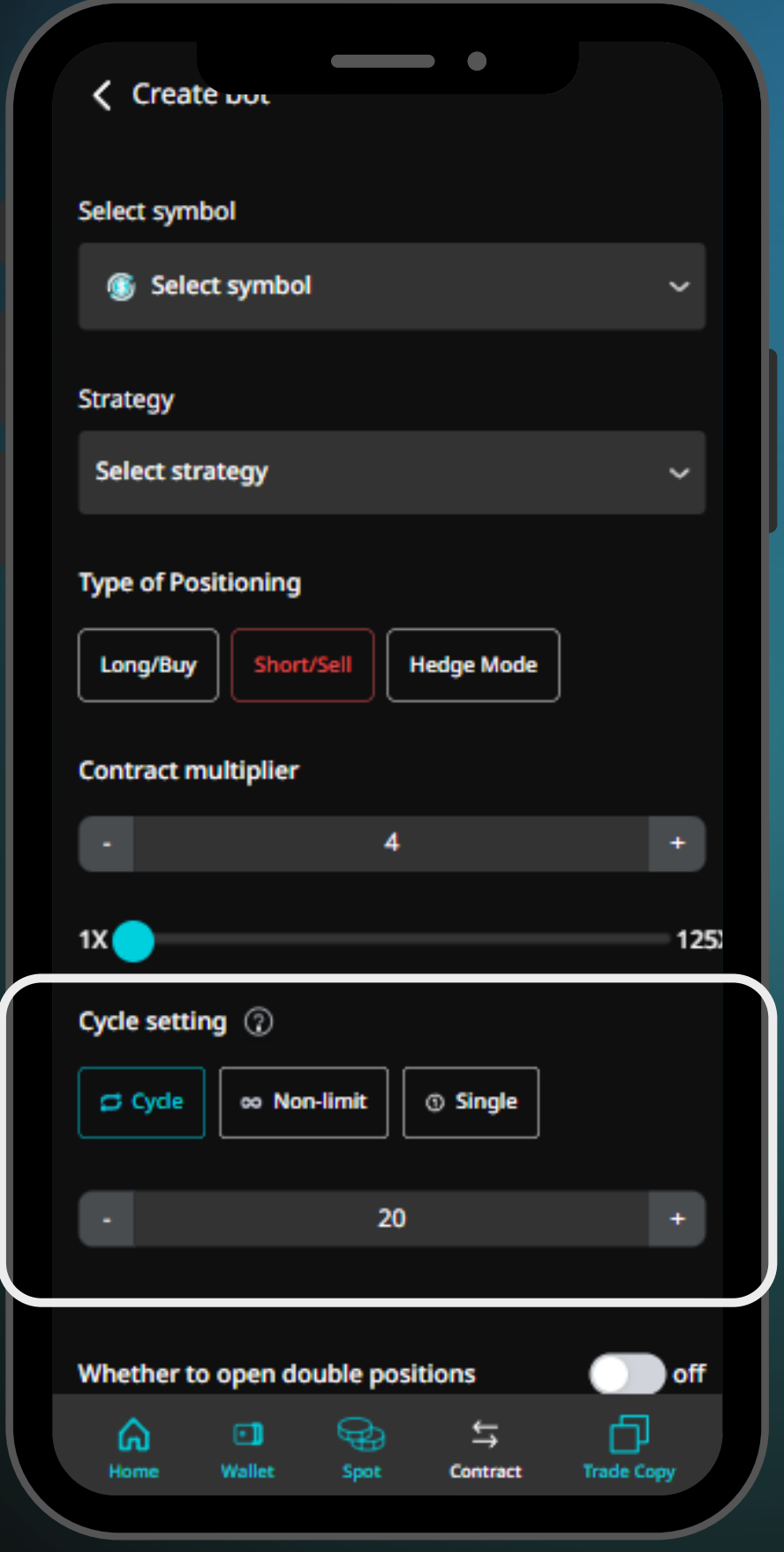

การตั้งจำนวนรอบที่ต้องการให้บอทรัน

 'Cycle' สามารถกำหนดจำนวนรอบที่ต้องการให้บอทรัน 'Non-limit' บอทรันขึ้นรอบใหม่เรื่อยๆจนกว่าจะกดปิดบอทเอง 'Single' บอทรันครบหนึ่งรอบแล้ว จะหยุดการทำงาน

### Create pot Type of Positioning Hedge Mode Long/Buy Contract multiplier 4 1X 🔵 125) Cycle setting ⑦ Single o Non-limit Cycle 20 Whether to open double positions on Whether to open covered positions on First order Limit ② USDT 10 Ъ 슼 Trade Copy Contract

Whether to open double positions : การเปิดเพื่อให้การเข้าซื้อในไม้ first order x2 โดยจุดประสงค์มีไว้ใน กรณีที่เราคาดการณ์ถูกบอทจะได้สามารถทำกำไรได้เป็นสองเท่าในไม้ first order แต่ทั้งนี้ไม้ first order ก็จะต้องใช้เงินสองเท่าเช่นกัน

# • 'Whether to open double positions' เปิด/ ปิด การซื้อสองเท่าใน Initial order

### Create out Type of Positioning Hedge Mode Long/Buy Contract multiplier + -4 1X 🔵 125) Cycle setting ⑦ ③ Single co Non-limit 🛱 Cycle 20 Whether to open double positions ( ) on Whether to open covered positions on First order Limit ② USDT 10 Ð ⇆ 육 ക Trade Copy Home Contract Wallet

 'Whether to open covered positions'
 คือ การเปิดให้บอททำการซื้อไม้ทบ หากต้องการเล่นแบบ martingale ให้ทำการปิดไว้

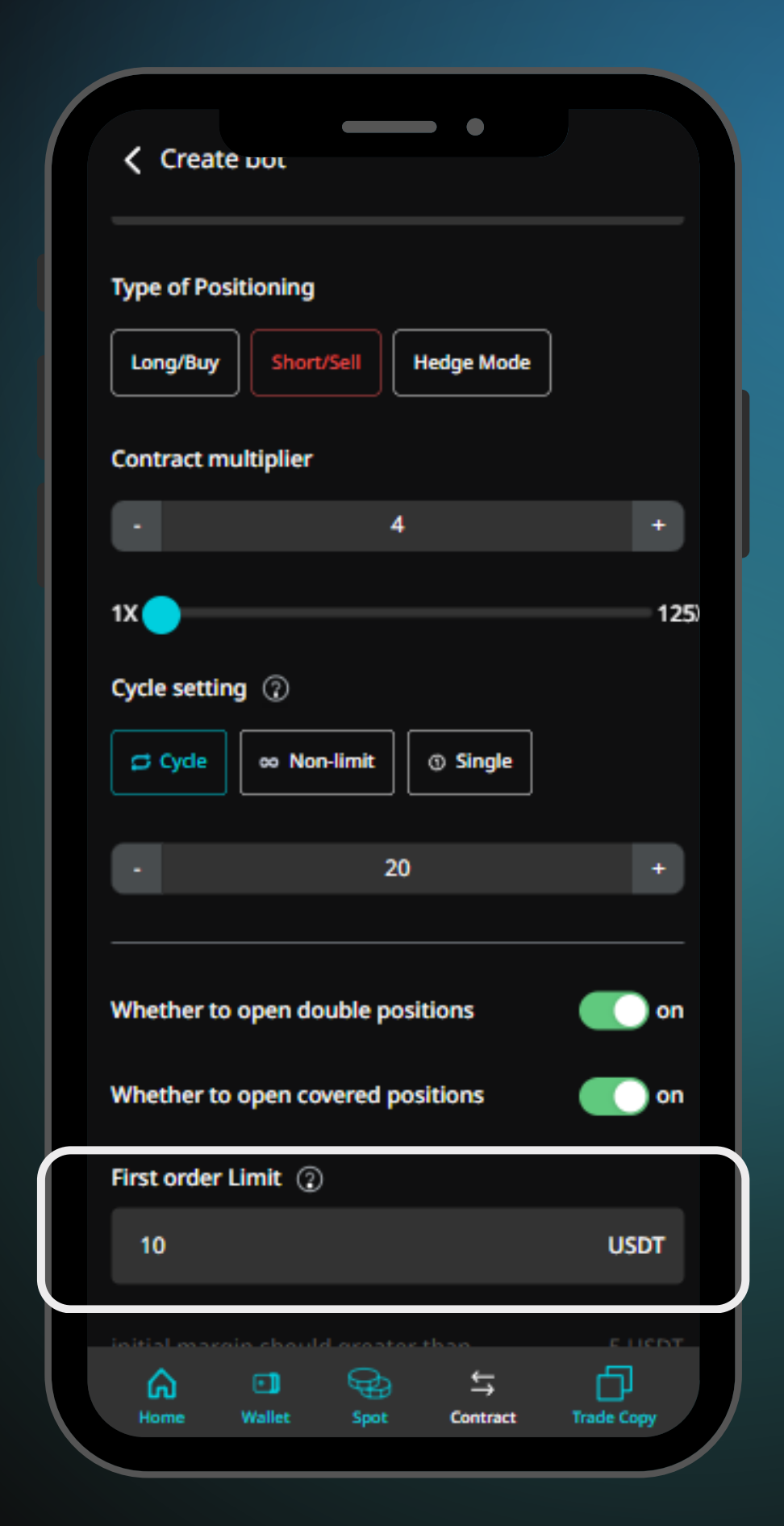

 กรอก First order Limit

 จำนวนเงินที่ต้องการลงในไม้เริ่มต้น ซึ่งจำนวณ เหรียญในการซื้อทบในไม้ถัดๆไป จะถูกคำนวณมา จาก first order limit ที่ตั้งไว้

 กรอกจำนวน Order Quantity

 คือ จำนวนไม้ที่ต้องการให้บอทซื้อไม้ทบ

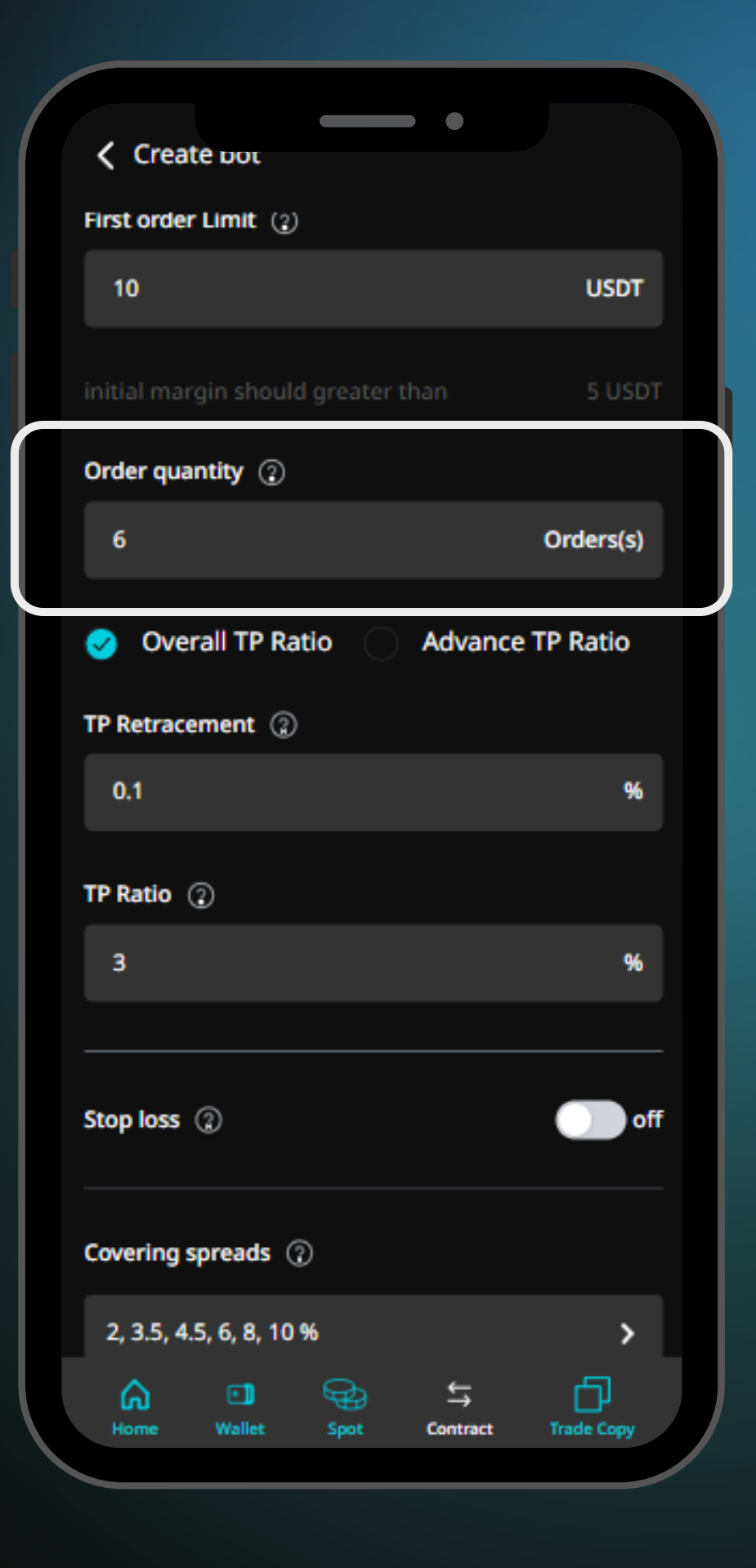

# กรอก 'TP retracement' ที่ต้องการ

 Take Profit retracement คือ (%) ของการกลับตัว โดยจะ ทำงานเมื่อราคาเหรียญไปแตะ TP ratio โดยถ้าราคา เหรียญกลับตัวถึง % ที่ตั้งไว้ ถึงจะทำการขาย take profit

| Create bot                                                                                                    |            |
|----------------------------------------------------------------------------------------------------|------------|
| First order Limit (2)                                                                                                    |            |
| 10                                                                                                    | USDT       |
| initial margin should greater than                                                                                                    | 5 USDT     |
| Order quantity ②                                                                                                    |            |
| 6                                                                                                    | Orders(s)  |
| 🤣 Overall TP Ratio 📄 Advance                                                                                                    | TP Ratio   |
| TP Retracement ②                                                                                                    |            |
| 0.1                                                                                                    | 96         |
| TP Ratio ②                                                                                                    |            |
| 3                                                                                                    | %          |
|                                                                                                    |            |
| Stop loss ②                                                                                                    | Off off    |
| Covering spreads ③                                                                                                    |            |
| 2, 3.5, 4.5, 6, 8, 10 %                                                                                                    | >          |
| Image: Addition of the second second sec | Trade Copy |
|                                                                                                    |            |

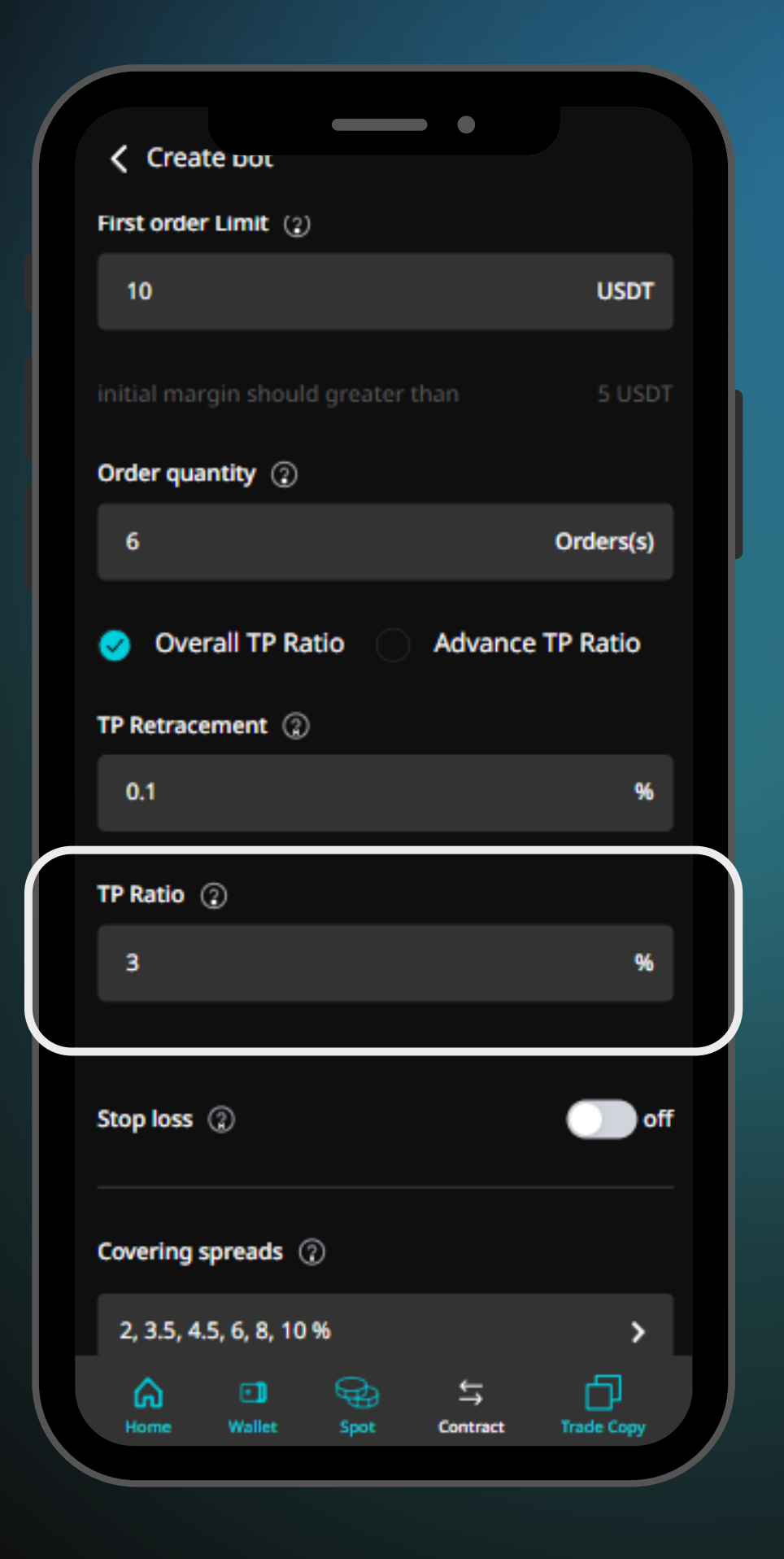

 กรอก 'TP ratio' ที่ต้องการ
 Take Profit ratio คือ (%) กำไรที่ ต้องการ/ จุดที่ต้องการให้บอททำกำไร

# สามารถเปิด/ ปิด 'Stop loss' ได้ จำนวนของเหรียญที่ยอมรับการขาดทุนได้

| Create bot                                                             |            |
|------------------------------------------------------------------------|------------|
| Stop loss ②                                                            | on 💽       |
| Stop loss ratio ②                                                      |            |
|                                                                        | %          |
| This field required type of number                                     |            |
| Stop loss limit ②                                                      |            |
|                                                                        | Unit       |
| This field required type of number                                     |            |
| Covering spreads ②                                                     |            |
| 2, 3.5, 4.5, 6, 8, 10 %                                                | >          |
| Pullback spreads ③                                                     |            |
| 0.1, 0.1, 0.1, 0.1, 0.1, 0.1 %                                         | >          |
| Cover multiples ②                                                      |            |
| 2, 4, 8, 16, 32, 64                                                    | >          |
| G     Image: Spot     Spot       Home     Wallet     Spot     Contract | Trade Copy |

 คือ การตั้งการตัดขาดทุน เพื่อป้องกันการศูนย์เสียที่อาจจะเกิดขึ้น ้ได้เกินควบคุม ซึ่งสามารถตั้งได้ในรูปแบบของ % และ Unit หรือ

\*Note\* การตั้ง % Stop loss ratio จะไม่สามารถตั้งต่ำกว่าหรือเท่ากับ % covering spreads

 Stop loss limit คือการตั้งจำนวณขาดทุนสูงสุดเป็น USDT ที่รับได้ เพื่อให้บอทขายและหยุดการทำงาน Stop loss ratio คือการตั้งจำนวณขาดทุนสูงสุดเป็น (%) ratio ที่รับได้ เพื่อให้บอทขายและหยุดการทำงาน

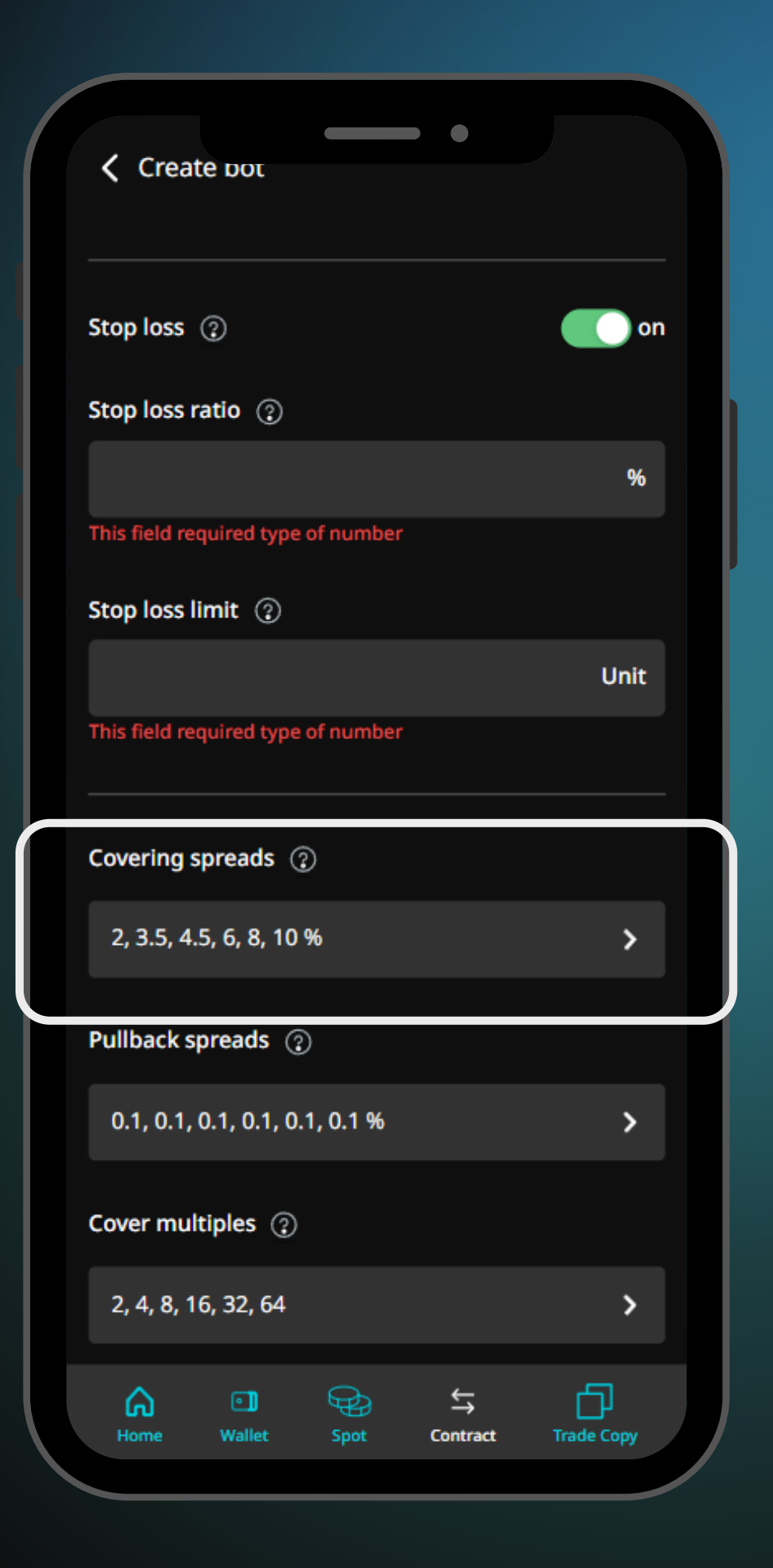

ตั้งค่า 'Covering spreads' ในแต่ละ order
 คือการตั้งระยะห่างของราคาของแต่ละไม้ในการซื้อทบ

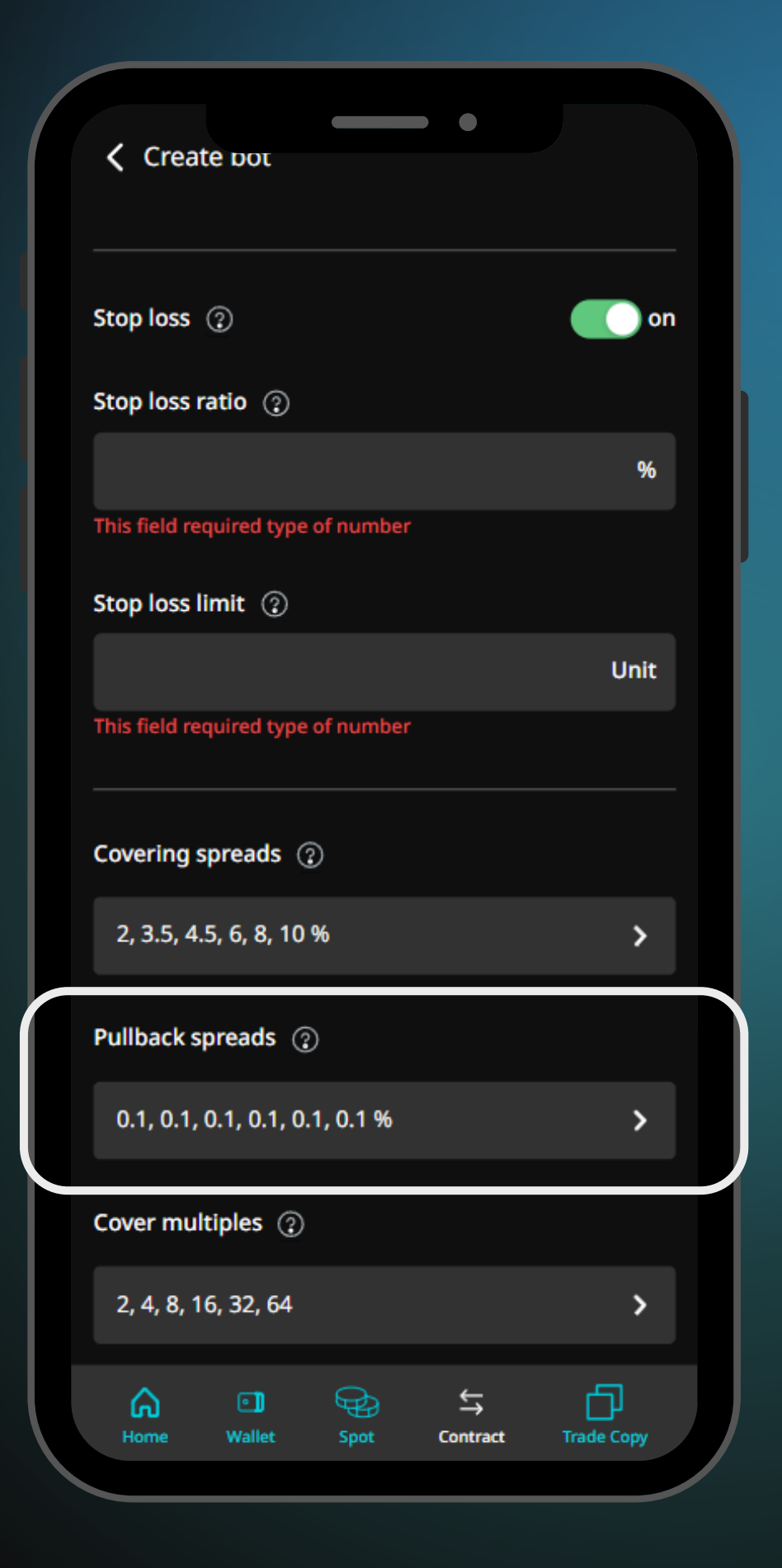

 ตั้งค่า 'Pullback spreads' ในแต่ละ order
 คือ (%) ของการกลับตัว โดยจะทำงานเมื่อราคาเหรียญไป แตะ Covering spreads ในแต่ละไม้ โดยถ้าราคาเหรียญ กลับตัวถึง % ที่ตั้งไว้ ถึงจะทำการซื้อทบในแต่ละไม้ มีไว้ เพื่อป้องกันการซื้อทบแบบต่อเนืองเมื่อราคาวิ่งเป็นเทรน

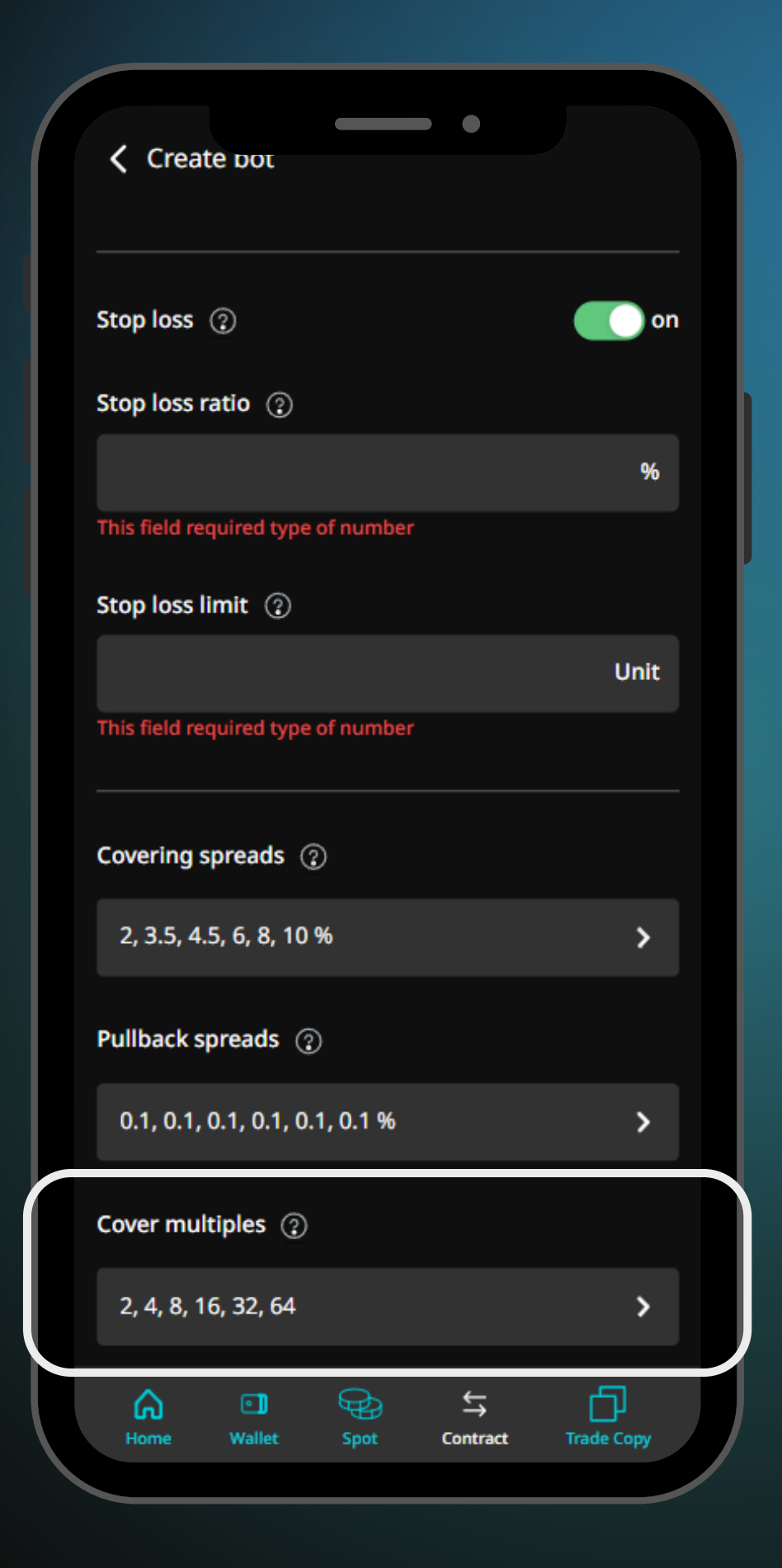

ตั้งค่า 'Cover multiples' ในแต่ละ order
 คือ จำนวนเท่าในการซื้อทบของแต่ละไม้ โดยจะเป็นการ X
 จาก First order limit

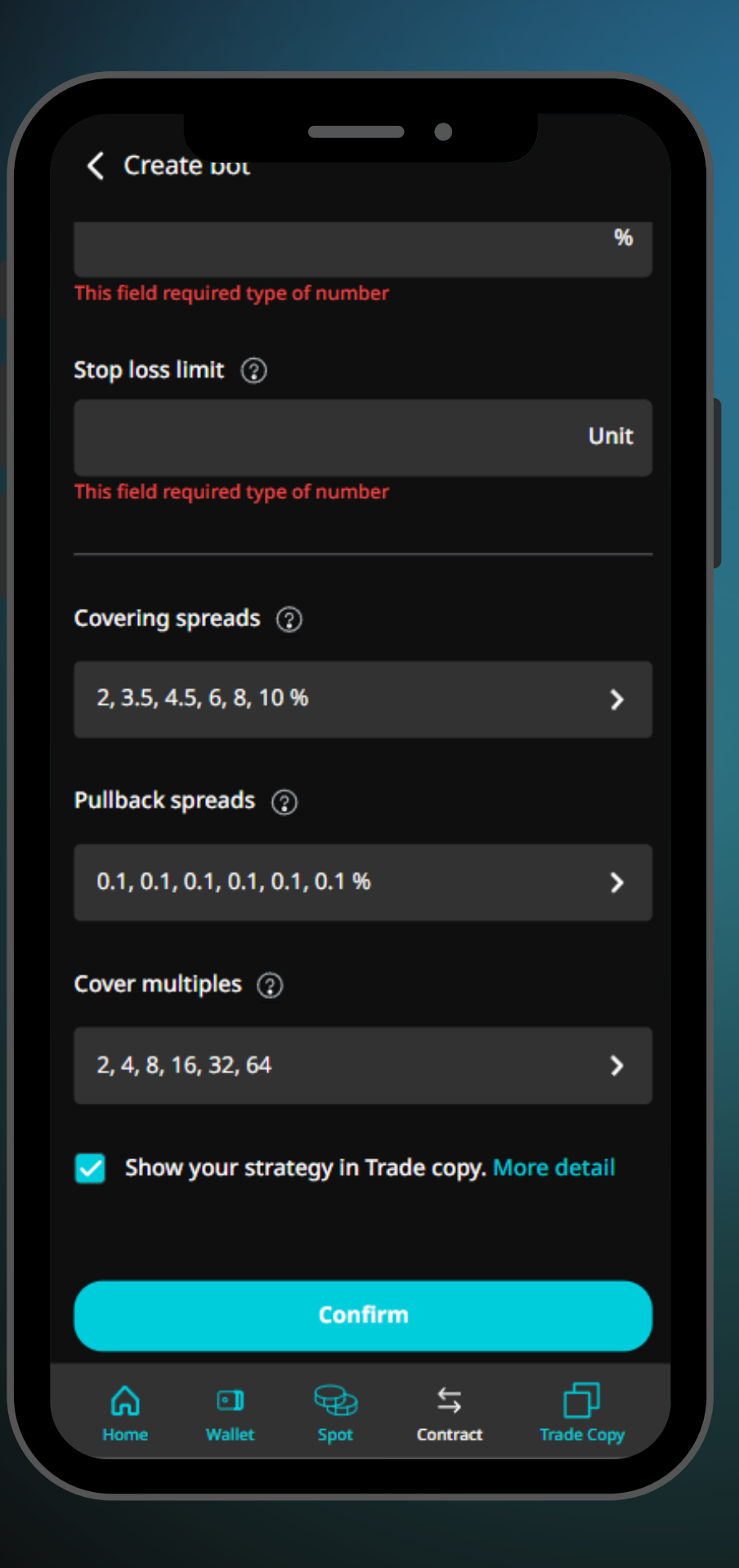

• กด

# Confirm

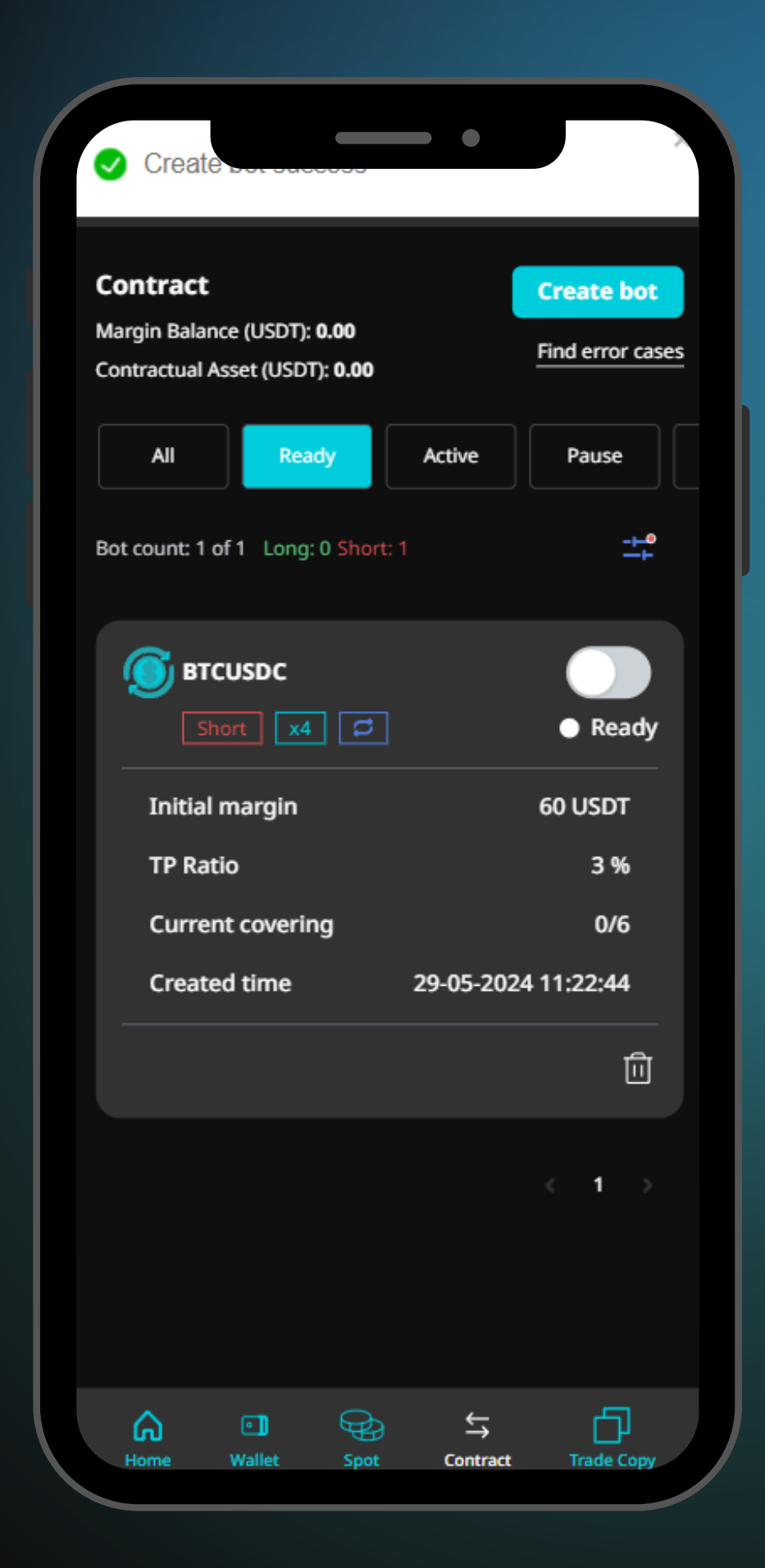

ระบบจะพาไปที่หน้า 'Dashboard'
และแสดงบอทที่สร้างไว้

# 

### 5G 87 16:54 Ξ Ο 🖓 🖉 **:** Q UMA Total Balance (USDT) ^ 1,185.37 Deposit ≈\$1,185.37 ₽ 盘 6 -Earn Transfer Deposit Spot :: 2 ¢ P2P Futures API Management More Favorites Hot Gainers Losers New Listings 24h Vo Name Last Price 24h chg% 602.6 +0.33% BNB 🔥 \$602.6 68,632.71 BTC 🔥 -0.62% \$68,632.71 3,914.68 ETH 🔥 +3.20% \$3,914.68 0.00026052 +17.04% FLOKI \$0.00026052 0.00001690 PEPE \$0.0000169 0.00003805 BONK \$0.00003805 Ð 8 0 dir. • Futures Wallets Home Markets Trade

# ไปที่แอป Binance และกดเมนู 'Wallet'

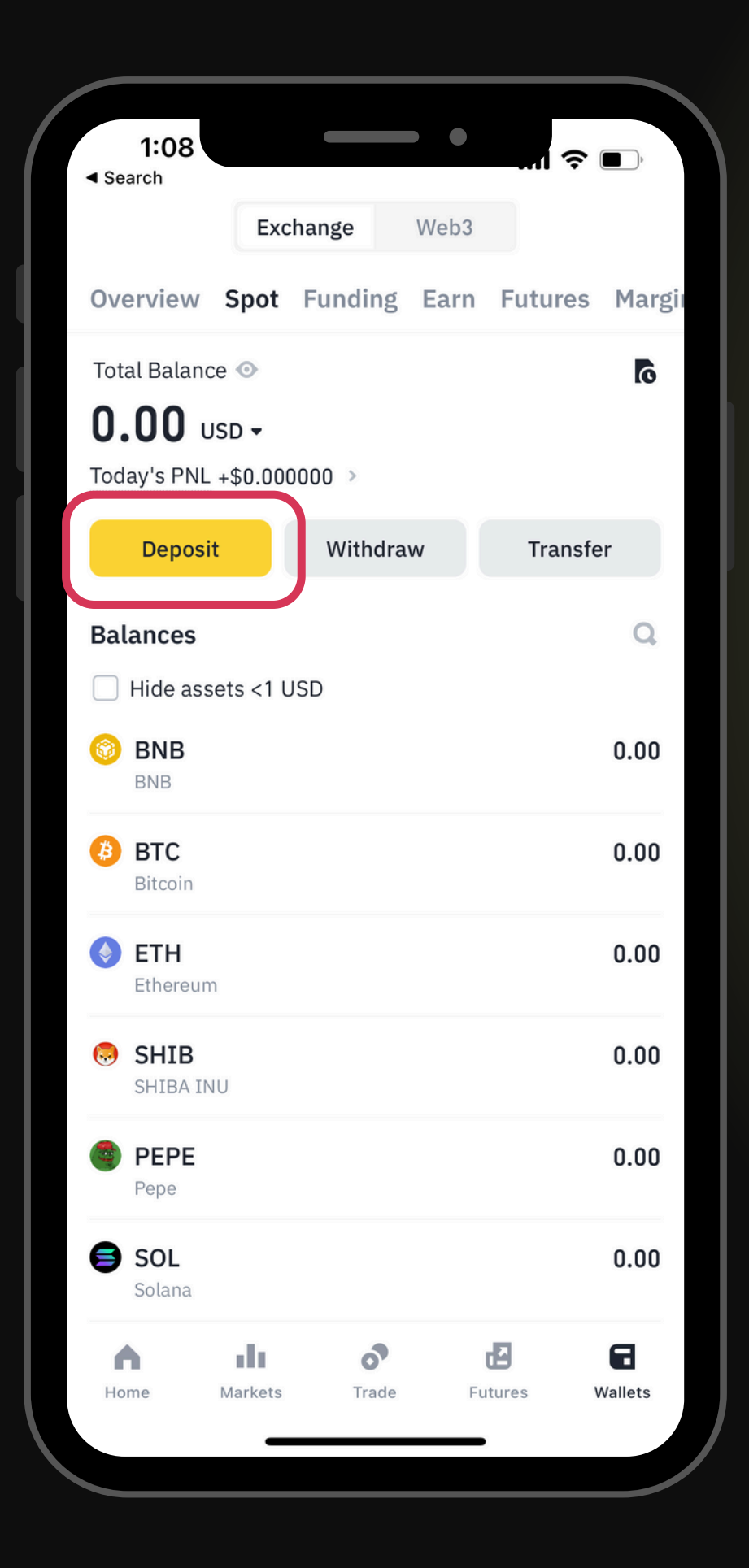

### • และกด

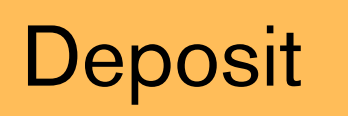

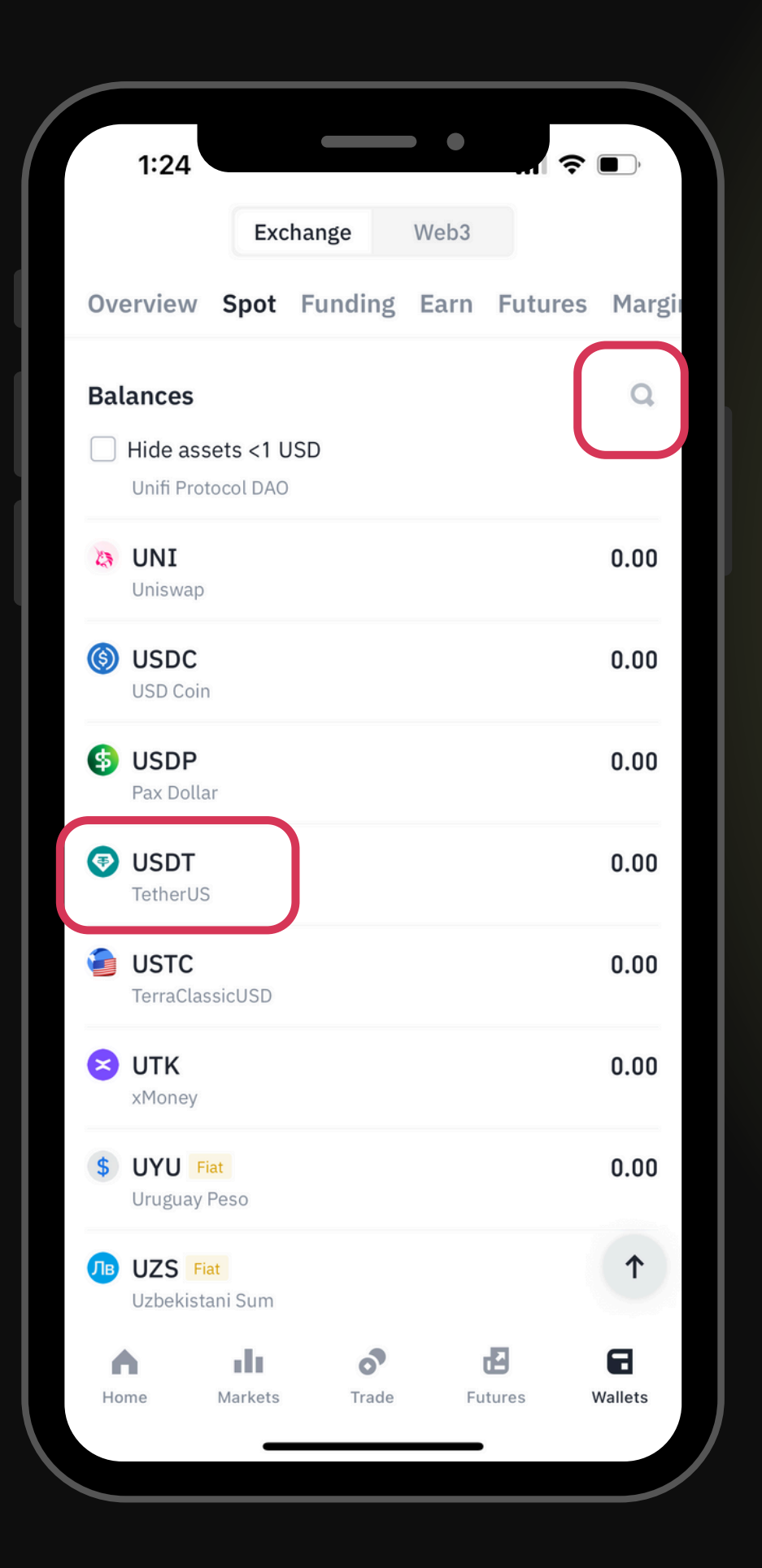

# • เลือกเหรียญ 'USDT'

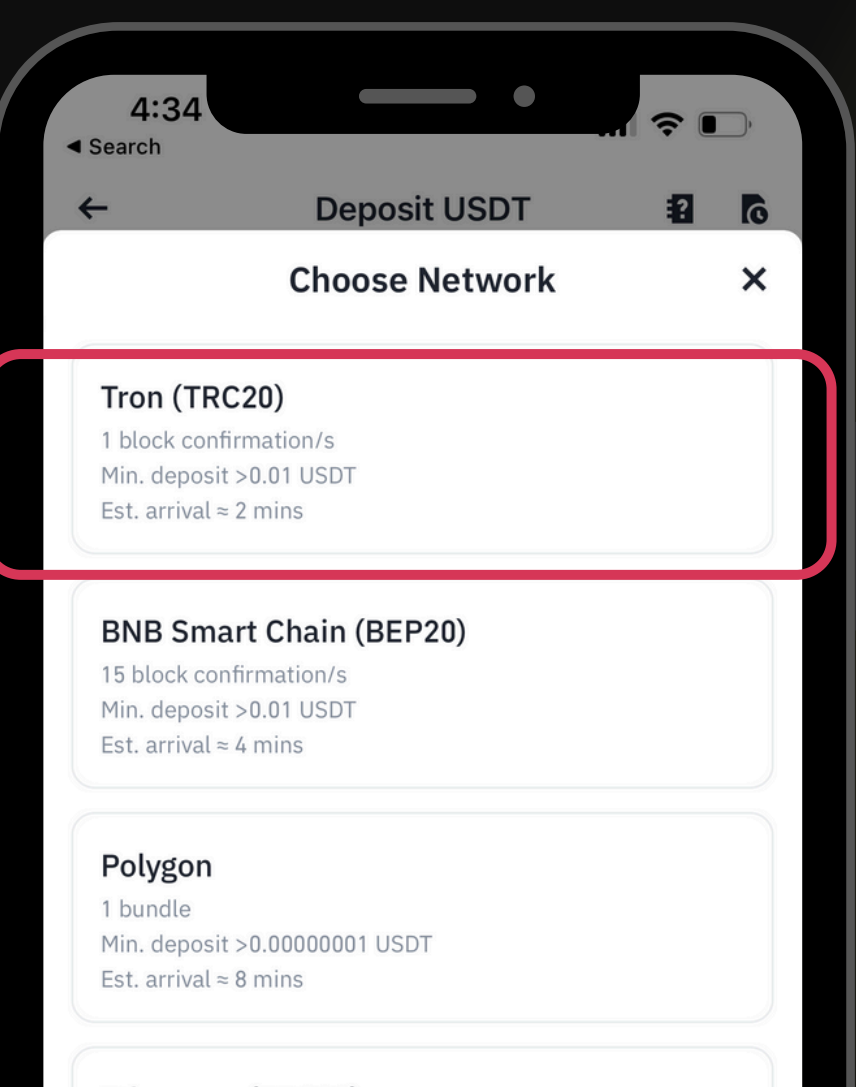

### Ethereum (ERC20)

6 block confirmation/s Min. deposit >0.00000001 USDT Est. arrival ≈ 2 mins

### Arbitrum One

1 bundle Min. deposit >0.00000001 USDT Est. arrival ≈ 3 mins

Please note that only supported networks on Binance platform are shown, if you deposit via another network your assets may be lost.

เลือก Network 'Tron (TRC20)'

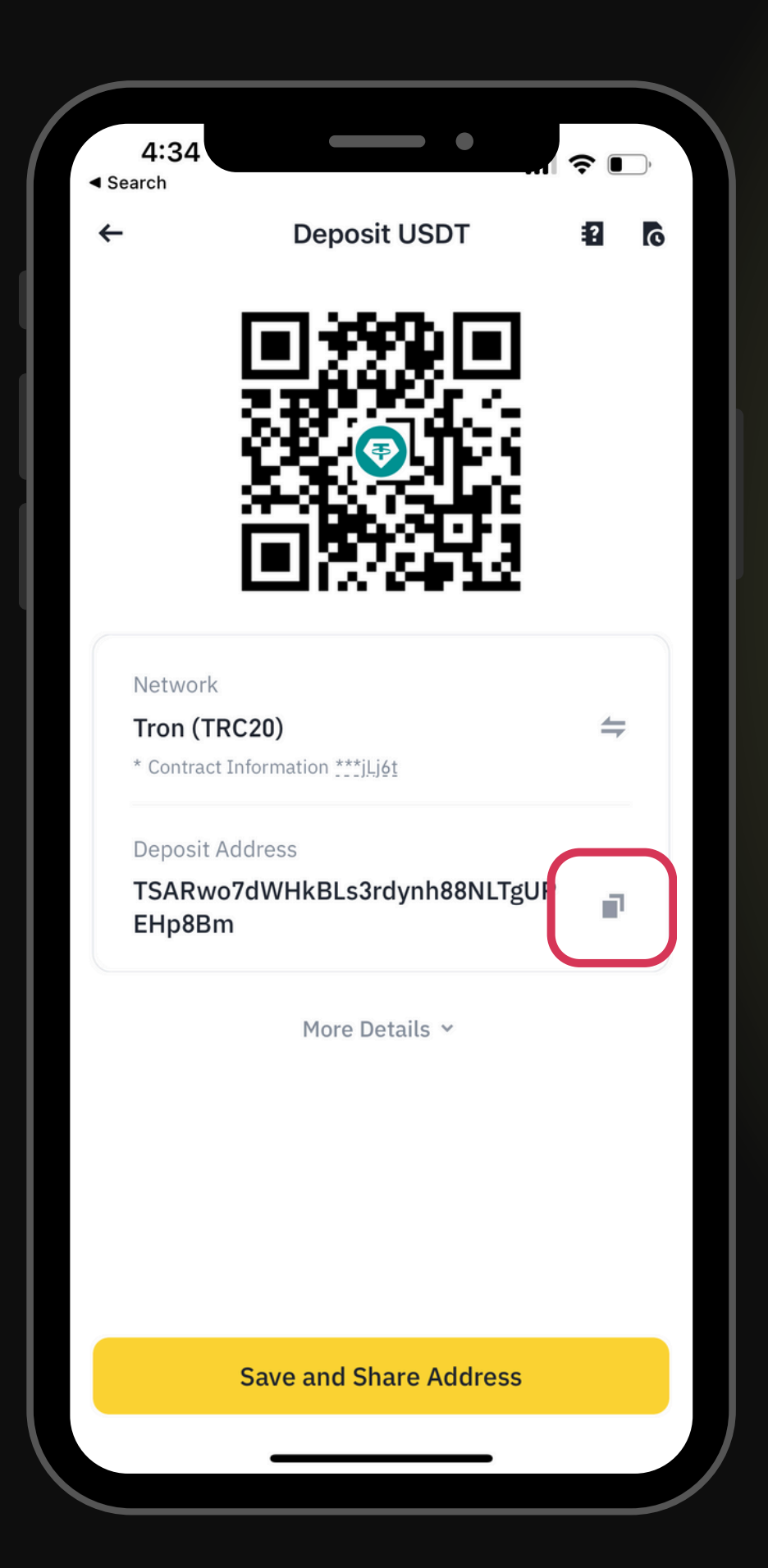

กด Copy 'Wallet address'

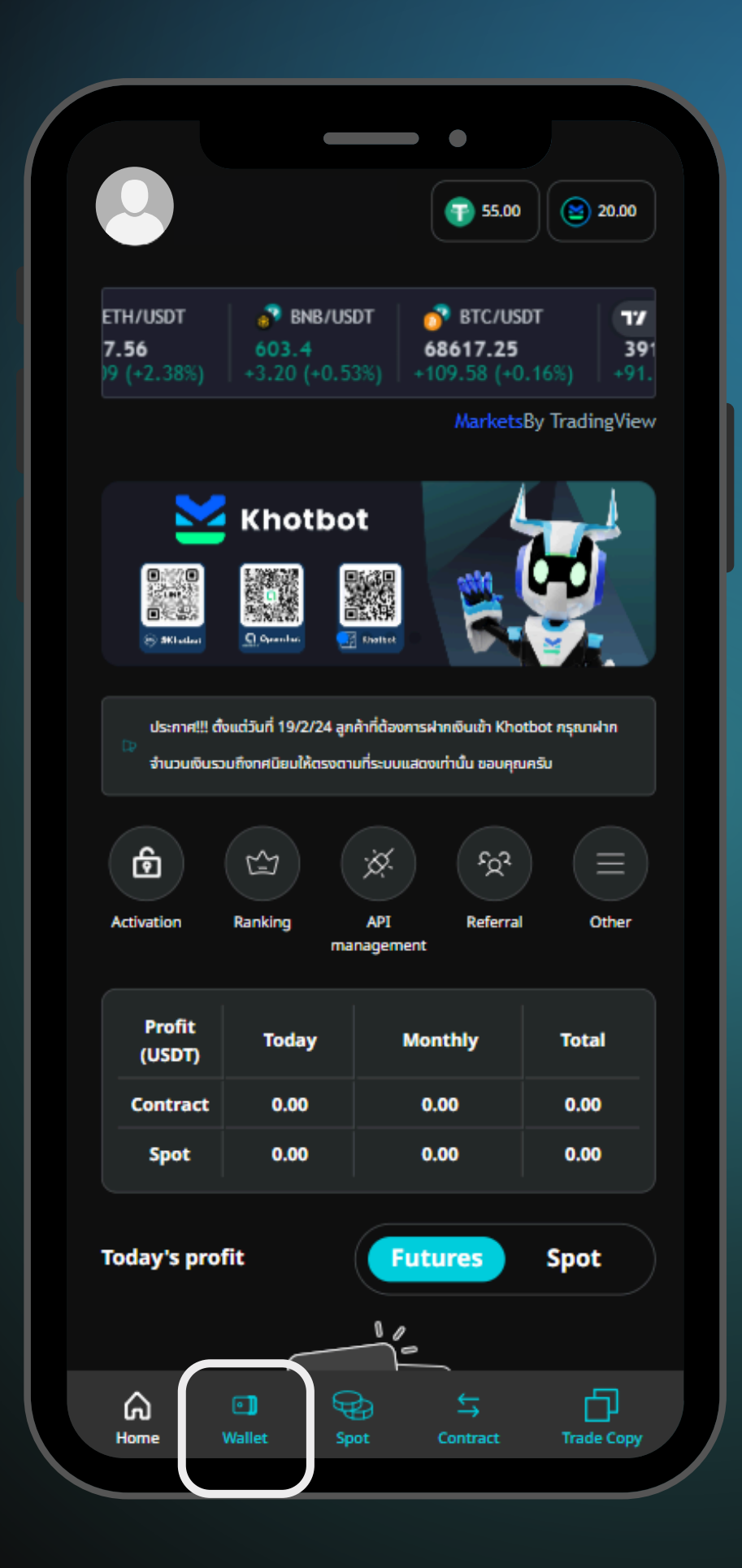

กลับไปที่ www.khotbot.com
เลือกเมนู 'Wallet'

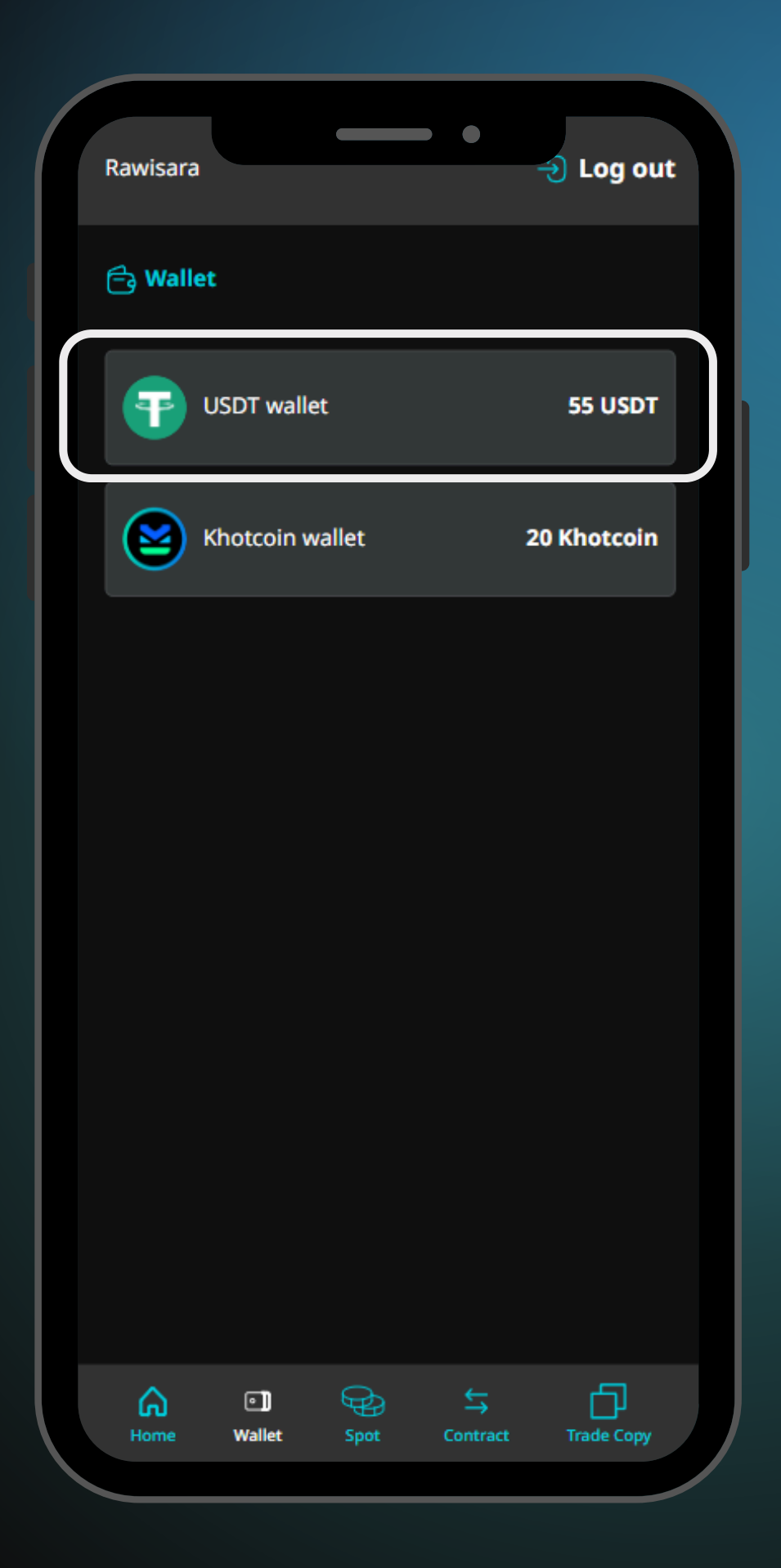

เลือก 'USDT wallet'

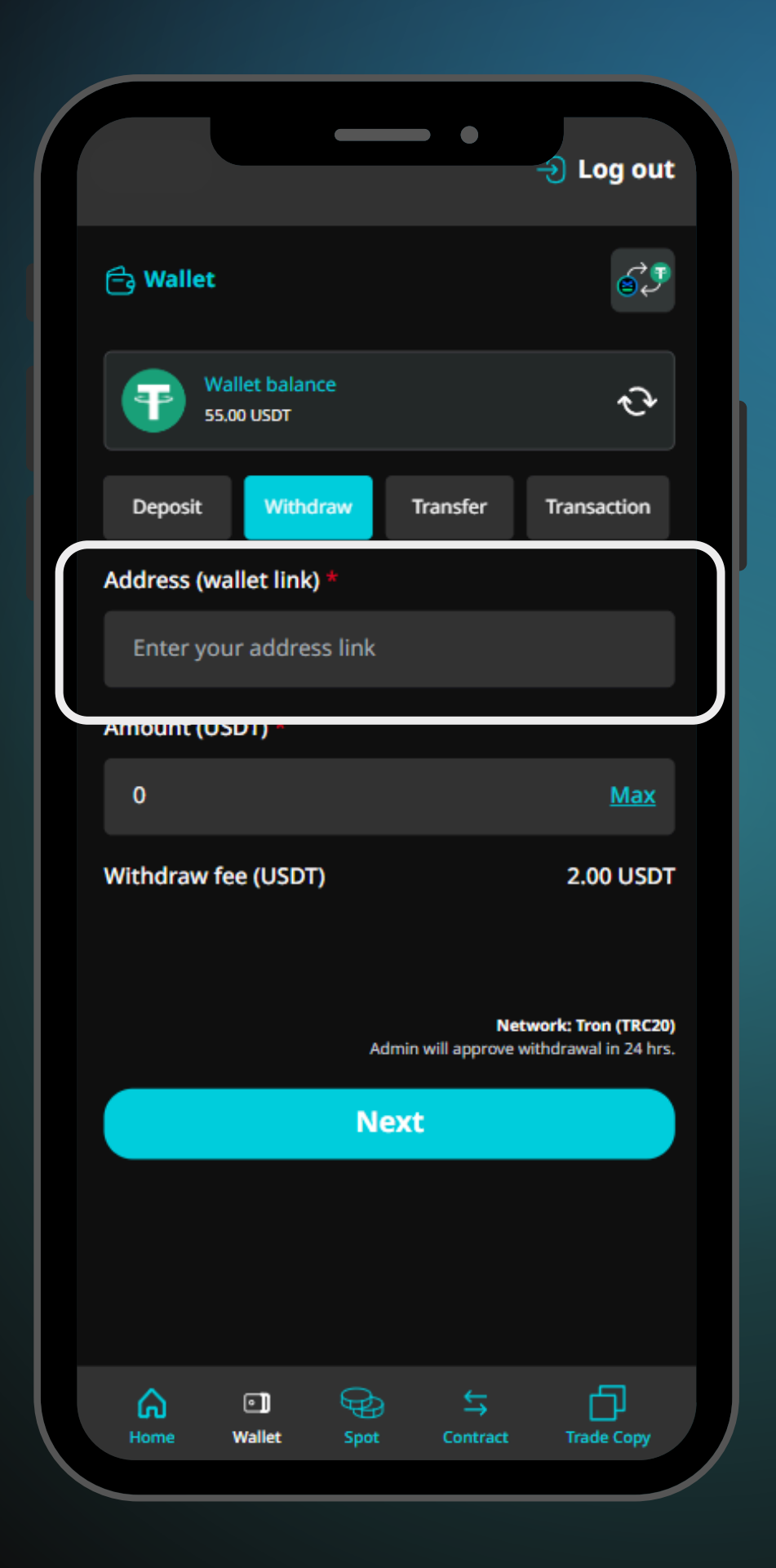

เลือก tab
 Withdraw

## วาง 'Wallet address' ที่คัดลอกมา

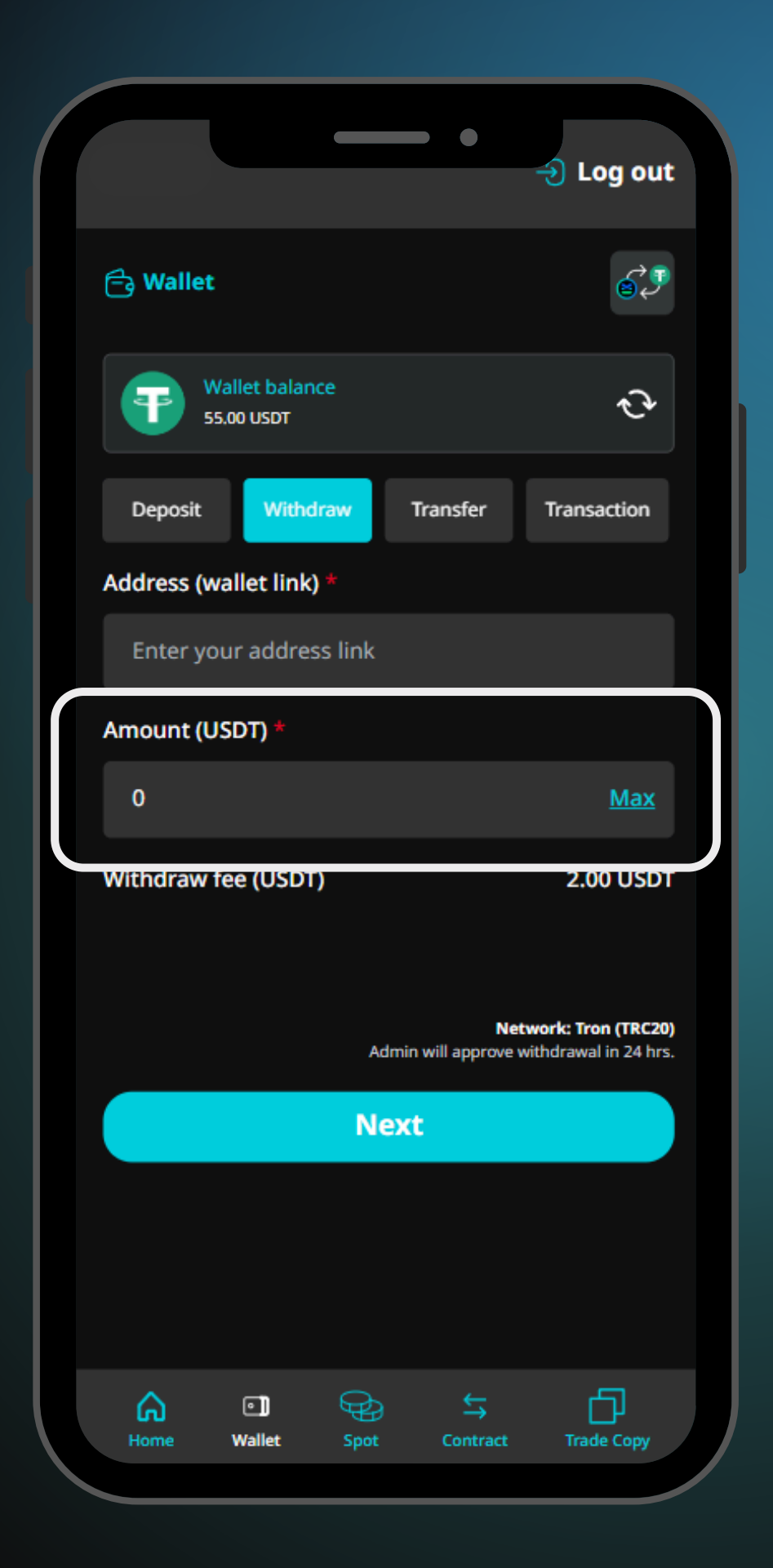

กรอก 'จำเและกด

# กรอก 'จำนวนเงิน' ที่ต้องการถอน

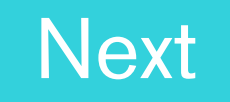

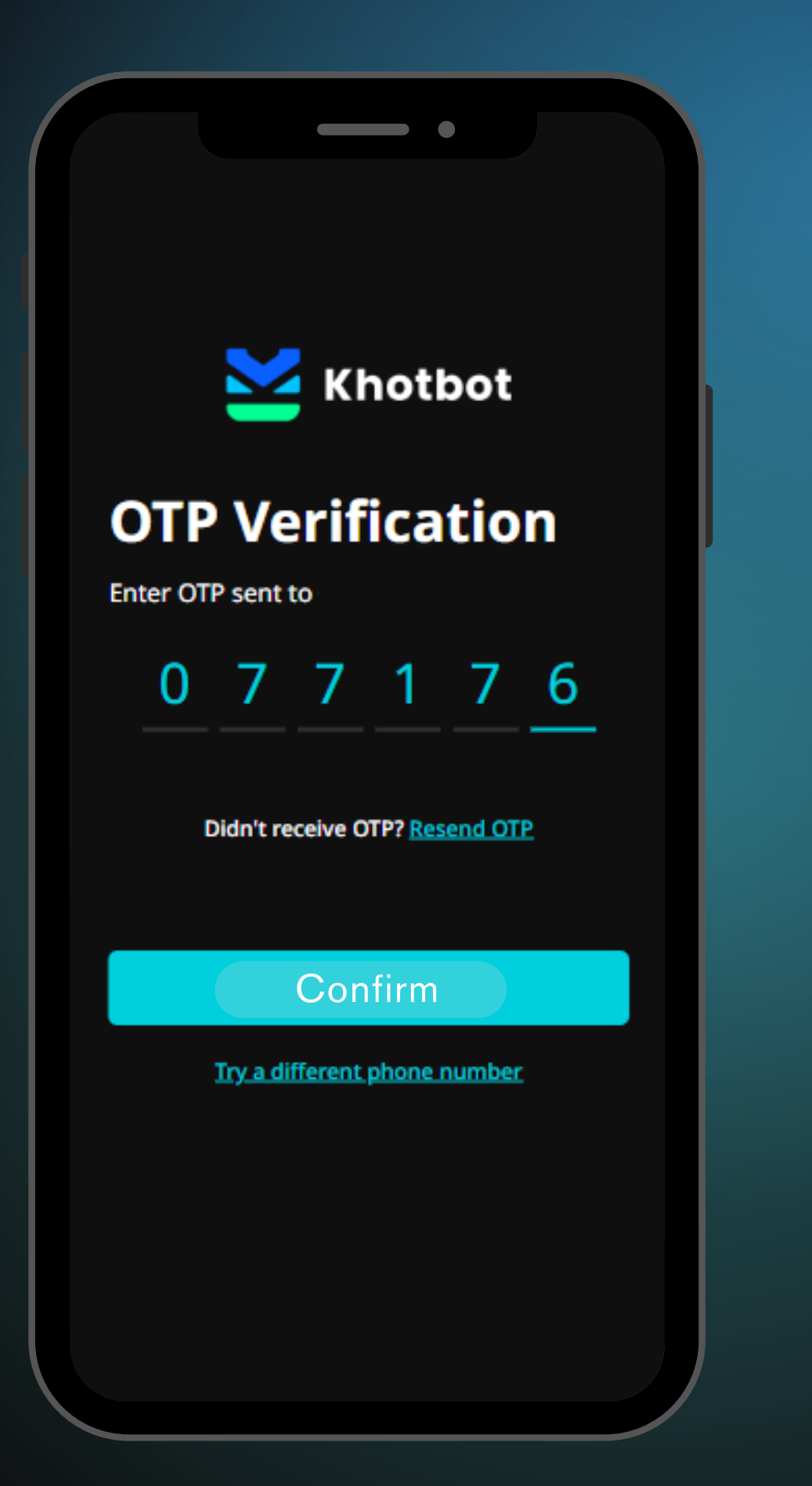

• และกด

### ทำการกรอก 'OTP verification'

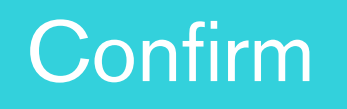

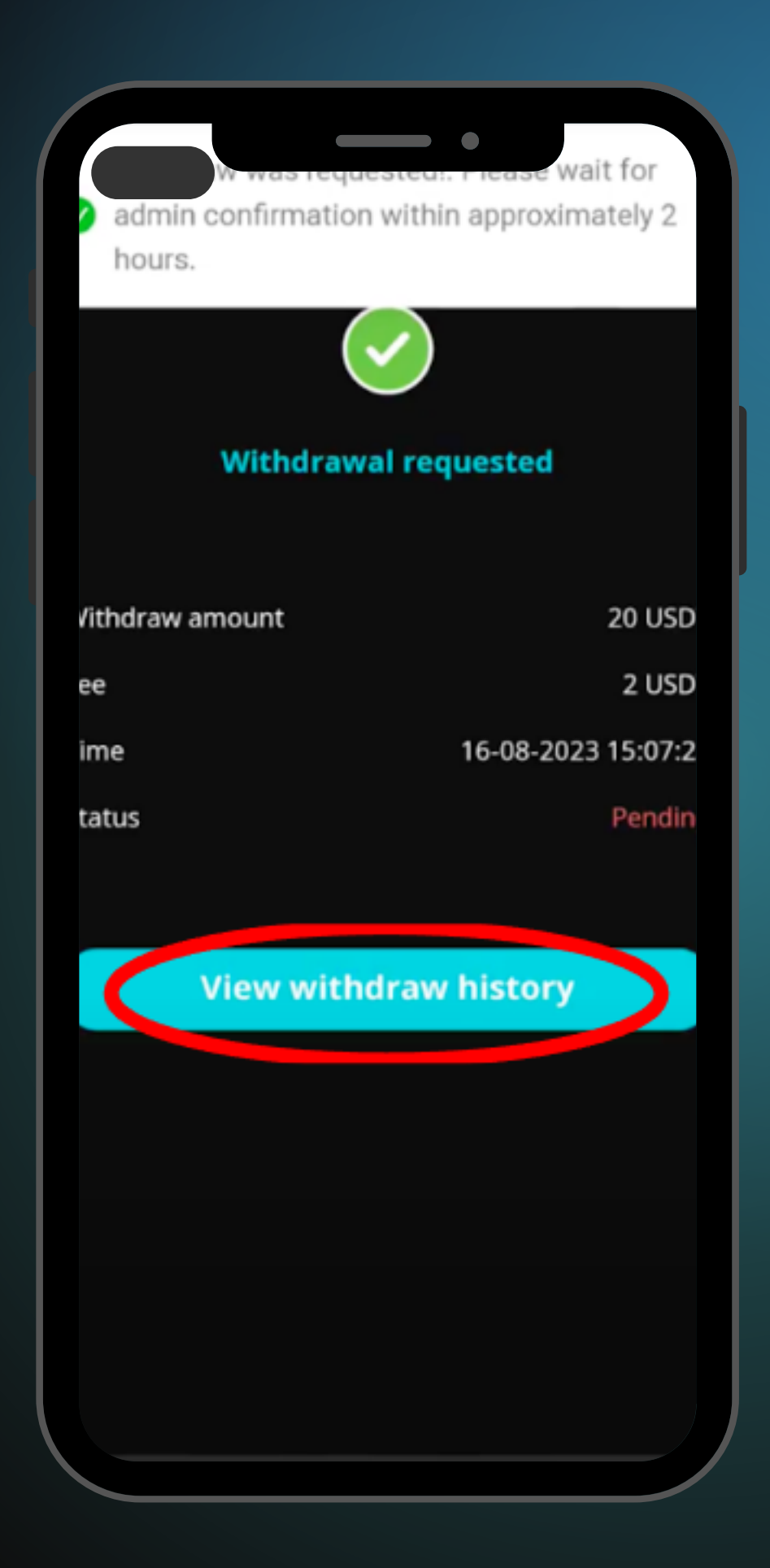

- และกด

การทำรายการ

### ระบบจะแสดง 'Withdraw requested' เมื่อทำรายการสำเร็จ เพื่อตรวจสอบสถานะ View withdraw history

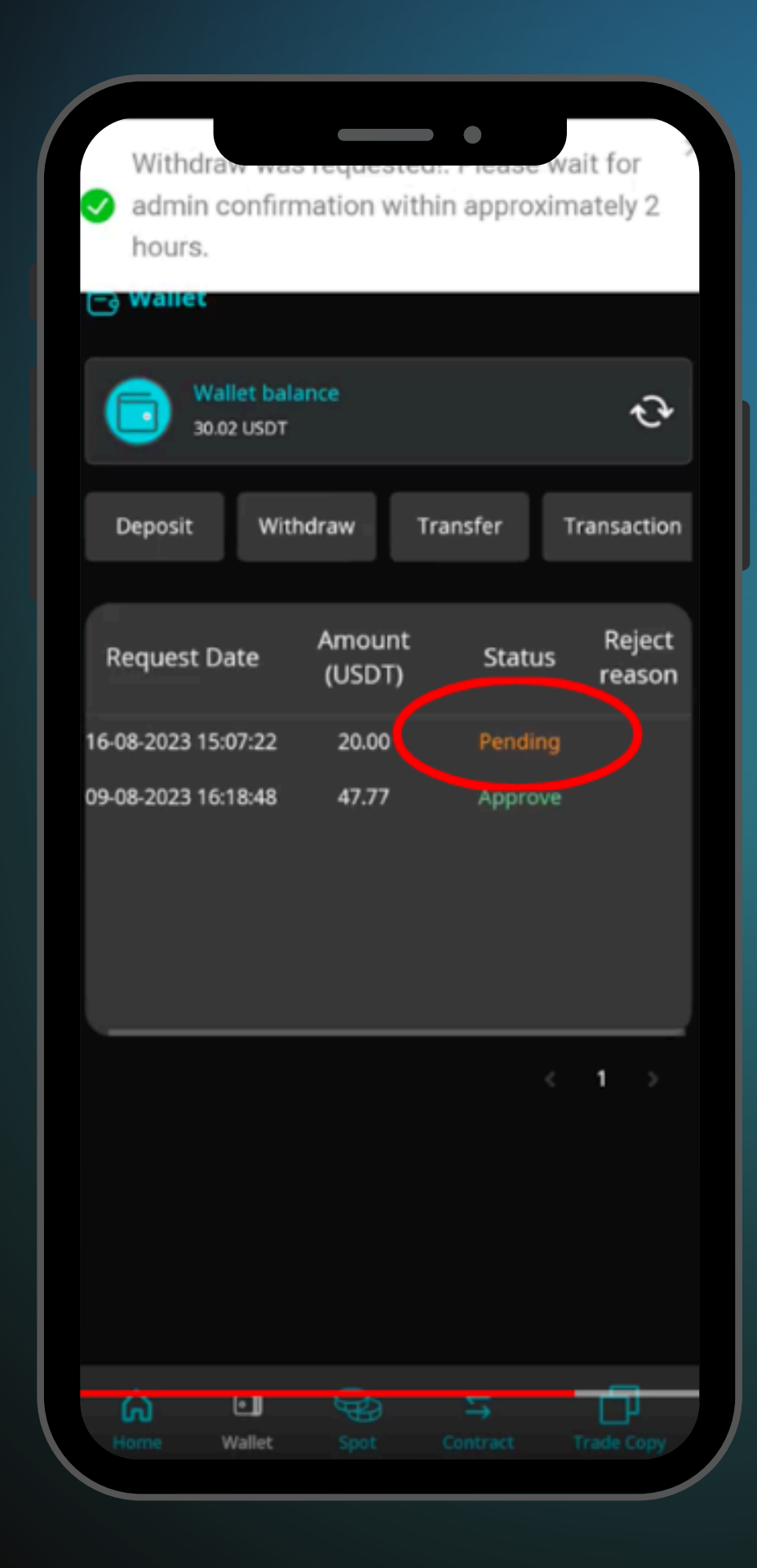

- ประมาณ 2 ชั่วโมง ภายในเวลาทำการ

รอระบบทำการตรวจสอบเงินที่ทำการถอน
#### 🕣 Log out **3**, 合 Wallet ÷ 55.00 USDT Transaction Withdraw requested Transfer w 00 Ъ Ð ଇ • Wallet

#### สามารถตรวจสอบสถานะได้จาก

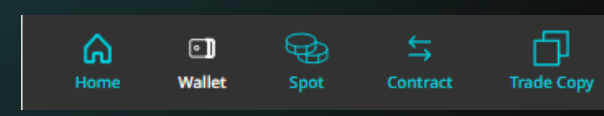

WIthdraw requested

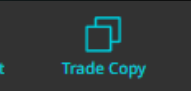

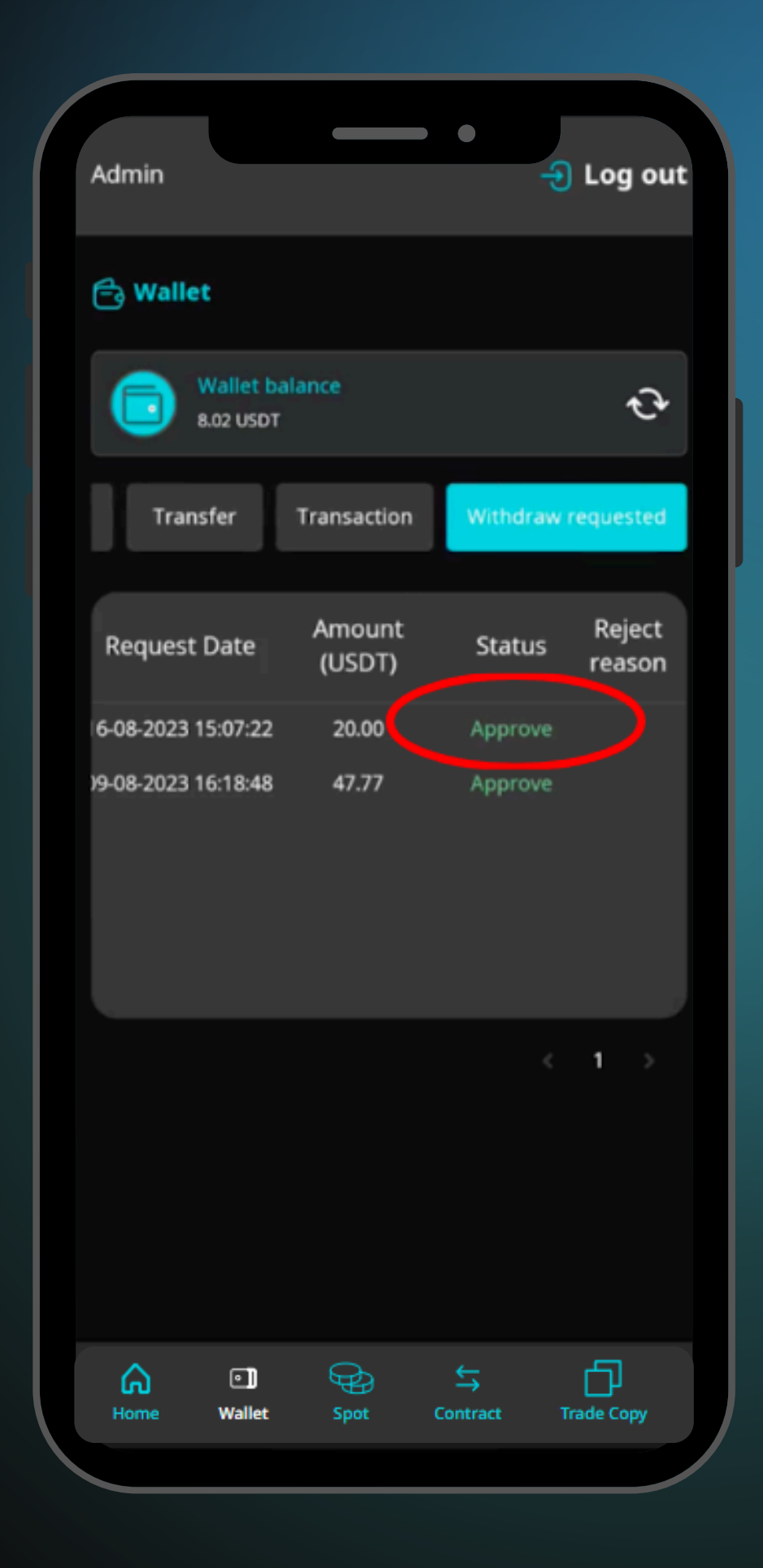

#### เมื่อ admin ตรวจสอบการถอนเงินแล้ว status จะเป็น Approve

#### ตรวจสอบยอดเงินอีกครั้งจาก

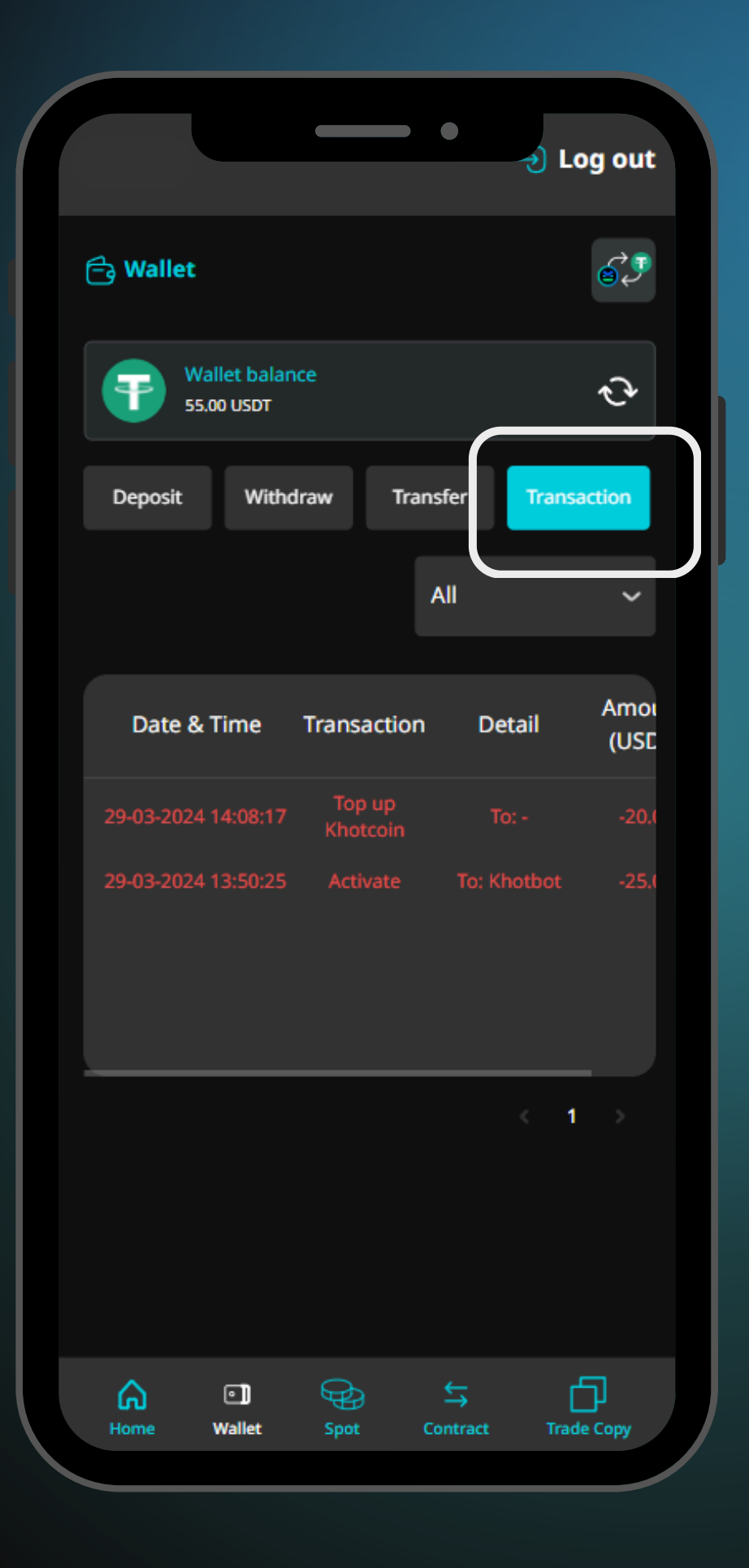

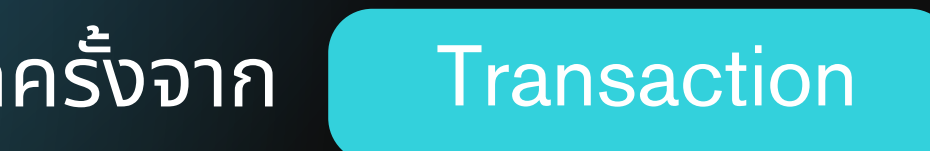

# **06 Khotbot Features** *์*พีเจอร์ต่างๆ ใน Khotbot'

 Margin Balance (USDT) แสดงจำนวนเงินที่เหลือสำหรับการเทรด

|                                                                           | •          | 🕣 Log ou        | t |
|---------------------------------------------------------------------------|------------|-----------------|---|
| ontract                                                                   |            | Create bot      |   |
| argin Balance (USDT): <b>0.00</b><br>ontractual Asset (USDT): <b>0.00</b> |            | Find error case | 5 |
| All Ready                                                                 | Active     | Pause           |   |
| at count: 1 of 1 Long: 1 Short: (                                         |            | - <b>+</b><br>+ |   |
| Long x4                                                                   |            | • Ready         |   |
| Initial margin                                                            |            | 35 USDT         |   |
| TP Ratio                                                                  |            | 3%              |   |
| Current covering                                                          |            | 0/6             |   |
| Created time                                                              | 29-05-2024 | 11:23:52        |   |
|                                                                           |            | 创               |   |
|                                                                           |            | < 1 →           |   |
|                                                                           |            |                 |   |
| Home Wallet Spot                                                          | Contract   | Trade Copy      |   |
|                                                                           |            |                 |   |

## Contracrual Asset (USDT) แสดงจำนวนเงินที่บอทซื้ออยู่

|                                               |                    | •         | 🕣 Log o       | ut  |
|-----------------------------------------------|--------------------|-----------|---------------|-----|
| ontract                                       |                    |           | Create bot    | :   |
| argin Balance (USDT)<br>Intractual Asset (USD | : 0.00<br>T): 0.00 | ]         | Find error ca | ses |
| All Rea                                       | ady                | Active    | Pause         |     |
| it count: 1 of 1 Long                         | : 1 Short:         |           | + <b>+</b>    | 5   |
| BTCUSDT                                       | 5                  |           | Ready         | ,   |
| Initial margin                                |                    |           | 35 USDT       |     |
| TP Ratio                                      |                    |           | 3%            |     |
| Current coveri                                | ng                 |           | 0/6           |     |
| Created time                                  |                    | 29-05-202 | 4 11:23:52    |     |
|                                               |                    |           | 圃             |     |
|                                               |                    |           | < 1 →         |     |
|                                               |                    |           |               |     |
| Home Wallet                                   | Spot               | Contract  | Trade Copy    |     |
|                                               |                    |           |               |     |

### 3. Tab Bot Status

#### แสดงสถานะของบอท

- Ready
- Active
- Pause
- Error
- Finish

| Create bot<br>All Ready Active Pause<br>All Ready Active Pause<br>All Ready Active Pause<br>All Ready Active Pause<br>All Ready Active Pause<br>All Ready Active Pause<br>Count: 1 of 1 Long: 1 Short: 0<br>Ready<br>Initial margin 35 USDT<br>TP Ratio 3 %<br>Current covering 0/6<br>Created time 29-05-2024 11:23:52<br>Created time 29-05-2024 11:23:52<br>Created time 29-05-2024 11:23:52                                                                                                    |                                       |                                |   |
|----------------------------------------------------------------------------------------------------|---------------------------------------|--------------------------------|---|
| create bot   argin Balance (USDT): 0.00   intractual Asset (USDT): 0.00     All   Ready   All   Ready   All   Ready   All   Count: 1 of 1   Long: 1 Short: 0   Initial margin   35   User   TP Ratio   3%   Current covering   0/6   Created time   29-05-2024 11:23:52                                                                                                    |                                       | -) Log out                     |   |
| All Ready     All Ready     Active Pause     active Pause     active Pause                                                                                                    | ontract<br>Irgin Balance (USDT): 0.00 | Create bot<br>Find error cases | 5 |
| At count: 1 of 1 Long: 1 Short: 0<br>BTCUSDT<br>Long X4 C<br>Ready<br>Initial margin 35 USDT<br>TP Ratio 3 %<br>Current covering 0/6<br>Created time 29-05-2024 11:23:52<br>Created time 29-05-2024 11:23:52<br>Created time 29-05-2024 11:23:52                                                                                                    | All Ready                             | Active Pause                   |   |
| BTCUSDT   Long   X4   Cong   X4   Cong   X4   Cong   X4   Cong   X4   Cong   X4   Cong   X4   Cong   X4   Cong   X4   Cong   X4   Cong   X4   Cong   X4   Cong   X4   Cong   X4   Cong   X4   Cong   Cong   Vallet   Soot   Contract                                                                                                    | t count: 1 of 1 Long: 1 Short: (      | 0 🕂                            |   |
| Initial margin       35 USDT         TP Ratio       3 %         Current covering       0/6         Created time       29-05-2024 11:23:52         Î         I       I         I       I         Image: Mallet       Stot         Vallet       Stot         Image: Mallet       Stot         Image: Mallet       Stot                                                                                                    | BTCUSDT<br>Long x4 C                  | <ul> <li>Ready</li> </ul>      |   |
| TP Ratio       3 %         Current covering       0/6         Created time       29-05-2024 11:23:52         Image: Contract contract contrat contract contract contract contract con                                     | Initial margin                        | 35 USDT                        |   |
| Current covering       0/6         Created time       29-05-2024 11:23:52         Image: Contract contract co | TP Ratio                              | 3 %                            |   |
| Created time 29-05-2024 11:23:52                                                                                                    | Current covering                      | 0/6                            |   |
| Lone Wallet Spot Contract Trade Corry                                                                                                    | Created time                          | 29-05-2024 11:23:52            |   |
| A 1     A       Home Wallet Spot Contract Trade Conv                                                                                                    |                                       | 回                              |   |
| Home Wallet Spot Contract Trade Corry                                                                                                    |                                       | < 1 →                          |   |
| Home Wallet Spot Contract Trade Conv                                                                                                    |                                       |                                |   |
| the contact made copy                                                                                                    | Home Wallet Spot                      | Contract Trade Copy            |   |

#### 4. Active Bot

## ปุ่ม Active กดเพื่อให้บอทเริ่มทำงาน

| 🕻 Bot de               | tail           |           | •                                 | Ū              |
|------------------------|----------------|-----------|-----------------------------------|----------------|
| BTCUS                  | DT 0           |           |                                   |                |
| Long                   | x4 ;           | 3         |                                   | Active         |
|                        |                |           |                                   |                |
| 1<br>One-off           | ( <del>)</del> | <b>)</b>  | Stop cover                        | Edia           |
| Trade                  | e details      |           | Setting                           | details        |
| otal profit (U         | SDT)           |           | Total profit (%)<br>0             |                |
| urrent cover           | ing round      |           | All covering rou<br>6             | bnu            |
| osition held           | (Coin)         |           | Average held p<br>(BTC/USDT)<br>0 | rice           |
| ontractual a           | sset (USDT)    |           | Guarantee (USI<br><b>0</b>        | (דס            |
| larket price (         | USDT)          |           |                                   |                |
| ext order pri          | ice (USDT)     |           | Next take profi<br>0              | t price (USDT) |
| ull back bour<br>JSDT) | ndary price    |           | TPR boundary                      | price (USDT)   |
| ull back activ         | /e price (US   | DT)       | TPR active price                  | ≘ (USDT)       |
| Home                   | • ]]<br>Wallet | Spot Spot | Contract                          | Trade Copy     |
|                        |                |           |                                   |                |

#### 5. Pause Bot

บอทจะหยุดคำสั่งการซื้อ-ขายชั่วคราว
เมื่อกลับมาเปิดบอทใหม่ บอทจะกลับมา ทำงานตามเงื่อนไข

| K Bot detail                     |                                       |
|----------------------------------|---------------------------------------|
| BTCUSDT 0                        | Pause                                 |
| 1<br>One-off                     | Stop cover                            |
| Trade details                    | Setting details                       |
| otal profit (USDT)               | Total profit (%)<br>O                 |
| urrent covering round            | All covering round<br>6               |
| osition held (Coin)              | Average held price<br>(BTC/USDT)<br>0 |
| ontractual asset (USDT)          | Guarantee (USDT)<br>O                 |
| larket price (USDT)              |                                       |
| ext order price (USDT)           | Next take profit price (USDT)<br>0    |
| ull back boundary price<br>JSDT) | TPR boundary price (USDT)<br>-        |
| ull back active price (USDT)     | TPR active price (USDT)               |
| Home Wallet Spot                 | Contract Trade Copy                   |

#### 6. One-off

## สั่งให้บอทรันรอบนี้เป็นรอบสุดท้าย

| Bot detail BTCUSDT 0 Long x4     | •<br>•<br>•<br>•<br>•<br>•<br>•<br>•<br>•<br>•<br>•<br>•<br>•<br>• |
|----------------------------------|--------------------------------------------------------------------|
| 1<br>Dreeoff                     | Stop cover                                                         |
| Trade details                    | Setting details                                                    |
| otal profit (USDT)               | Total profit (%)<br>0                                              |
| urrent covering round            | All covering round<br>6                                            |
| osition held (Coin)              | Average held price<br>(BTC/USDT)<br>0                              |
| ontractual asset (USDT)          | Guarantee (USDT)<br>0                                              |
| larket price (USDT)              |                                                                    |
| lext order price (USDT)          | Next take profit price (USDT)<br>0                                 |
| ull back boundary price<br>JSDT) | TPR boundary price (USDT)<br>-                                     |
| ull back active price (USDT)     | ) TPR active price (USDT)<br>-                                     |
| Home Wallet Sp                   | toot Contract Trade Copy                                           |

#### 7. Cover

#### ใช้เพื่อส่งคำสั่งซื้อไม้ทบเพิ่มทันทีใน order ถัดไป

| Bot det                | all                  |      | •                                 | Ē              |
|------------------------|----------------------|------|-----------------------------------|----------------|
| BTCUSI                 | DT O                 |      |                                   |                |
| Long                   | x4 [                 | 3    |                                   | • Error        |
| <b>()</b><br>Ore- off  | ( <del>)</del>       | )    | Stop cover                        | Edit           |
| Trade                  | details              |      | Setting                           | details        |
| otal profit (US        | DT)                  |      | Total profit (%)<br>0             |                |
| urrent coverii         | ng round             |      | All covering roo<br>6             | und            |
| osition held ((        | Coin)                |      | Average held p<br>(BTC/USDT)<br>0 | rice           |
| ontractual as          | set (USDT)           |      | Guarantee (US<br>0                | (דס            |
| larket price (l        | JSDT)                |      |                                   |                |
| ext order prio         | e (USDT)             |      | Next take profi<br>0              | t price (USDT) |
| ull back boun<br>JSDT) | dary price           |      | TPR boundary                      | price (USDT)   |
| ull back active        | e price (US          | DT)  | TPR active pric                   | e (USDT)       |
| G<br>Home V            | • <b>)</b><br>Vallet | Spot | Contract                          | Trade Copy     |
|                        |                      |      |                                   |                |

#### 8. Stop Cover

#### ใช้เพื่อหยุดส่งคำสั่งซื้อไม้ทบเพิ่ม (ทำการเปิดเมื่อไม่ต้องการให้บอทซื้อไม้ทบชั่วคราว แต่บอทจะยังทำงานตามการตั้งค่า)

| Bot deta                       |                    | •                                 | Ē              |
|--------------------------------|--------------------|-----------------------------------|----------------|
| (3) ВТСUSD                     | TO                 |                                   |                |
| Long                           | <u>x4</u>          |                                   | Error          |
| (1)<br>Dire-off                | <b>(†</b><br>Cover | Stop cover                        | Edit           |
| Trade o                        | letails            | Setting                           | details        |
| Total profit (USD<br>0         | m)                 | Total profit (%)<br>0             |                |
| Current covering<br>0          | g round            | All covering rou<br>6             | ind            |
| Position held (Co<br>0         | pin)               | Average held p<br>(BTC/USDT)<br>0 | rice           |
| Contractual asse<br>0          | et (USDT)          | Guarantee (USE<br>0               | (TC            |
| Market price (US<br>-          | SDT)               |                                   |                |
| Next order price<br>0          | (USDT)             | Next take profit<br>0             | t price (USDT) |
| Pull back bound<br>(USDT)<br>- | ary price          | TPR boundary p<br>-               | orice (USDT)   |
| Pull back active               | price (USDT)       | TPR active price                  | (USDT)         |
| Home Wa                        | allet Spot         | Contract                          | Trade Copy     |

#### 9. Edit

- Edit for this round: แก้ไขกลยุทธ์ในบอทรอบนี้
- Edit for next round: แก้ไขกลยุทธ์ในบอทรอบถัดไป

| Bot detail     BTCUSDT 0     Long x4 | •                                 | Error          |
|--------------------------------------|-----------------------------------|----------------|
| (1)<br>Directific                    | Stop cover                        | Edix           |
| Trade details                        | Setting                           | details        |
| otal profit (USDT)                   | Total profit (%)<br>0             |                |
| urrent covering round                | All covering rou<br>6             | hund           |
| osition held (Coin)                  | Average held p<br>(BTC/USDT)<br>0 | rice           |
| ontractual asset (USDT)              | Guarantee (USI<br>0               | (דס            |
| larket price (USDT)                  |                                   |                |
| ext order price (USDT)               | Next take profi<br>0              | t price (USDT) |
| ull back boundary price<br>JSDT)     | TPR boundary                      | price (USDT)   |
| ull back active price (USDT)         | TPR active price                  | e (USDT)       |
| Home Wallet Spot                     | Contract                          | Trade Copy     |

#### 10. Liquidate

ไว้สำหรับทำการขาย Position ทั้งหมด
และบอทจะทำการขึ้นรอบใหม่

| 🕻 Bot d              | etail                 |                 | •                                    | Ū            |
|----------------------|-----------------------|-----------------|--------------------------------------|--------------|
|                      | ISDT 0                | ٥               |                                      | Error        |
|                      |                       |                 |                                      |              |
| Stop cover           |                       | <b>∕∕</b>       | Liquidate                            | Delete       |
| Trac                 | de details            |                 | Setting d                            | etails       |
| otal profit (        | USDT)                 |                 | Total profit (%)<br>0                |              |
| urrent cove          | ering round           |                 | All covering roun                    | d            |
| osition held         | d (Coin)              |                 | Average held prie<br>(BTC/USDT)<br>0 | ce           |
| ontractual           | asset (USDT           | )               | Guarantee (USDT<br>0                 | )            |
| arket price          | e (USDT)              |                 |                                      |              |
| ext order p          | vrice (USDT)          |                 | Next take profit p<br>0              | price (USDT) |
| ull back bo<br>ISDT) | undary price          | e               | TPR boundary pr<br>-                 | ice (USDT)   |
| ull back act         | tive price (U         | SDT)            | TPR active price (                   | USDT)        |
| Home                 | • <b>])</b><br>Wallet | Generation Spot | ←<br>Contract                        | Trade Copy   |
|                      |                       |                 |                                      |              |

#### 11. Delete

- ไว้ใช้ในกรณีบอท error หรือค้าง
- กด Delete เพื่อปิดและลบบอท

| K Bot detai              | -                                                                                                    | •                                  | Ū                       |
|--------------------------|----------------------------------------------------------------------------------------------------|------------------------------------|-------------------------|
| BTCUSD1                  | x4 😅                                                                                                    |                                    | <ul><li>Error</li></ul> |
| Stop cover               | Reference of the second second | Liquidate                          | Delete                  |
| Trade d                  | etails                                                                                                    | Setting                            | details                 |
| otal profit (USD)        | Ŋ                                                                                                    | Total profit (%)<br>0              |                         |
| urrent covering          | round                                                                                                    | All covering rou                   | nd                      |
| osition held (Co         | in)                                                                                                    | Average held pr<br>(BTC/USDT)<br>0 | ice                     |
| ontractual asse          | t (USDT)                                                                                                    | Guarantee (USD<br>0                | τ)                      |
| arket price (US          | DT)                                                                                                    |                                    |                         |
| ext order price          | (USDT)                                                                                                    | Next take profit<br>0              | price (USDT)            |
| ull back bounda<br>ISDT) | ary price                                                                                                    | TPR boundary p<br>-                | rice (USDT)             |
| ull back active p        | orice (USDT)                                                                                                    | TPR active price                   | (USDT)                  |
| Home Wa                  | ] 🖓                                                                                                    | contract                           | Trade Copy              |
|                          |                                                                                                    |                                    |                         |

#### 12. Trade details

แสดงรายละเอียดข้อมูลของเหรียญที่เปิดอยู่

| K Bot detail                     | •                               | Ē            |
|----------------------------------|---------------------------------|--------------|
| BTCUSDT 0                        |                                 |              |
| Long x4 🞜                        |                                 | Error        |
|                                  |                                 |              |
| $\bigcirc$                       | Ð                               | Ē            |
| Stop cover Edit                  | Liquidate                       | Delete       |
| Trade details                    | Setting d                       | etails       |
| otal profit (USDT)               | Total profit (%)<br>0           |              |
| urrent covering round            | All covering roun<br>6          | d            |
| osition held (Coin)              | Average held prid<br>(BTC/USDT) | ce           |
| ontractual asset (USDT)          | Guarantee (USD1                 | )            |
| arket price (USDT)               |                                 |              |
| ext order price (USDT)           | Next take profit p              | price (USDT) |
| ull back boundary price<br>ISDT) | U<br>TPR boundary pr<br>-       | ice (USDT)   |
| ull back active price (USDT)     | TPR active price (              | USDT)        |
|                                  |                                 |              |

### 13. Setting details

แสดงข้อมูลการตั้งค่าบอท

| Bot detain<br>BTCUSDT 0<br>Long x4 C | •<br>•<br>•<br>•<br>•<br>Error                      |
|--------------------------------------|-----------------------------------------------------|
| 1<br>Dire-off                        | Stop cover                                          |
| Trade details                        | Setting details                                     |
| rst order limit (USDT)               | Leverage<br>4                                       |
| /cle mode<br>/ <b>cle</b>            | No. of cycle<br>1 / 20                              |
| ouble position<br>FF                 | Stop loss<br>Off                                    |
| rder quantity                        | TP ratio (%)<br>3                                   |
| PR ratio (%)<br>1                    | Covering spread<br>2, 3.5, 4.5, 6, 8, 10            |
| overing multiple<br>4, 8, 16, 32, 64 | Pullback spread (%)<br>0.1, 0.1, 0.1, 0.1, 0.1, 0.1 |
| ot id<br>80675                       | Create bot time<br>29-05-2024 11:23;52              |
| ctive bot time<br>0-05-2024 14;14;40 | Finished/error time<br>30-05-2024 14:14:53          |
| Home Wallet So                       | ab ← D<br>pot Contract Trade Conv                   |

#### 14. View chart

## แสดงกราฟราคาของเหรียญนั้นๆ

| <b>〈</b> Bot deta        |                    | •                                  | Ū            |
|--------------------------|--------------------|------------------------------------|--------------|
| ()<br>One-off            | <b>()</b><br>Cover | Stop cover                         | Edit         |
| Trade d                  | letails            | Setting                            | details      |
| otal profit (USD         | Ŋ                  | Total profit (%)<br>0              |              |
| urrent covering          | ) round            | All covering rou<br>6              | nd           |
| osition held (Co         | in)                | Average held pr<br>(BTC/USDT)<br>0 | ice          |
| ontractual asse          | t (USDT)           | Guarantee (USD<br>0                | ŋ            |
| arket price (US          | DT)                |                                    |              |
| ext order price          | (USDT)             | Next take profit<br>0              | price (USDT) |
| ull back bounda<br>ISDT) | ary price          | TPR boundary p<br>-                | rice (USDT)  |
| ull back active j        | price (USDT)       | TPR active price                   | (USDT)       |
|                          | View ch            | art 🗠                              |              |
| Home Wa                  | D 😜                | Contract                           | Trade Copy   |
|                          |                    |                                    |              |

#### 15. Close bot

#### กดเพื่อทำการปิดบอท • สามารถเลือก % ของ position ที่ต้องการปิดได้

| 18:47 📭 🤿                               |                        |
|-----------------------------------------|------------------------|
| K Bot detail                            |                        |
| One-off Cover                           | Stop                   |
| Trade details                           | S                      |
| Total profit (USDT)<br><b>0</b>         | Total pro              |
| Current covering round<br>0             | All cove<br>6          |
| Position held (Coin)<br>0               | Average<br>(COMP/<br>0 |
| Contractual asset (USDT)<br>0           | Guarant<br>0           |
| Market price (USDT)<br>-                |                        |
| Next order price (USDT)<br>0            | Next tal<br>0          |
| Pull back boundary price<br>(USDT)<br>- | TPR bou<br>-           |
| Pull back active price (USDT)<br>-      | TPR acti<br>-          |
| View chart 🗠                            |                        |
| Home Wallet Spot                        | €<br><br>Con           |
|                                         |                        |

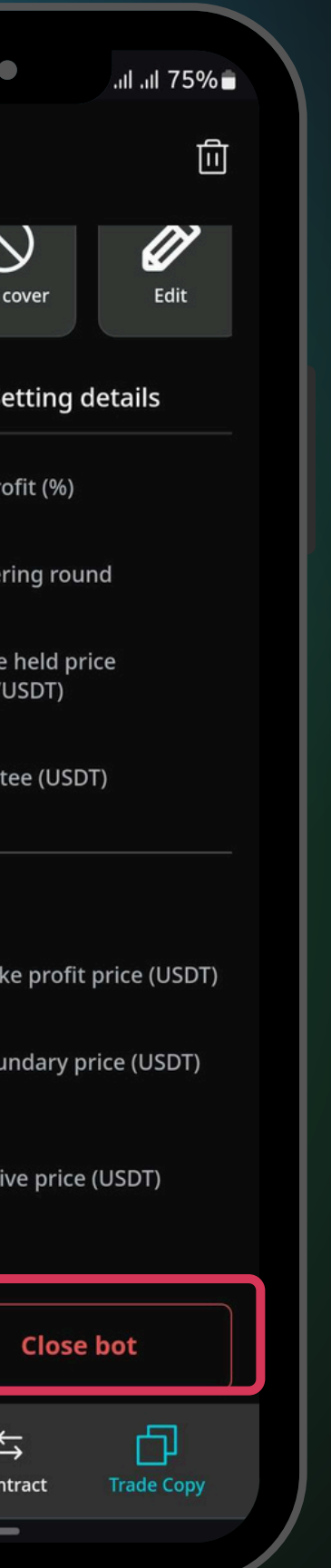

| ✓ Bot detail     ● Original     ● Original                                                                                                    |
|----------------------------------------------------------------------------------------------------|
| Une-off Une-off   Trade details   Setting details   Total profit (USDT)   Total profit (USDT)   Total profit (USDT)   Total profit (USDT)   Total profit (%)   Total profit (%)   Point of the point of the p |
| Trade details     Setting details     Total profit (USDT)     Total profit (USDT)     Total                                                                                                    |
| Total profit (USDT) Total profit (%)   0 -   C Confirm   Are you sure to close COMPUSDT   0 25% of position   0 50% of position   0 75% of position   0 100% of position   0 Cancel   Confirm   0 Cancel   Pull back boundary price IPR boundary price (USDT)                                                                                                    |
| Confirm   Preserve you sure to close COMPUSDT   Are you sure to close COMPUSDT   O   25% of position   O   50% of position   O   75% of position   O   75% of position   O   O   Cancel   Confirm   Cancel   Confirm   Cancel   Confirm   Pull back boundary price   Current   Pull back active price (USDT)   TPR active price (USDT)                                                                                                    |
| Product Confirm   Are you sure to close COMPUSDT   Product   25% of position   50% of position   75% of position   75% of position   100% of position   Cancel   Confirm   Pull back boundary price   IV   Pull back active price (USDT)   TPR active price (USDT)                                                                                                    |
| C 25% of position   0 50% of position   0 75% of position   M 75% of position   0 100% of position   N Cancel   Curcel Confirm   Pull back boundary price IPR boundary price (USDT)     Pull back active price (USDT) TPR active price (USDT)                                                                                                    |
| No       Cancel       Confirm         Pull back boundary price       TPR boundary price (USDT)       -         -       -       -         Pull back active price (USDT)       TPR active price (USDT)       -         -       -       -                                                                                                    |
| Pull back boundary price<br>(USDT)       TPR boundary price (USDT)         -       -         Pull back active price (USDT)       TPR active price (USDT)         -       -                                                                                                    |
| Pull back active price (USDT) TPR active price (USDT)<br>                                                                                                    |
|                                                                                                    |
| View chart 🗠 Close bot                                                                                                    |
| Image: Graph of the sector     Image: Graph of the sector     Image: Graph of the sector       Home     Wallet     Spot     Contract     Trade Copy                                                                                                    |